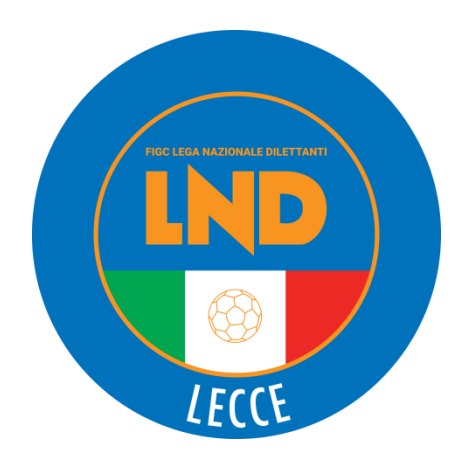

#### FEDERAZIONE ITALIANA GIUOCO CALCIO LEGA NAZIONALE DILETTANTI

## **DELEGAZIONE PROVINCIALE LECCE**

Viale Rossini, 22 - 73100 LECCE TEL- 0832 / 396007 – FAX 0832.312319 SITO INTERNET : www.Indpuglia.it/Delegazioni/LECCE - <u>www.Indpuglia.it</u> – mail: cpInd.lecce@figc.it

## Stagione Sportiva 2022/2023

## Comunicato Ufficiale N° 82 del 22 Giugno 2023

#### PROCEDURE DI CHIUSURA DELLA STAGIONE SPORTIVA 2022/2023 – PORTALE SOCIETÀ LND

Si informano le Società affiliate che nei giorni 28, 29 e 30 giugno 2023, come da prassi annuale consolidata, si svolgeranno le attività di chiusura della stagione sportiva 2022/2023 nonché quelle propedeutiche all'avvio della s.s. 2023/2024. Il portale riservato alle Società LND, pertanto, sarà temporaneamente disabilitato e riprenderà a funzionare a partire dal 1° luglio 2023.

In questo intervallo di tempo, verrà rilasciata la piattaforma di ticketing Customer Service che sostituirà il sistema redmine sul portale riservato alle Società LND. A tal proposito, al fine di fornire opportuna assistenza in questa fase di transizione, l'Ufficio Sistemi Informativi della Lega Nazionale Dilettanti ha impostato sul medesimo portale un messaggio di avviso per tutte le Società affiliate.

#### **ORGANIGRAMMI SOCIETARI – PORTALE SERVIZI FIGC ANAGRAFE FEDERALE**

Si ritiene utile rammentare che gli organigrammi societari della stagione sportiva 2023/2024verranno importati per intero da quella precedente.

Il 1º luglio 2023, quindi, le Società affiliate dovranno accedere al portale FIGC Anagrafe ed eliminare i soggetti che non fanno più parte dei propri organigrammi societari, oltre a poter aggiungere nuovi componenti. Con l'importazione dell'organigramma societario dalla vecchia stagione sportiva, verrà automaticamente attivata anche la firma elettronica sul portale Società LND dando la possibilità alle Società stesse di iniziare ad effettuare le operazioni di tesseramento e iscrizioni ai Campionati.

Per l'espletamento delle attività sopra indicate, le Società affiliate dovranno utilizzare il nuovo portale servizi FIGC dedicato, reperibile al seguente link: https://anagrafefederale.figc.it/.

#### NUMERI UTILI DEL COMITATO REGIONALE PUGLIA LND PER LE SOCIETÀ

E possibile contattare gli uffici del Comitato Regionale Puglia LND, dal lunedì al venerdì (ore 9.00-16.00), ai seguenti recapiti:

#### CENTRALINO \$ 080.5699011 Crind.puglia01@figc.it

- Diletta Mancini (Segretario, Registro Coni)
- **Alessandro Schirone** (Vice Segretario, Ufficio Stampa)
- **Stella Lo Giacco** (Impianti Sportivi)
- **Antonella Tondo** (Attività Agonistica LND)
- *i* Giuseppe Sforza (Tesseramento)
- Giuseppe Gialluisi (Affari Generali)
- **Sergio Lucidi** (Attività Agonistica SGS)
- **Chiara Laterza** (Centralino, Amministrazione)
- å Antonio Rossiello (Affiliazioni, Fusioni, Cambi denominaz.) 🕻 080.5699013 ⊠ a.rossiello@figc.it

- **€** 080.5699007 ⊠ d.mancini@figc.it;
- \$ 080.5699002 <sup>™</sup> a.schirone@figc.it
- **€** 080.5699006 ⊠ s.logiacco@figc.it
- **\$** 080.5699008 ≅ a.tondo@figc.it
- **\$** 080.5699016 ⊠ g.sforza@figc.it
- **€** 080.5699018 ⊠ g.gialluisi@figc.it
- **\$** 080.5699020 ≅ s.lucidi@figc.it
- **\$** 080.5699011 1 c.laterza@figc.it
- \$ 080.5699004 ≅ r.zingarelli@figc.it

#### DELEGAZIONI PROVINCIALI LND: FILO DIRETTO CON LE SOCIETÀ

Le Delegazioni Provinciali e Distrettuali della LND Puglia sono a disposizione delle Società ai seguenti recapiti:

| DELEGAZIONE               | ORARI SETTIMANALI                              | TELEFONO UFFICIO         | E-MAIL UFFICIO                             |
|---------------------------|------------------------------------------------|--------------------------|--------------------------------------------|
| BRINDISI                  | LUN-MER-VEN 08.10-14.30<br>MAR-GIO 08.10-16.40 | 0831.529868              | cpInd.brindisi@figc.it<br>m.damuri@figc.it |
| FOGGIA                    | LUN-MER-VEN 08.10-14.30<br>MAR-GIO 08.10-16.40 | 0881.639409              | cpInd.foggia@figc.it<br>g.bozza@figc.it    |
| LECCE                     | LUN-MER-VEN 08.10-14.30<br>MAR-GIO 08.10-16.40 | 0832.396007              | cpInd.lecce@figc.it<br>a.gianfreda@figc.it |
| MAGLIE                    | LUN-MER-VEN 08.10-14.30<br>MAR-GIO 08.10-16.40 | 0836.483358              | cpInd.maglie@figc.it<br>g.marra@figc.it    |
| TARANTO                   | LUN-MER-VEN 08.10-14.30<br>MAR-GIO 08.10-16.40 | 099.4529018              | cpInd.taranto@figc.it<br>g.damicis@figc.it |
| BARI                      | MAR-GIO 13.30-17.00                            | 080.5699028              | cp.bari@Ind.it(nuova)                      |
| <b>BAT</b><br>17.00-19.00 | MAR-GIO 10.30-12.30<br>0883.481381 del.tra     | ni@Ind.it                |                                            |
| Si invitano tutte le So   | ocietà affiliate a contattare le r             | ispettive Delegazioni Pr | rovinciali o Distrettuali di               |

Si invitano tutte le Società affiliate a contattare le rispettive Delegazioni Provinciali o Distrettuali di appartenenza esclusivamente a mezzo telefono fisso o e-mail. Si ringrazia per la proficua collaborazione.

#### DELEGAZIONI PROVINCIALI LND: ATTIVE LE CASELLE DI POSTA ELETTRONICA CERTIFICATA

Per inviare e ricevere comunicazioni con carattere di ufficialità, adesso è possibile utilizzare le caselle di posta elettronica certificata di cui sono state dotate tutte le Delegazioni Provinciali e Distrettuali della LND Puglia. Di seguito si pubblica l'elenco:

| DELEGAZIONE | PEC                                  |
|-------------|--------------------------------------|
| BRINDISI    | delegazionebrindisi.puglialnd@pec.it |
| FOGGIA      | delegazionefoggia.puglialnd@pec.it   |
| LECCE       | delegazionelecce.puglialnd@pec.it    |
| MAGLIE      | delegazionemaglie.pugliaInd@pec.it   |
| TARANTO     | delegazionetaranto.puglialnd@pec.it  |
| BARI        | delegazionebari.puglialnd@pec.it     |
| BAT         | delegazionebat.pugliaInd@pec.it      |
|             |                                      |

## COMUNICAZIONI

## 1. COMUNICAZIONI F.I.G.C.

Nessuna comunicazione

## 2. COMUNICAZIONI L.N.D.

Nessuna comunicazione

## 3. COMUNICAZIONI C.R.

### **3.1 COMUNICAZIONI SEGRETERIA**

#### 3.1.1. (STRALCIO NOTA DIPARTIMENTO DELLO SPORT)

#### CONTRIBUTI A FONDO PERDUTO 2023. DAL 19 GIUGNO ACCESSO ALLA PIATTAFORMA

A partire dalle ore 12:00 del 19 giugno p.v., e per i successivi 30 giorni, sulla nuova piattaforma messa a disposizione dal Dipartimento, le ASD e SSD che risultano iscritte al Registro Nazionale delle attività sportive dilettantistiche alla data del 24 marzo 2023 potranno fare richiesta di accesso ai contributi a fondo perduto per

• gestori di impianti sportivi (risorse a disposizione 58 milioni di euro);

• gestori di impianti natatori (risorse a disposizione 67 milioni di euro)

Per facilitare le domande e velocizzare i processi di pagamento le richieste dovranno essere presentate unicamente tramite la nuova piattaforma, raggiungibile all'indirizzo:

https://avvisibandi.sport.governo.it/

Eventuali istanze presentate con altre modalità non saranno prese in considerazione.

Le istanze saranno validate dagli organismi affiliati direttamente in Piattaforma.

I criteri di corresponsione del contributo saranno contenuti negli articoli 3 e 4 del decreto del Presidente del Consiglio dei ministri 24 marzo 2023, di concerto con il Ministro dell'economia e delle finanze, che sarà pubblicato il 19 giugno 2023.

Eventuali chiarimenti o informazioni potranno essere richiesti tramite i contatti di assistenza indicati in piattaforma.

#### 3.1.2. (STRALCIO NOTA DIPARTIMENTO DELLO SPORT)

#### CONTRIBUTO A FONDO PERDUTO IN FAVORE DEI GESTORI DI IMPIANTI SPORTIVI

A far data dalle ore 12 del 19 giugno 2023, sarà possibile presentare richieste di accesso al contributo a fondo perduto in favore di ASD e SSD, diverse da quelle che gestiscono impianti natatori, iscritte nel Registro nazionale delle attività sportive dilettantistiche alla data di emanazione del decreto e che gestiscano impianti sportivi.

Il budget a disposizione è pari a € 58.000.000,00.

Considerato che il Dipartimento ha attivato una piattaforma per una più celere ed efficiente gestione dei propri bandi e avvisi, le domande non dovranno essere trasmesse via pec, ma inserite nella piattaforma dipartimentale, raggiungibile al link <u>https://avvisibandi.sport.governo.it/</u>

Le istanze potranno essere presentate in piattaforma in base a quanto stabilito all'art. 4 del <u>decreto di</u> <u>riparto</u> del Ministro per lo Sport e i Giovani di concerto con il Ministro dell'Economia e delle Finanze del 24 marzo 2023.

Per informazioni o richieste di supporto di natura informatica è possibile scrivere a <u>supporto.avvisibandi@coninet.it</u>, mentre per richieste di carattere amministrativo è possibile scrivere a: contributoimpianti@governo.it.

#### 3.1.3. PORTALE SERVIZI - FIGC - ANAGRAFE FEDERALE PER ISTANZE DI FUSIONI - SCISSIONI - CAMBI DI SEDE SOCIALE E/O CAMBI DI DENOMINAZIONE SOCIALE - CONFERIMENTI D'AZIENDA, STAGIONE SPORTIVA 2023/2024

Con riferimento alla materia in oggetto, si pubblica l'allegata documentazione che, predisposta dall'Ufficio Anagrafe Federale e dall'Ufficio Sistemi Informativi FIGC per le rispettive competenze, attiene a indicazioni normative e operative per l'espletamento delle attività in oggetto tramite **il nuovo portale servizi FIGC** dedicato, reperibile al seguente link: <u>https://anagrafefederale.figc.it/</u>, attivo dal 12 giugno 2023.

Si specifica che a partire dal 1º luglio 2023 il citato portale verrà implementato con nuove funzioni, quali, ad esempio, affiliazioni, variazioni organigramma, dichiarazioni di inattività, ripristino Società, cambi giurisdizione, rinunce ai campionati, ecc.

Si rammenta che la FIGC, su istanza della LND, ha derogato alle disposizioni di cui agli artt. 17, 18 e 20 delle NOIF valevoli per la stagione sportiva 2023/2024 con proprio Comunicato Ufficiale n. 162/A del 20 aprile 2023, riportato dalla LND su proprio Comunicato Ufficiale n. 314 di pari data, **riportato sul C.U. del CR PUGLIA n. 165 del 21/4/2023.** 

Si ritiene utile, oltre che condividere i contenuti della documentazione allegata, richiamare l'attenzione su alcuni aspetti importanti:

1) Il monitoraggio e la regolare revisione degli indirizzi postali, di posta elettronica ordinaria e di posta elettronica certificata delle Associate, <u>nonché il costante aggiornamento degli organigrammi</u> <u>societari</u>nel rispetto di quanto previsto dalla vigente normativa in materia.

Ove intervenissero variazioni è necessaria una tempestiva modifica, da parte della Società interessata, dei dati immessi nel portale servizi FIGC Anagrafe Federale, con successivo processo di lavoro da parte dei Comitati/Dipartimenti/Divisione. Con riferimento alla <u>PEC</u>, si rammenta che le Società hanno l'obbligo di comunicare l'indirizzo di posta elettronica certificata eletto per le comunicazioni. <u>Tale informazione è condizione per l'affiliazione</u>.

I Comitati, la Divisione Calcio a Cinque e i Dipartimenti Interregionale e Calcio Femminile avranno cura di verificare con continuità i dati contenuti nelle anagrafiche dei componenti del Consiglio Direttivo e di altri organi previsti dallo statuto sociale delle proprie Società e, in caso di variazioni, provvedere all'immediata ratifica, con particolare attenzione alla durata e alla carica di:

- nome, cognome e Codice Fiscale del Presidente/Legale Rappresentante (obbligatorio);

- nome, cognome e Codice Fiscale del Vice Presidente (obbligatorio);
- nome, cognome e Codice Fiscale del Commissario (obbligatorio, laddove presente);
- nome, cognome e Codice Fiscale dell'Amministratore Unico (obbligatorio, laddove presente);
- nome, cognome e Codice Fiscale di almeno un Consigliere (obbligatorio);
- nome, cognome e Codice Fiscale del Responsabile (obbligatorio, laddove presente);
- nome, cognome e Codice Fiscale del Proboviro (obbligatorio, laddove presente);
- nome, cognome e Codice Fiscale del Revisore (obbligatorio, laddove presente);
- codice fiscale e/o partita IVA della Società;
- composizione del Consiglio Direttivo (dovrà coincidere il dato caricato sul portale Servizi FIGC Anagrafe federale con quanto riportato nell'Atto Costitutivo / Statuto / verbali di modifica caricati sul medesimo portale). Si ricorda che è previsto un numero minimo di 3 componenti, tranne nei casi in cui è presente un Commissario o un Amministratore Unico;
- natura giuridica della Società;
- data di costituzione della Società;
- indirizzo della sede sociale;
- indirizzo per la corrispondenza;
- indirizzo di posta elettronica ordinaria;
- indirizzo di Posta Elettronica Certificata.

2) Per quanto attiene al Registro Nazionale delle Associazioni e Società Sportive Dilettantistiche del C.O.N.I. (Registro 2.0 C.O.N.I.) si trasmette il link dove poter scaricare i relativi regolamenti ed effettuare la relativa iscrizione, a valere per la Stagione Sportiva 2023/2024: <u>https://www.coni.it/it/registro-societa-sportive.html</u>.

3) Con riferimento al Registro delle Attività Sportive Dilettantistiche di Sport e Salute, si ricorda che i dati delle Società verranno inviati dalla FIGC direttamente a Sport e Salute con il rinnovo dell'affiliazione e ad ogni successiva modifica dei dati che le Società effettueranno sul portale servizi FIGC Anagrafe federale. L'accesso al Registro di Sport e Salute dovrà essere effettuato tramite il portale dedicato, reperibile al seguente link: <u>https://registro.sportesalute.eu/login/?next=/home/</u>.

#### È vivamente raccomandato alle Società di verificare l'iscrizione al Registro delle Attività Sportive Dilettantistiche di Sport e Salute agli inizi di ogni nuova stagione sportiva sul citato portale dedicato. Per quanto attiene al Regolamento che disciplina la tenuta, la conservazione e la gestione del Registro, si rimanda al Comunicato Ufficiale L.N.D. n. 297 del 30 Marzo 2023.

4) Con riguardo alla documentazione che le Società dovranno produrre e caricare sul portale Servizi FIGC Anagrafe, si richiama l'attenzione sulla novità introdotta a partire dalla S.S. 2023/2024, ossia il modulo di avvenuta comunicazione all'Agenzia delle Entrate dell'operazione effettuata e la relativa ricevuta di consegna per quanto attiene ai cambi di denominazione, cambi di sede, fusioni, scissioni e conferimenti d'azienda

5) Giova ricordare che i portali web non riconoscono il contenuto dei documenti .pdf caricati nelle apposite sezioni, pertanto, si richiama l'attenzione sulla verifica della correttezza di tali documenti. Si invitano le Società a rinominare i file .pdf in modo adeguato e cioè corrispondente al contenuto del documento (es. "Statuto ASD XXXX .pdf", ecc.).

6) Per quanto attiene il portale LND delle Società, l'Ufficio Sistemi Informativi LND provvederà a far data dal 1° luglio 2023 a disattivare le funzioni relative ai dati societari, all'organigramma societario e al caricamento dell'Atto Costitutivo, dello Statuto e dei verbali assembleari di modifica dello Statuto e dell'organigramma.

Le predette operazioni dovranno essere effettuate dalle Associate sul portale Servizi FIGC Anagrafe federale. Il portale LND delle Società resterà attivo per tutte le altre funzioni già in essere.

Per ogni necessità di supporto tecnico alle Società sportive sul portale Servizi FIGC Anagrafe federale, quindi per eventuali problemi di funzionalità del portate, per eventuali problemi di carcamento dei docuimenti e così via, può essere aperta una segnalazione all'indirizzso <u>supprtotecnico@figc.it</u>

Si allega di seguito di seguito al presente Comunicato Ufficiale

#### PORTALE SERVIZI FIGC:

- Descrizione dei processi di gestione "online" delle pratiche;
- Guida rapida.

#### **3.1.4. CAMPIONATO PROVINCIALE TERZA CATEGORIA**

Si riportano, qui di seguito, le Società vincenti il rispettivo girone, i Titoli Provinciali, ed il Premio disciplina stagione sportiva 2022/2023:

#### DELEGAZIONE PROVINCIALE BARI

Vincente girone unico e Campione Interprovinciale A.S.D. SOCCER TRANI di Trani (Bat)

La suddetta Società acquisisce il diritto a disputare il Campionato Regionale di Seconda Categoria stagione sportiva 2023/2024

Vincente Premio DisciplinaA.S.D. KIDS CLUB CONVERSANOdi Conversano (Ba)

#### **DELEGAZIONE PROVINCIALE BRINDISI**

Vincente girone unico e Campione Interprovinciale A.S.D. CALCIO CAROSINO di Carosino (Ta)

La suddetta Società acquisisce il diritto a disputare il Campionato Regionale di Seconda Categoria stagione sportiva 2023/2024

Vincente Premio Disciplina A.S.D. CASALE CALCIO di Brindisi

#### DELEGAZIONE PROVINCIALE FOGGIA

Vincente girone unico e Campione Provinciale A.S.D. SOCCER STORNARAdi Stornara (Fg)

La suddetta Società acquisisce il diritto a disputare il Campionato Regionale di Seconda Categoria stagione sportiva 2023/2024

Vincente Premio Disciplina A.S.D. GARGANO ACADEMY di Carpino (Fg)

#### DELEGAZIONE DISTRETTUALE DI MAGLIE

Vincente girone unico e Campione ProvincialeA.S.D. REAL SAN CASSIANOdi San Cassiano (Le)

La suddetta Società acquisisce il diritto a disputare il Campionato Regionale di Seconda Categoria stagione sportiva 2023/2024

Vincente Premio Disciplina A.S.D. PRO SAN CATALDO LECCE di Lecce

#### 3.1.5. PLAY-OFF – PLAY-OUT = GRADUATORIE DI MERITO DEI CAMPIONATI REGIONALI E PROVINCIALI STAGIONE SPORTIVA 2021/2022

#### CAMPIONATO REGIONALE PROMOZIONE

Per <u>l'eventuale</u> ammissione al Campionato Regionale di Eccellenza, in ottemperanza a quanto pubblicato nei Comunicati Ufficiali di questo Comitato Regionale Puglia, N. 18 pubblicato in data 10 Agosto 2022 e N. 77 pubblicato in data 15 Dicembre 2022, viene formulata la seguente <u>primaria</u>graduatoria di merito:

| società                                   | primaria graduatoria di merito                                                                                                    |
|-------------------------------------------|----------------------------------------------------------------------------------------------------|
|                                           |                                                                                                    |
| al primo posto U.S.D. BRILLA CAMPI        | la Società, fra le due vincenti i Play-Off (girone A e girone<br>B), <b>con il maggior numero di punti</b> in classifica al termine<br>del Campionato di competenza 2022/2023. Sarà data<br>priorità per le squadre classificatesi al 1° posto a parità di<br>punteggio.                                                                                                    |
| al secondo posto U.S.D. NUOVA SPINAZZOLA  | la Società, fra le due vincenti i Play-Off (girone A e girone<br>B), <b>con il minor numero di punti</b> in classifica al termine<br>del Campionato di competenza 2022/2023.                                                                                                    |
| al terzo posto A.S.D. MESAGNE CALCIO 2020 | Società perdente la Finale della Coppa Italia<br>Promozione2022/2023. (al posto della Società U.S.D.<br>NUOVA SPINAZZOLA vincente della Coppa Italia<br>Promozione) vedi Modalità Play-Off stagione sportiva<br>2022/2023 pubblicato nei Comunicati Ufficiali di questo<br>Comitato Regionale Puglia, N. 18 pubblicato in data 10<br>Agosto 2022 e N. 77 pubblicato in data 15 Dicembre<br>2022. |
| al quarto posto A.S.D. FOGGIA INCEDIT     | La migliore dei due gironi nella posizione di classifica fra le<br>due Società perdenti le gare di Play-Out di Eccellenza. (al<br>posto della Società A.S.D. ARBORIS BELLI 1979 non<br>retrocessa in virtù della retrocessione di UNA sola<br>squadra dal Campionato Nazionale Dilettanti - Serie D)                                                                                             |

Successivamente, in ottemperanza a quanto pubblicato nei Comunicati Ufficiali di questo Comitato Regionale Puglia, N. 18 pubblicato in data 10 Agosto 2022 e N. 77 pubblicato in data 15 Dicembre 2022 vengono predisposte <u>le ulteriori</u> graduatorie di merito tenendo presente le seguenti priorità:

#### graduatoria società perdenti 2° turno play-off

| società               | posizione<br>classifica | punti in<br>classifica | differenza<br>reti | maggior numero<br>di reti nel<br>campionato | coppa disciplina |
|-----------------------|-------------------------|------------------------|--------------------|---------------------------------------------|------------------|
|                       |                         |                        |                    |                                             |                  |
| A.S.D. TAURISANO 1939 | terza                   | 54                     |                    |                                             |                  |
| A.S.D. SPORT LUCERA   | terza                   | 48                     |                    |                                             |                  |

#### graduatoria perdenti1° turno play-off

| società                   | posizione<br>classifica | punti in<br>classifica | differenza<br>reti | maggior numero<br>di reti nel<br>campionato | coppa disciplina |
|---------------------------|-------------------------|------------------------|--------------------|---------------------------------------------|------------------|
|                           |                         |                        |                    |                                             |                  |
| A.S.D. ATLETICO ACQUAVIVA | quarta                  | 47                     |                    |                                             |                  |

| graduatoria Società non | partecipanti al 1º | ° turno ga | are play-c | off. (vedi distacco j | pari o superiore ai | 7 punti) |
|-------------------------|--------------------|------------|------------|-----------------------|---------------------|----------|
| -                       |                    |            |            |                       |                     |          |

| società                 | posizione<br>classifica | punti in<br>classifica | differenza<br>reti | maggior numero<br>di reti nel<br>campionato | coppa disciplina |
|-------------------------|-------------------------|------------------------|--------------------|---------------------------------------------|------------------|
|                         |                         |                        |                    |                                             |                  |
| SSD LEVANTE AZZURRO SRL | quinta                  | 45                     |                    |                                             |                  |
| A.S.D. COPERTINO CALCIO | quinta                  | 40                     |                    |                                             |                  |

#### CAMPIONATO REGIONALE PRIMA CATEGORIA

Per <u>l'eventuale</u> ammissione al Campionato Regionale di Promozione, in ottemperanza a quanto pubblicato nei Comunicati Ufficiali di questo Comitato Regionale Puglia, N. 18 pubblicato in data 10 Agosto 2022 e N. 77 pubblicato in data 15 Dicembre 2022, viene formulata la seguente <u>primaria</u>graduatoria di merito:

#### graduatoria società vincenti 2° turno play-off

| società                           | posizione<br>classifica | punti in<br>classifica | media<br>punti | differenza<br>reti | maggior numero<br>di reti nel<br>campionato | coppa<br>disciplina |
|-----------------------------------|-------------------------|------------------------|----------------|--------------------|---------------------------------------------|---------------------|
|                                   |                         |                        |                |                    |                                             |                     |
| A.S.D. FOOTBALL CLUB<br>SANTERAMO | seconda                 | 66                     | 2,35           |                    |                                             |                     |
| G.S. TROIA A.S.D.                 | seconda                 | 54                     | 2,07           |                    |                                             |                     |
|                                   |                         |                        |                |                    |                                             |                     |
| A.S.D. RINASCITA REFUGEES         | quarta                  | 56                     | 2,00           |                    |                                             |                     |

#### graduatoria società perdenti 2° turno play-off

| società                  | posizione<br>classifica | punti in<br>classifica | media<br>punti | differenza<br>reti | maggior<br>numero di reti<br>nel campionato | coppa<br>disciplina |
|--------------------------|-------------------------|------------------------|----------------|--------------------|---------------------------------------------|---------------------|
|                          |                         |                        |                |                    |                                             |                     |
| A.S.D. CURSI CALCIO 2018 | seconda                 | 67                     | 2,39           |                    |                                             |                     |
|                          |                         |                        |                |                    |                                             |                     |
| A.S.D. SPORTING APRICENA | terza                   | 52                     | 2,00           |                    |                                             |                     |
| A.S.D. REAL CAROVIGNO    | terza                   | 54                     | 1,92           |                    |                                             |                     |

#### graduatoria perdenti1° turno play-off

| società                         | posizione<br>classifica | punti in<br>classifica | media<br>punti | differenza<br>reti | maggior<br>numero di reti<br>nel campionato | coppa<br>disciplina |
|---------------------------------|-------------------------|------------------------|----------------|--------------------|---------------------------------------------|---------------------|
|                                 |                         |                        |                |                    |                                             |                     |
| SSDARL POLISPORTIVA GALATONE    | terza                   | 57                     | 2,03           |                    |                                             |                     |
|                                 |                         |                        |                |                    |                                             |                     |
| A.S.D. RAGAZZI SPRINT CRISPIANO | quarta                  | 48                     | 1,71           |                    |                                             |                     |

#### graduatoria Società non partecipanti al 1° turno gare play-off. (vedi distacco pari o superiore ai 7 punti)

| società                 | posizione<br>classifica | punti in<br>classifica | media<br>punti | differenza<br>reti | maggior<br>numero di reti<br>nel campionato | coppa<br>disciplina |
|-------------------------|-------------------------|------------------------|----------------|--------------------|---------------------------------------------|---------------------|
|                         |                         |                        |                |                    | •                                           |                     |
| A.S.D. FESCA BARI       | quarta                  | 43                     | 1,65           |                    |                                             |                     |
|                         |                         |                        |                |                    |                                             |                     |
| A.S.D. CAPO DI LEUCA    | quinta                  | 49                     | 1,75           |                    |                                             |                     |
| U.S.D. LATIANO          | quinta                  | 45                     | 1,60           |                    |                                             |                     |
| F.C.D. VIRTUS BISCEGLIE | quinta                  | 39                     | 1,50           |                    |                                             |                     |

#### CAMPIONATO REGIONALE SECONDA CATEGORIA

Per <u>l'eventuale</u> ammissione al Campionato Regionale di Prima Categoria, in ottemperanza a quanto pubblicato nei Comunicati Ufficiali di questo Comitato Regionale Puglia, N. 18 pubblicato in data 10 Agosto 2022 e N. 77 pubblicato in data 15 Dicembre 2022, viene formulata la seguente <u>primaria</u>graduatoria di merito:

#### graduatoria società vincenti 2° turno play-off

| società                     | posizione<br>classifica | punti in<br>classifica | media<br>punti | differenza<br>reti | maggior<br>numero di reti<br>nel campionato | coppa<br>disciplina |
|-----------------------------|-------------------------|------------------------|----------------|--------------------|---------------------------------------------|---------------------|
|                             |                         |                        |                |                    |                                             |                     |
| A.S.D. VIRTUS SAN PANCRAZIO | terza                   | 59                     | 2,26           |                    |                                             |                     |
| A.S.D. HELLAS LATERZA       | terza                   | 55                     | 1,96           |                    |                                             |                     |
| A.S.D. MARACANA SAN SEVERO  | terza                   | 50                     | 1,92           |                    |                                             |                     |

#### graduatoria società perdenti 2° turno play-off

| a a a i a t à                | noniziono  | nunti in   | madia | differenze | maggior         | 00000      |
|------------------------------|------------|------------|-------|------------|-----------------|------------|
| Societa                      | posizione  | punu in    | media | unierenza  | maggior         | сорра      |
|                              | classifica | classifica | punti | reti       | numero di reti  | disciplina |
|                              |            |            | 1     |            | nol compionato  |            |
|                              |            |            |       |            | Thei Campionato |            |
|                              |            |            |       |            |                 |            |
| ACSD ETRA BARLETTA           | seconda    | 70         | 2,69  |            |                 |            |
|                              |            | 00         | 0.00  |            |                 |            |
| A.S.D. GIALLOROSSI ARADEO    | seconda    | 60         | 2,30  |            |                 |            |
|                              |            |            |       |            |                 |            |
| A.S.D. VILLA CASTELLI CALCIO | quinta     | 54         | 1,92  |            |                 |            |

#### graduatoria perdenti1° turno play-off

| società                      | posizione<br>classifica | punti in<br>classifica | media<br>punti | differenza<br>reti | maggior<br>numero di reti<br>nel campionato | coppa<br>disciplina |
|------------------------------|-------------------------|------------------------|----------------|--------------------|---------------------------------------------|---------------------|
|                              |                         |                        |                |                    |                                             |                     |
| A.S.D. STATTE                | seconda                 | 60                     | 2,14           |                    |                                             |                     |
|                              |                         |                        |                |                    |                                             |                     |
| A.S.D. MELPIGNANO            | quarta                  | 56                     | 2,15           |                    |                                             |                     |
| ASD.BS SOCCER TEAM FASANO    | quarta                  | 55                     | 1,96           |                    |                                             |                     |
| A.S.D. REAL OLIMPIA TERLIZZI | quarta                  | 49                     | 1,88           |                    |                                             |                     |

#### graduatoria Società non partecipanti al 1º turno gare play-off. (vedi distacco pari o superiore ai 7 punti)

| società                     | posizione<br>classifica | punti in<br>classifica | media<br>punti | differenza<br>reti | maggior<br>numero di reti<br>nel campionato | coppa<br>disciplina |
|-----------------------------|-------------------------|------------------------|----------------|--------------------|---------------------------------------------|---------------------|
|                             |                         |                        |                |                    |                                             |                     |
| A.S.D. KALE POLIS GALLIPOLI | quinta                  | 49                     | 1,88           |                    |                                             |                     |
| A.S.D. GRUMESE 1919         | quinta                  | 48                     | 1,84           |                    |                                             |                     |

#### CAMPIONATO PROVINCIALE TERZA CATEGORIA

Per <u>l'eventuale</u> ammissione al Campionato Regionale di Seconda Categoria, in ottemperanza a quanto pubblicato nei Comunicati Ufficiali di questo Comitato Regionale Puglia, N. 18 pubblicato in data 10 Agosto 2022 e N. 77 pubblicato in data 15 Dicembre 2022, viene formulata la seguente <u>primaria</u>graduatoria di merito:

#### graduatoria società vincenti 2° turno play-off

| società                    | posizione in classifica               | anzianità<br>federale L.N.D. | coppa disciplina |
|----------------------------|---------------------------------------|------------------------------|------------------|
|                            |                                       |                              |                  |
| U.S.D. OLIMPIA BITONTO     | seconda (perdente spareggio 1° posto) | 12.7.2019                    |                  |
| A.S.D. MICHELE BIANCOFIORE | seconda                               | 3.9.2020                     |                  |
| A.S.D. CELLINO CALCIO      | seconda                               | 15.9.2020                    |                  |
| U.S.D. CARMIANO MAGLIANO   | seconda                               | 6.10.2020                    |                  |

#### graduatoria società perdenti 2° turno play-off

| società                          | posizione in<br>classifica | anzianità<br>federale L.N.D. | coppa disciplina |
|----------------------------------|----------------------------|------------------------------|------------------|
|                                  |                            |                              |                  |
| A.S.D. MOLFETTA SPORTIVA 1917 B. | terza                      | 27.8.2021                    |                  |
| A.S.D. SAN DONACI FOOTBALL CLUB  | terza                      | 29.9.2021                    |                  |
| A.S.D. VIRTUS MELENDUGNO         | terza                      | 15.9.2022                    |                  |
| POL.D. MARCONI ISCHITELLA        | terza                      | 27.9.2022                    |                  |

#### graduatoria perdenti1° turno play-off

| società                      | posizione in classifica | anzianità<br>federale L.N.D. | coppa disciplina |
|------------------------------|-------------------------|------------------------------|------------------|
|                              |                         |                              |                  |
| A.S.D. BOVINO CALCIO         | quarta                  | 4.10.2019                    |                  |
| A.S.D. TRANI                 | quarta                  | 27.8.2021                    |                  |
| A.S.D. LEONE SOCCER TUTURANO | quarta                  | 27.9.2021                    |                  |

#### graduatoria Società non partecipanti al 1° turno gare play-off. (vedi distacco pari o superiore ai 7 punti)

| società                     | posizione in<br>classifica | anzianità<br>federale L.N.D. | coppa disciplina |
|-----------------------------|----------------------------|------------------------------|------------------|
|                             |                            |                              |                  |
| A.S.D. GIOVENTU CALCIO MURO | quarta                     | 15.9.2020                    |                  |
|                             |                            |                              |                  |
| A.S.D. PRESICCE ACQUARICA   | quinta                     | 10.10.2000                   |                  |
| A.S.D. CASALE CALCIO        | quinta                     | 2.7.2021                     |                  |
| A.S.D. KIDS CLUB CONVERSANO | quinta                     | 6.9.2021                     |                  |
| A.S.D. REAL RODI GARGANICO  | quinta                     | 2.9.2022                     |                  |

SI PRECISA CHE ESAURITE LE PREVISTE GRADUATORIE DI MERITO VALIDE PER L'EVENTUALE AMMISSIONE AI CAMPIONATI DI ECCELLENZA - PROMOZIONE - PRIMA – SECONDA CATEGORIA - "TUTTE" - LE SOCIETÀ CHE AVANZERANNO DOMANDA DI COMPLETAMENTO ORGANICO VERRANNO SELEZIONATE MEDIANTE LE SOTTOELENCATE GRADUATORIE DI MERITO:

#### - SOCIETÀ RETROCESSE AL CAMPIONATO INFERIORE

N.B. la suddetta graduatoria tra le società retrocesse verrà formulata tenendo conto delle seguenti priorità:

#### posizione di classifica

> anzianità federale come società di settore dilettantistico

- SOCIETÀ NON AVENTI DIRITTO OVVERO NON RIENTRANTI TRA LE "PRIMARIE" GRADUATORIE DI MERITO

N.B. la suddetta graduatoria tra le società non aventi diritto ovvero non rientranti tra le "primarie" graduatorie di merito retrocesse verrà formulata tenendo conto delle seguenti priorità:

#### posizione di classifica

≻

#### anzianità federale come società di settore dilettantistico

PERSISTENDO ULTERIORE PARITÀ DI POSIZIONE NELLE GRADUATORIE SI PROCEDERÀ ALLA DETERMINAZIONE DELLE STESSE CONSIDERANDO IL SEGUENTE ED **ULTERIORE** PARAMETRO:

del miglior punteggio nella "Coppa Disciplina" al termine del Campionato di competenza 2022/2023

#### 3.1.6. ORGANICO SOCIETÀ – AVENTI DIRITTO – STAGIONE SPORTIVA 2023/2024

Si riportano qui di seguito gli organici delle Società aventi diritto ai Campionati Regionali e Provinciali della stagione sportiva 2023 - 2024:

#### CAMPIONATO REGIONALE ECCELLENZA

l'organico sarà composto da 28 squadre

| 1  | 70058  | A.S.D. | A. TOMA MAGLIE            |
|----|--------|--------|---------------------------|
| 2  | 943023 | A.S.D. | ARBORIS BELLI 1979        |
| 3  | 934414 | A.S.D. | ATLETICO RACALE           |
| 4  | 935640 | A.S.D. | AVETRANA CALCIO           |
| 5  | 720586 | A.S.   | BISCEGLIE S.R.L.          |
| 6  | 941687 | A.S.D. | BORGOROSSO MOLFETTA       |
| 7  | 59794  | A.S.D. | CANOSA                    |
| 8  | 952799 | A.S.D. | CITTA DI OTRANTO          |
| 9  | 943767 | U.S.D. | CORATO CALCIO 1946 A.S.D. |
| 10 | 932640 |        | GALLIPOLI F. 1909 SRL SSD |
| 11 | 21400  | A.S.D. | GINOSA                    |
| 12 | 100    | U.G.   | MANDURIA SPORT            |
| 13 | 947056 | A.S.D. | MOLFETTA CALCIO           |
| 14 | 78843  | A.S.D. | NOVOLI                    |
| 15 | 204724 | A.S.D. | ORTA NOVA                 |
| 16 | 917927 | A.S.D. | OSTUNI 1945               |
| 17 | 70782  | A.S.D. | POLIMNIA CALCIO           |
| 18 | 912491 | A.C.   | REAL SITI                 |
| 19 | 936755 | A.S.D. | SAN MARCO                 |
| 20 | 75704  | A.S.D. | SAN SEVERO CALCIO 1922    |
| 21 | 917119 | A.S.D. | SOCCER MASSAFRA 1963      |
| 22 | 72945  | A.S.D. | UGENTO                    |
| 23 | 954878 | A.S.D. | UNIONE CALCIO             |
| 24 | 940766 | A.S.D. | UNIONE SPORTIVA MOLA      |
| 25 | 945605 | POL.D. | VIRTUS MATINO             |
| 26 | 952798 | A.S.D. | VIRTUS MOLA CALCIO        |
| 27 |        |        |                           |
| 28 |        |        |                           |

#### CAMPIONATO REGIONALE PROMOZIONE

#### l'organico sarà composto da 28 squadre

| 1 | 935049 | A.S.D. | ATLETICO ACQUAVIVA |
|---|--------|--------|--------------------|
| 2 | 914969 | A.S.D. | ATLETICO TRICASE   |
| 3 | 920649 | A.S.D. | BITRITTO NORBA     |
| 4 | 941746 | U.S.D. | BRILLA CAMPI       |
| 5 | 944197 | A.S.D. | CALCIO CEGLIE      |
| 6 | 947620 | A.S.D. | CANUSIUM CALCIO    |

| 7  | 70136  | A.S.D. | CASTELLANETA CALCIO      |
|----|--------|--------|--------------------------|
| 8  | 720276 | A.S.D. | CEDAS AVIO BRINDISI      |
| 9  | 952303 | A.S.D. | CITTA DI TRANI 2019      |
| 10 | 945160 | A.S.D. | COPERTINO CALCIO         |
| 11 | 917783 | A.S.D. | DON UVA CALCIO 1971      |
| 12 | 945949 | A.S.D. | FOGGIA INCEDIT           |
| 13 | 918434 | A.S.D. | FOOTBALL CLUB CAPURSO    |
| 14 | 944182 | A.S.D. | GALATINA CALCIO          |
| 15 | 954930 | A.S.D. | GROTTAGLIE CALCIO        |
| 16 | 935090 | S.S.D. | LEVANTE AZZURRO S.R.L.   |
| 17 | 952792 | A.S.D. | LEVERANO FOOTBALL        |
| 18 | 943774 | A.S.D. | MESAGNE CALCIO 2020      |
| 19 | 949219 | A.S.D. | NUOVA DAUNIA FOGGIA 1949 |
| 20 | 936350 | U.S.D. | NUOVA SPINAZZOLA         |
| 21 | 942016 | A.S.D. | SPORT LUCERA             |
| 22 | 913255 | A.S.D. | TALSANO                  |
| 23 | 943959 | A.S.D. | TAURISANO 1939           |
| 24 | 60005  | A.S.D. | VEGLIE                   |
| 25 | 954870 | A.S.D. | VIGOR TRANI CALCIO       |
| 26 | 945726 | A.C.D. | VIRTUS LOCOROTONDO 1948  |
| 27 | 952800 | A.S.D. | VIRTUS PALESE CALCIO     |
| 28 | 947701 | A.S.D. | VIRTUS SAN FERDINANDO    |

#### CAMPIONATO REGIONALE PRIMA CATEGORIA

#### l'organico sarà composto da 42 squadre

| 1  | 953981 | A.S.D. | ACADEMY SAVA              |
|----|--------|--------|---------------------------|
| 2  | 953782 | S.S.D. | ATLETICO MARTINA 2012     |
| 3  | 949968 | A.S.D. | ATLETICO PESCHICI CALCIO  |
| 4  | 58423  | G.S.D. | ATLETICO VIESTE           |
| 5  | 954086 | G.S.D. | AUDACE BARLETTA 1958      |
| 6  | 947926 | A.S.D. | AUDACE CAGNANO            |
| 7  | 953383 | A.S.D. | AUDACE FRAGAGNANO 2020    |
| 8  | 949629 | A.S.D. | CALCIO CASTELLANA         |
| 9  | 933909 | A.S.D. | CAPO DI LEUCA             |
| 10 | 949806 | A.S.D. | CURSI CALCIO 2018         |
| 11 | 936826 | A.S.D. | DON BOSCO MANDURIA        |
| 12 | 932790 | A.S.D. | FABRIZIO MICCOLI          |
| 13 | 952796 | A.S.D. | FESCA BARI                |
| 14 | 942014 | A.S.D. | FOOTBALL CLUB SANTERAMO   |
| 15 | 954868 | SSDARL | GIOVANI CRYOS             |
| 16 | 946067 | A.S.D. | GIOVENTU CALCIO SANSEVERO |
| 17 | 914843 | A.S.D. | GOLEADOR MELENDUGNO       |
| 18 | 938745 | A.S.D. | IDEALE BARI               |
| 19 | 720321 | U.S.D. | LATIANO                   |
| 20 | 917811 | A.S.D. | NOCI AZZURRI 2006         |
| 21 | 953009 | A.S.D. | NOICATTARO                |
| 22 | 953459 | A.S.D. | POLIS BAGNOLO             |
| 23 | 954874 | SSDARL | POLISPORTIVA GALATONE     |
| 24 | 940759 | A.S.D. | RAGAZZI SPRINT CRISPIANO  |
| 25 | 947684 | A.S.D. | REAL CAROVIGNO            |
| 26 | 952489 | A.S.D. | REAL MOTTOLA CALCIO 2019  |
| 27 | 955124 | A.S.D. | REAL PUTIGNANO            |
| 28 | 911634 | A.S.D. | REAL SAN GIOVANNI         |
| 29 | 921476 | A.S.D. | REAL SANNICANDRO          |
| 30 | 951950 | A.S.D. | RINASCITA REFUGEES        |
| 31 | 916360 | A.S.D. | RINASCITA RUTIGLIANESE    |

| 32 | 949765 | A.S.D. | RUFFANO CALCIO       |
|----|--------|--------|----------------------|
| 33 | 26360  | U.S.   | S.VITO               |
| 34 | 954863 | A.S.D. | SPORTING APRICENA    |
| 35 | 943880 | A.S.D. | STORNARELLA CALCIO   |
| 36 | 943979 | A.S.D. | TOP PLAYER MINERVINO |
| 37 | 66048  | G.S.   | TROIA A.S.D.         |
| 38 | 947962 | A.S.D. | VERNOLE CALCIO 2017  |
| 39 | 949849 | F.C.D. | VIRTUS BISCEGLIE     |
| 40 | 941913 | A.S.D. | VIRTUS LECCE         |
| 41 | 921827 | A.S.D. | VIRTUS MOLFETTA      |
| 42 | 912293 | POL.   | ZOLLINO A.S.D.       |

#### CAMPIONATO REGIONALE SECONDA CATEGORIA

| 1         | 943932 | A.S.D. | ACCADEMIA CALCIO MONTE  |
|-----------|--------|--------|-------------------------|
| 2         | 912791 | A.S.D. | ARCOBALENO TRIGGIANO    |
| 3         | 953341 | A.S.D. | ATLETICO APRICENA       |
| 4         | 934536 | A.S.D. | ATLETICO PEZZE 2011     |
| 5         | 921129 | A.S.D. | BITETTO                 |
| 6         | 955039 | A.S.D. | CALCIO CAROSINO         |
| 7         | 931550 | POL.D. | CALCIO SOLETO           |
| 8         | 953874 | A.S.D. | CASTELLUCCIO DEI SAURI  |
| 9         | 953273 | U.S.D. | CITTA DI POGGIARDO      |
| 10        | 945489 | A.S.D. | DIMATEAM                |
| 11        | 70772  | U.S.D. | ELCE                    |
| 12        | 204008 | S.S.D. | ESPERIA MONOPOLI A R.L. |
| 13        | 938583 | ACSD   | ETRA BARLETTA 2008      |
| 14        | 936102 | A.S.D. | EURO SPORT ACADEMY      |
| 15        | 921646 | A.S.D. | FUTURA MONTERONI        |
| 16        | 953758 | A.S.D. | GIALLOROSSI ARADEO      |
| 17        | 918512 | A.S.D. | GIOVENTU PALAGIANO      |
| 18        | 943618 | A.S.D. | GRUMESE 1919            |
| 19        | 941049 | A.S.D. | HELLAS LATERZA          |
| 20        | 952349 | A.S.D. | KALE POLIS GALLIPOLI    |
| 21        | 953142 | A.S.D. | LA TORITTESE            |
| 22        | 953240 | A.S.D. | MARACANA SAN SEVERO     |
| 23        | 949808 | A.S.D. | MELPIGNANO              |
| 24        | 920931 | A.S.D. | NEW TEAM CELLAMARE      |
| 25        | 944064 | POL.D. |                         |
| 26        | 935979 | A.S.D. |                         |
| 27        | 955375 | A.S.D. | REAL SAN CASSIANO       |
| 28        | 948138 | A.S.D. | REAL ZAPPONETA          |
| 29        | 914963 | POL.   |                         |
| 30        | 948198 | A.S.D. | SAN GIORGIO CALCIO 2017 |
| 31        | 950166 | A.S.D. | SAN PIETRO VERNOTICO    |
| 32        | 942078 | A.S.D. |                         |
| 33        | 931653 | A.S.D. |                         |
| 34<br>25  | 921333 | A.S.D. |                         |
| 30<br>26  | 953971 | A.S.D. | SOCCER STORNARA         |
| 30<br>27  | 910091 |        |                         |
| 30        | 930100 | A.S.D. |                         |
| 20        | 903900 | A.S.D. |                         |
| 39<br>40  | 012705 | A.C.   |                         |
| -+0<br>41 | 912190 | A.C.   | TRICASE A S D           |
| 42        | 026054 |        |                         |
| 43        | 920921 |        |                         |
| 44        | 943581 | A.S.D. | VILLA CASTELLI CALCIO   |
|           | 0.0001 |        |                         |

| 45 | 944094 A.S.D. | VIRTUS CALCIO MESAGNE |
|----|---------------|-----------------------|
| 46 | 954218 A.S.D. | VIRTUS SAN PANCRAZIO  |
| 17 | 010140 4 8 0  |                       |

47 910140 A.S.D. WONDERFUL BARI S.SPIRITO

#### CAMPIONATO PROVINCIALE TERZA CATEGORIA BARI

| 1  | 047633 USD    |                           |
|----|---------------|---------------------------|
|    | 947033 0.3.D. |                           |
| 2  | 61667 A.S.D.  | AVANTI ALTAMURA           |
| 3  | 935051 U.S.D. | CIVITAS CONVERSANO 1924   |
| 4  | 931242 A.S.D. | FULGOR MOLFETTA 2009      |
| 5  | 947774 A.S.D. | INVICTUS LAM ACCADEMY     |
| 6  | 922158 A.S.D. | KIDS CLUB CONVERSANO      |
| 7  | 949220 A.S.D. | MOLFETTA SPORTIVA 1917 B. |
| 8  | 932148 U.S.D. | OLIMPIA BITONTO           |
| 9  | 955386 A.S.D. | TERRIBILE SOCCER          |
| 10 | 953439 A.S.D. | WARRIORS CALCIO BARI      |

#### CAMPIONATO PROVINCIALE TERZA CATEGORIA BAT

| 1 | 955391 | A.S.D. | EAGLES BISCEGLIE |
|---|--------|--------|------------------|
| 2 | 932635 | A.S.D. | TRANI            |

#### CAMPIONATO PROVINCIALE TERZA CATEGORIA BRINDISI

| 1 | 953651 A.S.D. | CASALE CALCIO            |
|---|---------------|--------------------------|
| 2 | 953337 A.S.D. | CELLINO CALCIO           |
| 3 | 939034 A.S.D. | LEONE SOCCER TUTURANO    |
| 4 | 954232 A.S.D. | SAN DONACI FOOTBALL CLUB |

#### CAMPIONATO PROVINCIALE TERZA CATEGORIA FOGGIA

| 1  | 950123 S.S.D. | ASCOLI SATRIANO CALCIO |
|----|---------------|------------------------|
| 2  | 947432 A.S.D. | AUDAX SAN SEVERO       |
| 3  | 942147 A.S.D. | BOVINO CALCIO          |
| 4  | 950154 A.S.D. | GARGANO ACADEMY        |
| 5  | 936558 POL.D. | MARCONI ISCHITELLA     |
| 6  | 953239 A.S.D. | MICHELE BIANCOFIORE    |
| 7  | 931057 A.S.D. | PESCHICI CALCIO        |
| 8  | 955563        | REAL CERIGNOLA A.S.D.  |
| 9  | 955310 A.S.D. | REAL RODI GARGANICO    |
| 10 | 955450 A.S.D. | REAL VICO              |
| 11 | 941794 A.S.D. | SAN PAOLO DI CIVITATE  |
| 12 | 954207 A.S.D. | SANT AGATA DI PUGLIA   |

#### CAMPIONATO PROVINCIALE TERZA CATEGORIA LECCE

| 1 | 953978 A.S.D. | CALCIO LIMA E DA SILVA |
|---|---------------|------------------------|
| 2 | 953469 U.S.D. | CARMIANO MAGLIANO      |
| 3 | 954290 A.S.D. | CASTRIGNANO            |
| 4 | 954067 A.S.D. | OLYMPIQUE SOCCER       |
| 5 | 954298 A.S.D. | POLISPORTIVA SOGLIANO  |
| 6 | 953289 A.S.D. | PRO SAN CATALDO LECCE  |
| 7 | 952795 A.S.D. | SALENTO SOCCER ACADEMY |
| 8 | 938825 A.S.D. | SOCCER GUAGNANO        |
| 9 | 955434 A.S.D. | VIRTUS MELENDUGNO      |

#### CAMPIONATO PROVINCIALE TERZA CATEGORIA MAGLIE

| 1 | 940969 | A.S.D. | ALESSANO             |
|---|--------|--------|----------------------|
| 2 | 955361 | A.S.D. | ATLETICO SALVE       |
| 3 | 953302 | ASDPS  | CORSANO 2020         |
| 4 | 953336 | A.S.D. | GIOVENTU CALCIO MURO |
| 5 | 952794 | A.S.D. | PRESICCE ACQUARICA   |

#### CAMPIONATO PROVINCIALE TERZA CATEGORIA TARANTO

| 1 | 952292 A.S.D. | DIAVOLI BIANCOROSSI |
|---|---------------|---------------------|
| 2 | 955372 A.S.D. | GOLDEN GLASS        |
| 3 | 955484 A.S.D. | UNITED MONTEDORO    |

#### CAMPIONATO REGIONALE CALCIO A CINQUE SERIE C1

| 1  | 943293 A.S.D. | ALTA FUTSAL            |
|----|---------------|------------------------|
| 2  | 947154 A.S.D. | ARADEO                 |
| 3  | 720344 A.S.D. | AZZURRI CONVERSANO     |
| 4  | 945940        | C.U.S. BARI A.S.D.     |
| 5  | 920339        | C.U.S. FOGGIA A.S.D.   |
| 6  | 947446 A.S.D. | FUTBOL CINCO BISCEGLIE |
| 7  | 938843 A.S.D. | FUTSAL ANDRIA          |
| 8  | 921080 A.S.D. | FUTSAL BARLETTA        |
| 9  | 914440 A.S.D. | FUTSAL BRINDISI        |
| 10 | 953094 A.S.D. | FUTSAL BYRE RUVO       |
| 11 | 949999 A.S.D. | FUTSAL TERLIZZI        |
| 12 | 943910 A.S.D. | JUST MOLA              |
| 13 | 947684 A.S.D. | REAL CAROVIGNO         |
| 14 | 938452 A.S.D. | VOLARE POLIGNANO       |

#### CAMPIONATO REGIONALE CALCIO A CINQUE SERIE C2

| 1  | 912435 | P.G.S. | ASSO DON BOSCO A.S.D.    |
|----|--------|--------|--------------------------|
| 2  | 935337 | A.S.D. | ATLETICO NOCI            |
| 3  | 952229 | A.S.D. | AUDAX RUTIGLIANO         |
| 4  | 914965 | A.S.D. | AZETIUM RUTIGLIANO C 5   |
| 5  | 82406  | A.S.   | BARLETTA CALCIO A CINQUE |
| 6  | 952133 | A.S.D. | BLACK WHITE LEVERANO     |
| 7  | 955111 | A.S.D. | BOEMONDO C5              |
| 8  | 919206 | A.S.D. | COCOON FASANO            |
| 9  | 950005 | A.S.D. | EMMEBI FUTSAL GIOVINAZZO |
| 10 | 945199 | A.S.D. | ERACLIO CALCIO A 5       |
| 11 | 936259 | A.S.D. | FUTSAL LECCE MONSELLATO  |
| 12 | 945884 | A.S.D. | FUTSAL MONTE SANT ANGELO |
| 13 | 953026 | A.S.D. | FUTSAL OSTUNI            |
| 14 | 954174 | A.S.D. | FUTURA BITONTO           |
| 15 | 939058 | A.S.D. | FUTURA MARTINA           |
| 16 | 947893 | A.S.D. | GIOCO CALCIO TRA AMICI   |
| 17 | 953634 | A.S.D. | GRIMALTEAM C5            |
| 18 | 953276 | ASDAPS | MEC SPORT                |
| 19 | 951935 | A.S.D. | MEDANIA SPORT            |
| 20 | 720552 | A.S.D. | NETTUNO                  |
| 21 | 930903 | A.S.D. | NEW TEAM PUTIGNANO       |
| 22 | 953979 | A.S.D. | OLIMPIA PALO             |

| 23 | 936050 A.S.D. | OLYMPIQUE OSTUNI       |
|----|---------------|------------------------|
| 24 | 941785 A.S.D. | POGGIORSINI CALCIO     |
| 25 | 949998 A.S.D. | PUBLIC                 |
| 26 | 953024 A.S.D. | SALVATORE RUSSO VEGLIE |
| 27 | 934417 A.S.D. | SOCCER ALTAMURA        |
| 28 | 954076 A.S.D. | SOGLIANO CAVOUR 2021   |
| 29 | 937739 A.S.D. | THURIAE                |

#### CAMPIONATO REGIONALE CALCIO A CINQUE FEMMINILE

| 1 | 947238 A.S.D. | BISCEGLIE FOOTBALL CLUB |
|---|---------------|-------------------------|
| 2 | 952133 A.S.D. | BLACK WHITE LEVERANO    |
| 3 | 941383 A.S.D. | DONA FIVE FASANO        |
| 4 | 955299 A.S.D. | FUTSAL GAZZELLE SOLETO  |
| 5 | 931015 A.S.D. | NEW TEAM NOCI           |
| 6 | 955175 A.S.D. | SANTO STEFANO MODUGNO   |

### CAMPIONATO REGIONALE ECCELLENZA FEMMINILE

| 1 | 910136 | G.S.D. | FASANO        |
|---|--------|--------|---------------|
| 2 | 917965 | A.S.D. | NITOR         |
| 3 | 953541 | A.S.D. | PHOENIX TRANI |
| 4 | 948454 | A.S.D. | PINK ALTAMURA |

## **ATTIVITÀ DEL SETTORE GIOVANILE E SCOLASTICO**

## **OPEN DAY**

Secondo quanto indicato sul C.U. n. 1 F.I.G.C. - S.G.S. del 1/07/2022 relativamente all'organizzazione di "OPEN DAY" da parte di una società, al fine di promuovere la propria attività e favorire la conoscenza del proprio club, della propria struttura e della propria organizzazione, oltre che del proprio staff. Qualora una Società abbia intenzionedi organizzare uno 0 più OPEN DAY. è tenuta a darne comunicazionealCoordinatoredelSettoreGiovanileeScolasticoterritorialmentecompetente.indicando luogo, periodo e tipologia dell'eventoorganizzato.

Si precisa che in occasione di tali attività, le società possono coinvolgere esclusivamente giovani non tesserati/e per altre società affiliate alla FIGC.

Per gli OPEN DAY, le società dovranno inviare la comunicazione esclusivamente a mezzo mail a: <u>puglia.sgs@figc.it</u>

| Società<br>Organizzatrice | Luogo                                            | Giorno di<br>svolgimento   | Orario                    |
|---------------------------|--------------------------------------------------|----------------------------|---------------------------|
| SSD ARL WOMEN LECCE       | C.S. "La Torre" –<br>CASTRIGNANO DE'GRECI        | 3 Luglio 2023              | Dalle 16:00 alle 20:00    |
| ASD FABRIZIO MICCOLI      | C. Com. San Donato – SAN<br>DONATO DI LECCE (LE) | 10-11-12-13<br>Luglio 2023 | Dalle 17:30 alle<br>19:30 |

## **CENTRI ESTIVI**

Come previsto dal CU n.1 SGS, tutte le società della FIGC, possono autonomamente organizzare Centri Estivi o Camp Estivi aperti anche a soggetti non tesserati per la propria Società le cui finalità ludico-motorie, di avviamento o perfezionamento tecnico e le relative attività siano in linea con i princìpi educativi promossi dal Settore Giovanile e Scolastico della FIGC.

Non è pertanto consentito che i Centri Estivi o i Camp Estivi abbiano finalità di selezione di giovani calciatori/calciatrici.

Al fine di tutelare gli standard qualitativi federali le Società affiliate sono tenute a comunicare al Coordinatore Federale Regionale del Settore Giovanile e Scolastico territorialmente competente, apposita informazione di inizio delle attività in oggetto, utilizzando esclusivamente il modulo allegato da inviare tramite posta elettronica all'indirizzo: puglia.sgs@figc.it.

Si riportano di seguito Centri/Camp Estivi regolarmente comunicati al Coordinatore Federale Regionale del Settore Giovanile e Scolastico, Prof. Antonio QUARTO.

| Società<br>Organizzatrice | Luogo                                           | Giornl di<br>svolgimento        | Referente                             |
|---------------------------|-------------------------------------------------|---------------------------------|---------------------------------------|
| SSD ARL WOMEN LECCE       | C.S. "La Torre"<br>CASTRIGNANO DE'GRECI<br>(LE) | Dal 12/06/2023<br>al 29/07/2023 | DE LORENZIS<br>Pasquale<br>3518704325 |
| ASD FUTURA MONTERONI      | Campo Comunale –<br>MONTERONI DI LECCE<br>(LE)  | Dal 12/06/2023<br>al 11/08/2023 | PALLARA<br>Antonio<br>3382293444      |

| SSD KICK OFF ACADEMY       | C.S. "Kick Off" Via Vecchia<br>San Donato – CAVALLINO<br>(LE)            | Dal 12/06/2023<br>al 04/08/2023 | BIASI Giulio<br>3405117109       |
|----------------------------|--------------------------------------------------------------------------|---------------------------------|----------------------------------|
| ASD SALENTO SOCCER ACADEMY | C.S. Salento "Campi Greco"<br>S.P. Lecce-Novoli – VILLA<br>CONVENTO (LE) | Dal 26/06/2023<br>al 14/07/2023 | TAURINO<br>Mario<br>3398701404   |
| POL. D UXENTUM CALCIO      | Campo Comunale –<br>UGENTO (LE)                                          | Dal 3/07/2023<br>al 28/07/2023  | PETRACHI<br>Sandro<br>3478183368 |

## COMUNICAZIONI CAMPIONATI PROVINCIALI

## **UNDER 16 FASCIA B**

#### **RISULTATI UFFICIALI GARE DEL 15/06/2023**

Si trascrivono qui di seguito i risultati ufficiali delle gare disputate

GIRONE A - 1 Giornata - A
NARDO'SRL - SALESIANI LECCE 4 - 2

#### **RISULTATI UFFICIALI GARE DEL 16/06/2023**

Si trascrivono qui di seguito i risultati ufficiali delle gare disputate

GIRONE A - 6 Giornata - A COPERTINO CALCIO - SALESIANI LECCE 0 - 3

#### **RISULTATI UFFICIALI GARE DEL 19/06/2023**

Si trascrivono qui di seguito i risultati ufficiali delle gare disputate

| GIRONE A - 7 Giornata - A      |                           |       |  |  |
|--------------------------------|---------------------------|-------|--|--|
| (1) GIALLOROSSI ARADEO         | - COPERTINO CALCIO        | 0 - 5 |  |  |
| GOLEADOR MELENDUGNO            | - NARDO'SRL               | 4 - 1 |  |  |
| SALESIANI LECCE                | - KICK OFF ACADEMY A R.L. | 1 - 3 |  |  |
| (4) 1' + + '' + + (0.0) (0.000 |                           |       |  |  |

(1) - disputata il 21/06/2023

#### GARE DEL 21/ 6/2023

#### DECISIONI DEL GIUDICE SPORTIVO

#### Gara: GIALLOROSSI ARADEO - COPERTINO CALCIO

Il Giudice Sportivo

- esaminati gli atti ufficiali;

- rilevato che al minuto 24 del secondo tempo la società GIALLOROSSI ARADEO si è trovata con un numero di calciatori inferiore a quello minimo previsto per la prosecuzione della gara e, pertanto, il Direttore di Gara sospendeva la gara

#### DELIBERA

1) di comminare alla società GIALLOROSSI ARADEO la sconfitta col risultato di 0-5 in favore della società Copertino Calcio, come miglior risultato conseguito sul campo.

#### GARE DEL 21/6/2023

#### **PROVVEDIMENTI DISCIPLINARI**

In base alle risultanze degli atti ufficiali sono state deliberate le seguenti sanzioni disciplinari.

#### SOCIETA'

#### PERDITA DELLA GARA:

GIALLOROSSI ARADEO Vedi delibera.

## **UNDER 14 FASCIA B**

#### **RISULTATI UFFICIALI GARE DEL 19/06/2023**

Si trascrivono qui di seguito i risultati ufficiali delle gare disputate

GIRONE B - 2 Giornata - R LECCE SOCCER ACADEMY A RL - NOVOLI 3-3

#### **RISULTATI UFFICIALI GARE DEL 17/06/2023**

Si trascrivono qui di seguito i risultati ufficiali delle gare disputate

| GIRONE A - 5 Giornata - R                        |       |  | GIRONE B - 5 Giornata - R                             |       |  |
|--------------------------------------------------|-------|--|-------------------------------------------------------|-------|--|
| KICK OFF ACADEMY A R.L LECCE SOCCER ACADEMY sq.B | 1 - 1 |  | LECCE SOCCER ACADEMY A RL - KICK OFF ACADEMY A R.sq.B | 3 - 1 |  |
| (1) SALENTO SOCCER ACADEMY - SALESIANI LECCE     | 2 - 5 |  | (1) LEVERANO FOOTBALL - FUTURA MONTERONI              | 5 - 0 |  |
| (1) - disputata il 16/06/2023                    |       |  | (1) - disputata il 19/06/2023                         |       |  |

### **COORDINATE BANCARIE COMITATO REGIONALE PUGLIA**

| C/C Intestato a: | LEGA NAZIONALE DILETTANTI F.I.G.C. |
|------------------|------------------------------------|
| BANCA:           | UNICREDIT                          |
| IBAN:            | IT 25 F 02008 04023 000400516795   |

Pubblicato in Lecce ed affisso all'albo della Delegazione Provinciale di Lecce il giorno 22 Giugno 2023.

IL SEGRETARIO (Francesco BASURTO) IL DELEGATO (Luana De Mitri)

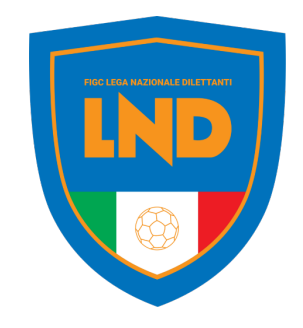

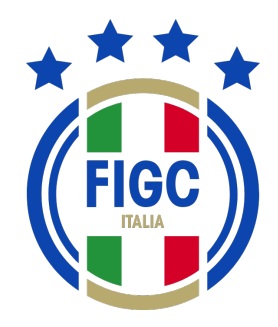

# ANAGRAFE FEDERALE ONLINE

## **PORTALE SERVIZI FIGC**

Descrizione del processi di gestione «online» delle pratiche

Roma, 6 giugno 2023

FIGC - Information Technology

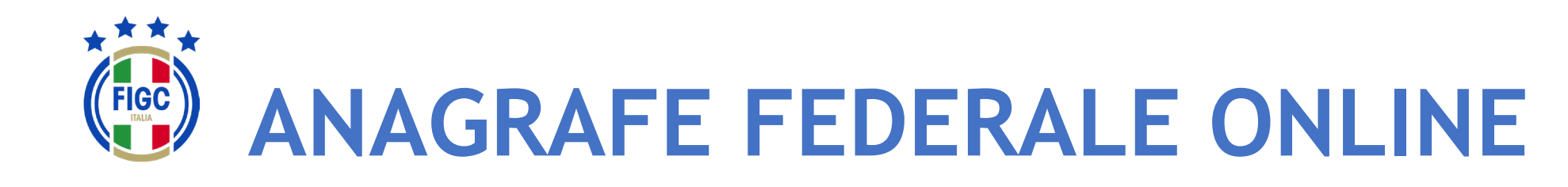

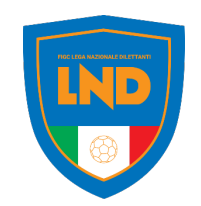

La gestione delle SOCIETÀ **FEDERALI** avviene attraverso un processo di lavoro che coinvolge la LEGA **COMPETENTE**, nelle proprie articolazioni sul territorio ed uffici centrali, per concludersi presso l'ufficio ANAGRAFE **FEDERALE FIGC** 

## 

**ANAGRAFE FEDERALE ONLINE** 

- Abbreviazione dei tempi di approvazione
- Trasparenza del processo di lavoro
- Dematerializzazione del fascicolo della pratica

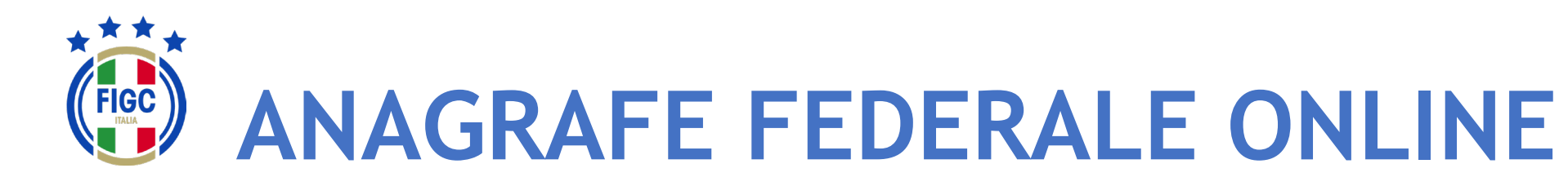

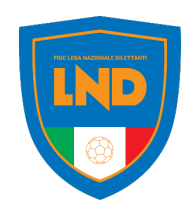

## **ALTRI BENEFICI**

- Guida alla redazione della pratica, con indicazione dei campi obbligatori e della documentazione richiesta
- Generazione precompilata della modulistica
- Allineamento IN TEMPO REALE di tutti i sistemi esterni che

devono essere alimentati a cura dell'ente affiliante:

- REGISTRO CONI
- REGISTRO SPORT E SALUTE
- FIFA CONNECT
- Deposito validato con marca temporale ed attestazione di

## avvenuto deposito

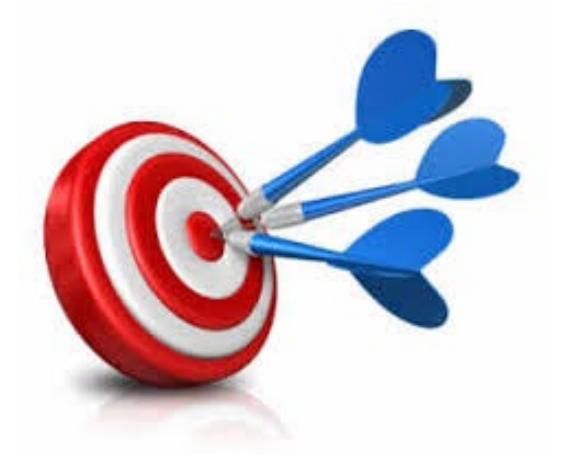

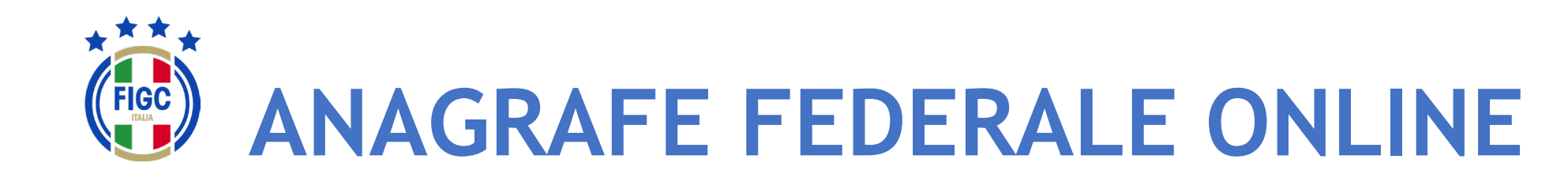

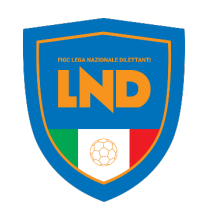

Le **pratiche** sono «avviate» dall'utente società e seguono il workflow approvativo secondo quanto previsto dalle NOIF e dall'organizzazione del lavoro delle Leghe competenti.

In relazione alla specifica esigenza possono essere coinvolti i seguenti **attori**:

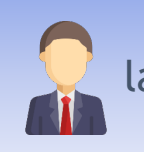

la SOCIETÀ, che redige «online» la pratica relativa alla funzione sollecitata

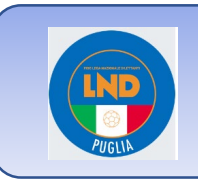

Il CR sul territorio, che gestisce la pratica secondo le funzioni specifiche ad esso delegato per la specifica tipologia pratica (talvolta esprime parere, talvolta approva), ovvero inserisce la pratica ove il processo parta dal CR

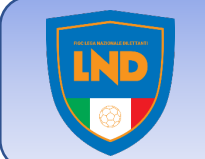

Gli uffici centrali della LND che a loro volta proseguono il processo di gestione delle pratiche, (esprime parere, approva)

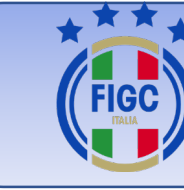

L'ufficio ANAGRAFE FEDERALE FIGC che conclude la gestione delle pratiche per le quali ha titolarità decisionale finale, ovvero riceve notifica delle attività approvate presso le Leghe competenti

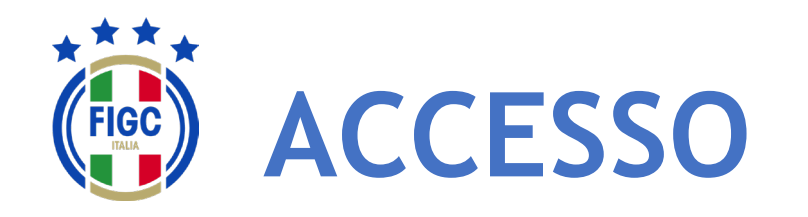

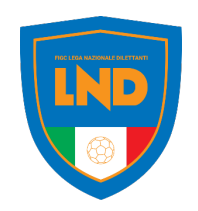

L'accesso al modulo ANAGRAFE FEDERALE ONLINE del PORTALE SERVIZI FIGC sarà garantito dalla seguente URL:

## //https://anagrafefederale.figc.it/

Ogni società dovrà selezionare il pulsante **Attiva utenza** e seguire le istruzioni presentate nelle schermate successive

Per l'attivazione dell'utenza si dovrà utilizzare l'indirizzo **mail del Legale Rappresentante** della società

## Benvenuto sul Portale Servizi FIGC!

Fai click qui sotto per autenticarti e poter usufruire dei servizi che abbiamo predisposto per te.

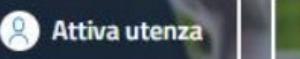

😕 Accedi

nuovo utente? registrati qui!

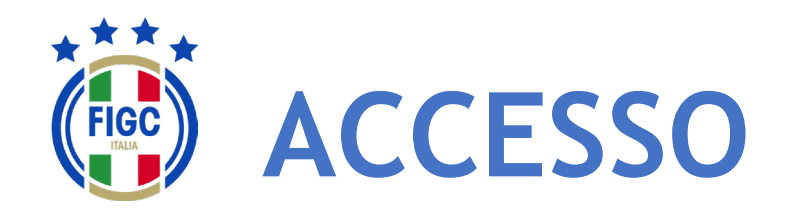

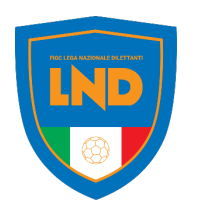

Inserire l'email del Legale Rappresentante e premere il pulsante Invia codice di verifica

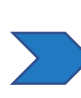

Accedere alla mail e prendere nota del codice di verifica

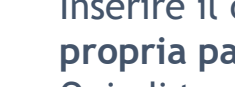

Inserire il codice di verifica ed impostare la propria password. Quindi tornare in home page, premere

accedi ed inserire le proprie credenziali:

- username= email legale rappresentante
- Password= come impostata

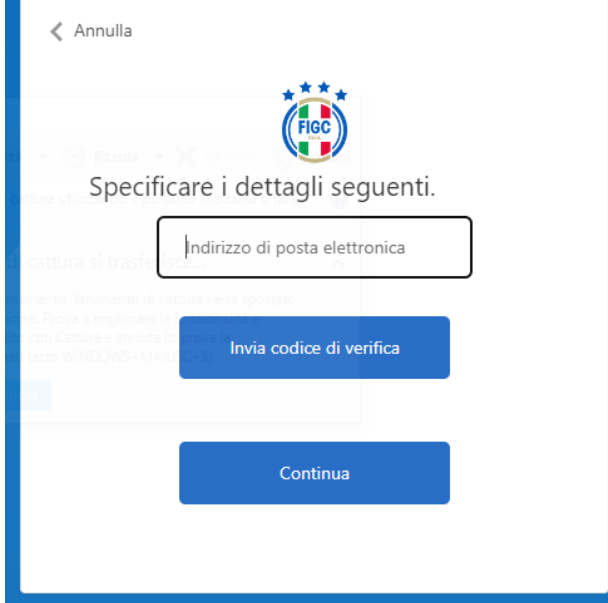

| Grazie per aver verificato l'account a <del>s des pieness @ dispectu</del><br>Il codice è: ■ |
|----------------------------------------------------------------------------------------------|
| Cordiali saluti,                                                                             |
|                                                                                              |
|                                                                                              |
|                                                                                              |

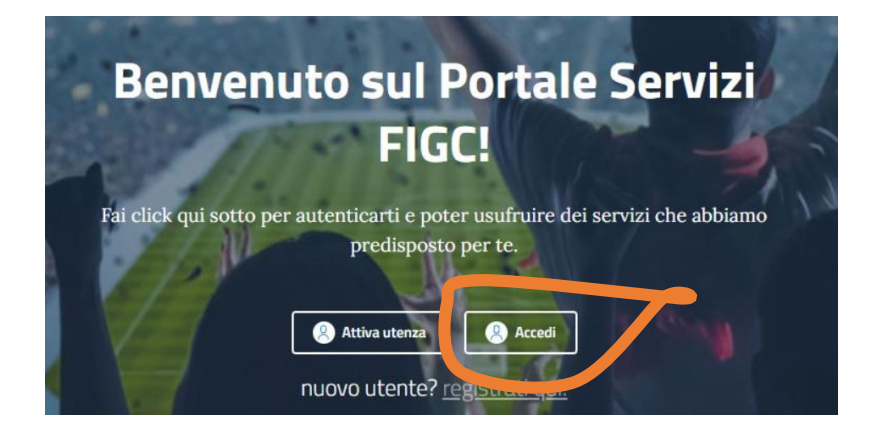

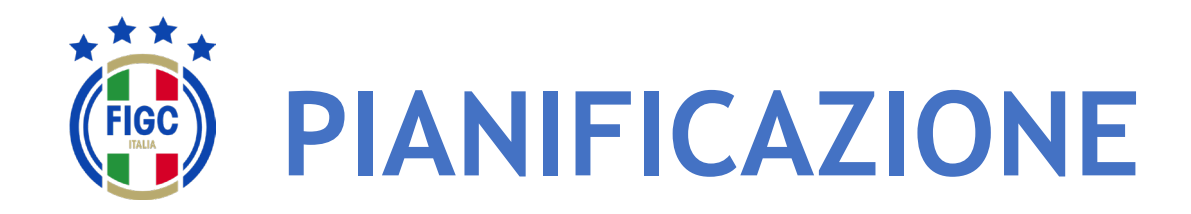

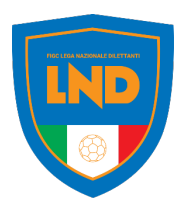

Con l'obiettivo di rendere pienamente operativo la piattaforma di **Anagrafe Federale Online** per la nuova stagione sportiva, in funzione dei termini di presentazione di alcune pratiche, si propone l'attivazione scaglionata delle **pratiche**.

In particolare si propone la seguente pianificazione:

### ATTIVAZIONE A PARTIRE DAL 12/6/2023

- Mutamento di denominazione sociale
- Trasferimento di sede sociale
- Mutamento di denominazione sociale e trasferimento di sede sociale
- Fusione
- Scissione
- Conferimento d'azienda

### ATTIVAZIONE A PARTIRE DAL 1/7/2023

- Affiliazione
- Variazione organigramma
- ..... Tutte le altre pratiche

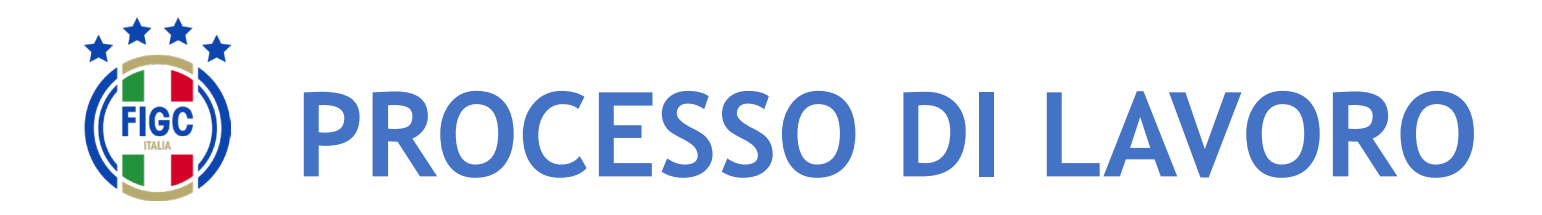

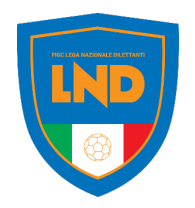

Al deposito della **PRIMA PRATICA** ogni società dovrà completare le seguenti informazioni:

- RAGIONE SOCIALE/DENOMINAZIONE (come registrata all'Agenzia delle Entrate)
- IBAN
- CODICE UNIVOCO DI FATTURAZIONE ELETTRONICA

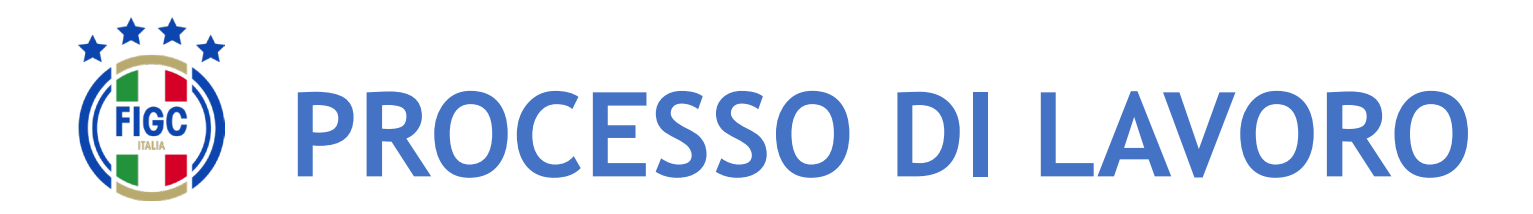

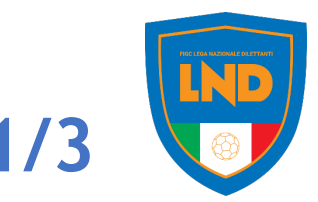

## A partire dal 12 giugno 2023

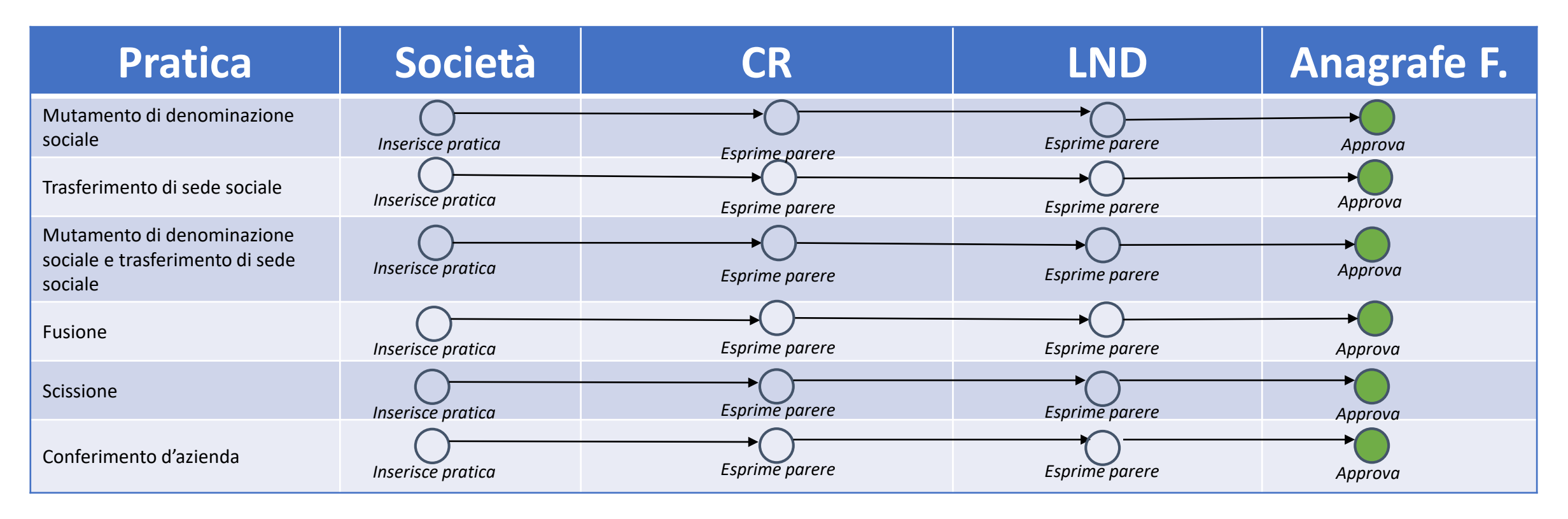

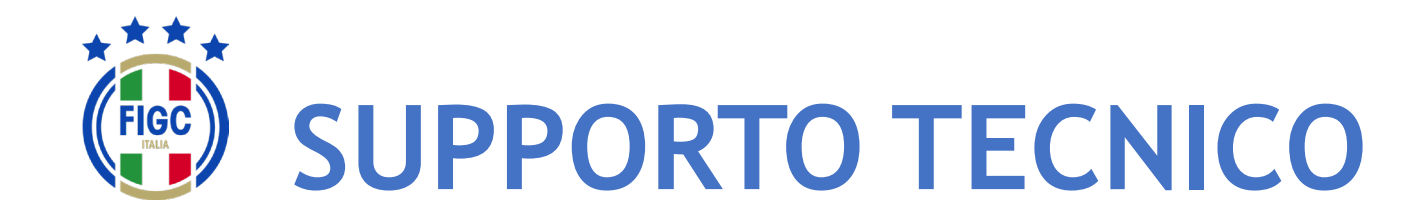

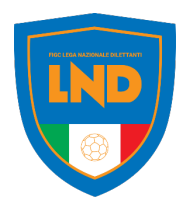

Per **PROBLEMATICHE TECNICHE** relative al funzionamento della Piattaforma PORTALE SERVIZI FIGC è disponibile un supporto tecnico all'indirizzo

## supportotecnico@figc.it

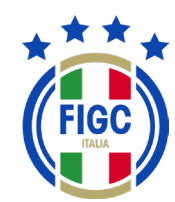

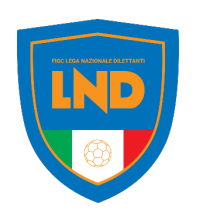

## **GRAZIE PER L'ATTENZIONE!**

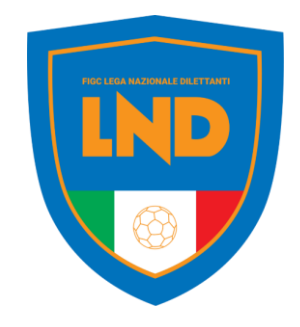

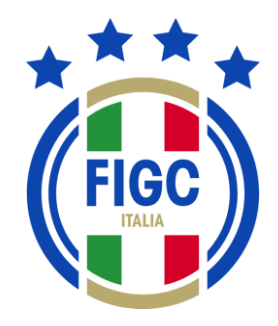

# ANAGRAFE FEDERALE ONLINE

**PORTALE SERVIZI FIGC** Guida rapida

FIGC - Information Technology

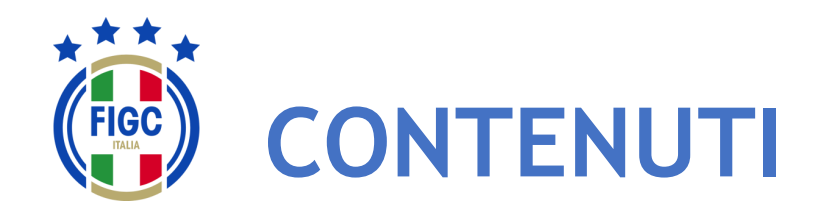

- Accesso
- Attivazione utenza
  - Società già affiliata
  - Nuova società (Nuova affiliazione, Fusione)
- Menu personale
- Modifica Profilo
- Cambio Password
- Altre funzionalità
- Menu Anagrafe Federale
- Interrogazione Società
  - Filtrare per Lega
  - Filtrare per Stato Attività
  - Tutti i filtri applicati
- Visualizza Società
- Modifica Dati Società

- Gestione Pratiche
  - Ricerca pratica
    - Filtrare per data
    - Filtrare per stato
    - Filtrare per pratica
    - Filtrare per società
  - Nuova pratica
  - Visualizzazione pratiche
  - Sezione «Dati Pratica «
  - Sezione «Allegati»

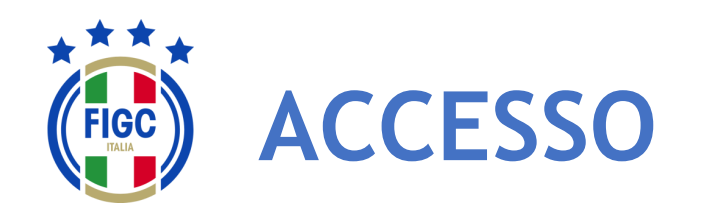

L'accesso al modulo ANAGRAFE FEDERALE ONLINE del PORTALE SERVIZI FIGC è garantito dalla seguente URL:

## https://anagrafefederale.figc.it/

Ogni **società già affiliata** dovrà selezionare il pulsante **Attiva utenza** e seguire le istruzioni presentate nelle schermate successive

Per l'attivazione dell'utenza utilizzare l'indirizzo **mail del Legale Rappresentante** della società

Le **nuove società** (nuove affiliazioni o fusioni) dovranno creare la nuova utenza

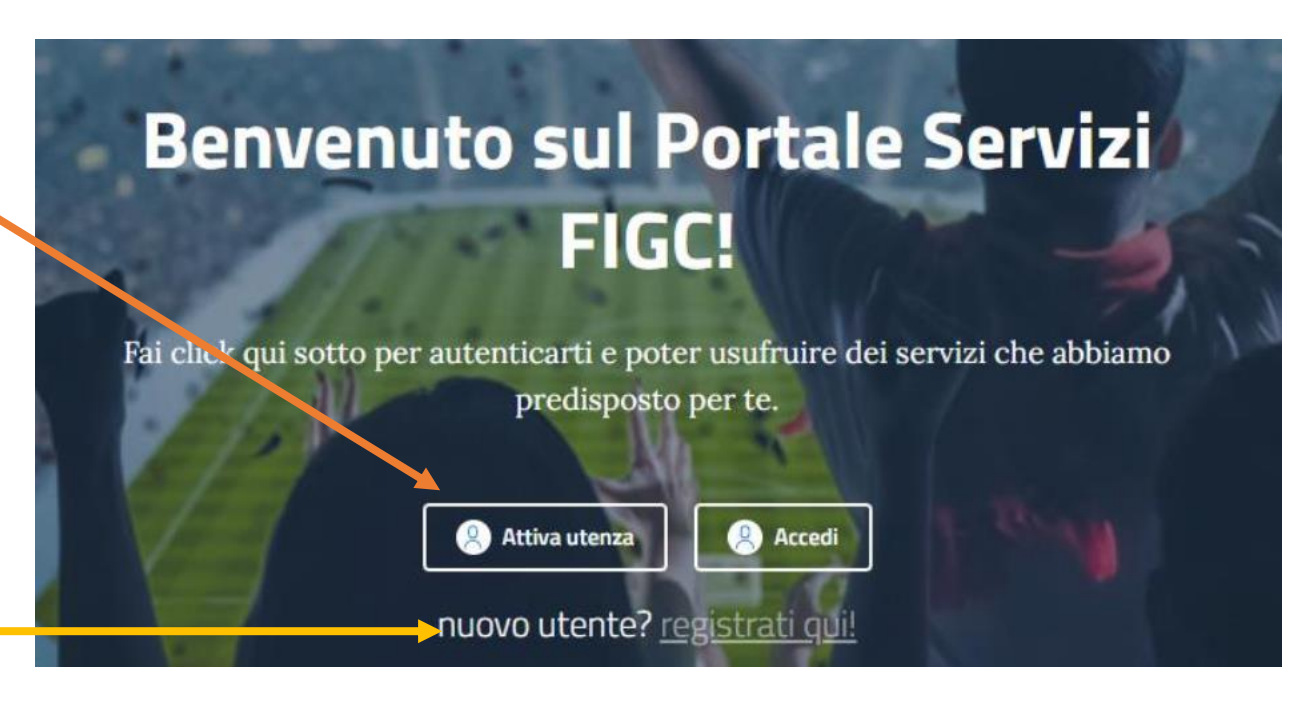
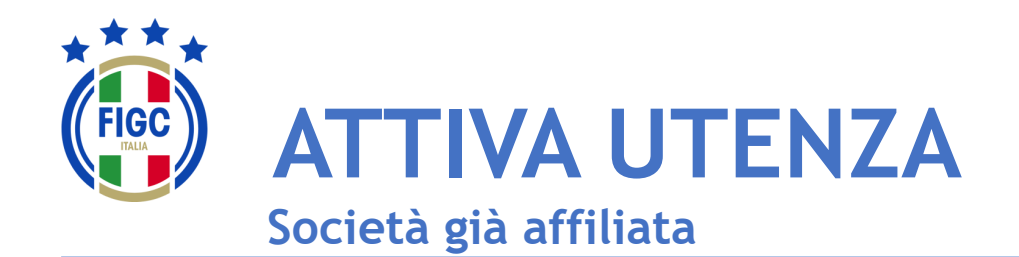

**N** - Società

Inserire **l'email del Legale Rappresentante** e premere il pulsante **Invia codice di verifica** 

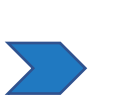

Accedere alla mail e prendere il **codice di verifica** 

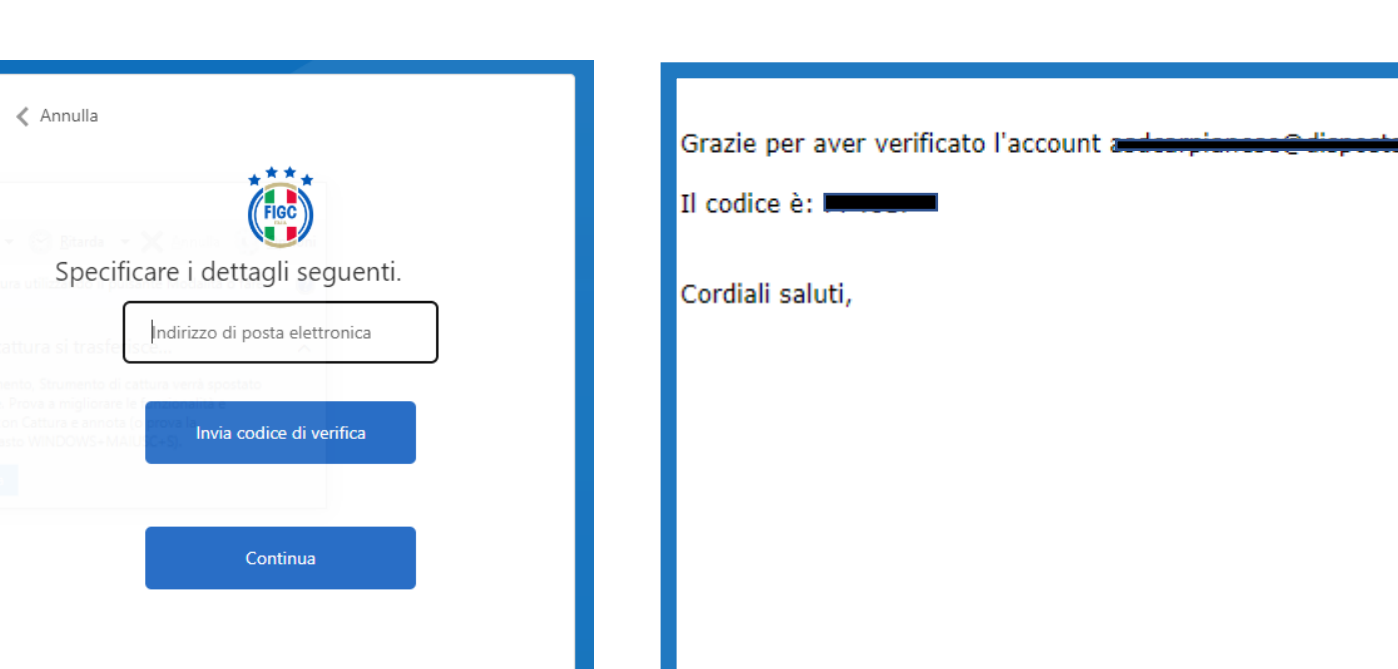

Inserire il codice di verifica ed **impostare la propria password.** Quindi premere accedi ed inserire le

credenziali:username= email legale rappresentante

- Password= come impostata

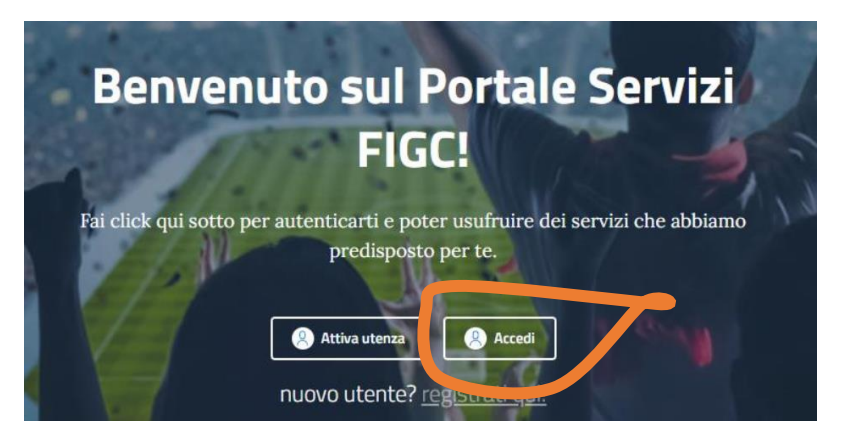

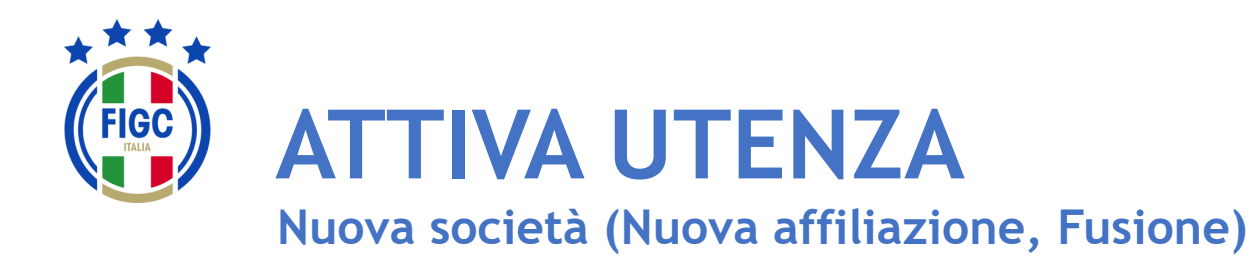

Inserire i dati contrassegnati da «\*» e procedere seguendo le istruzioni presentate dal sistema.

N.B. La prima utenza di una nuova società necessita della email del Legale Rappresentante

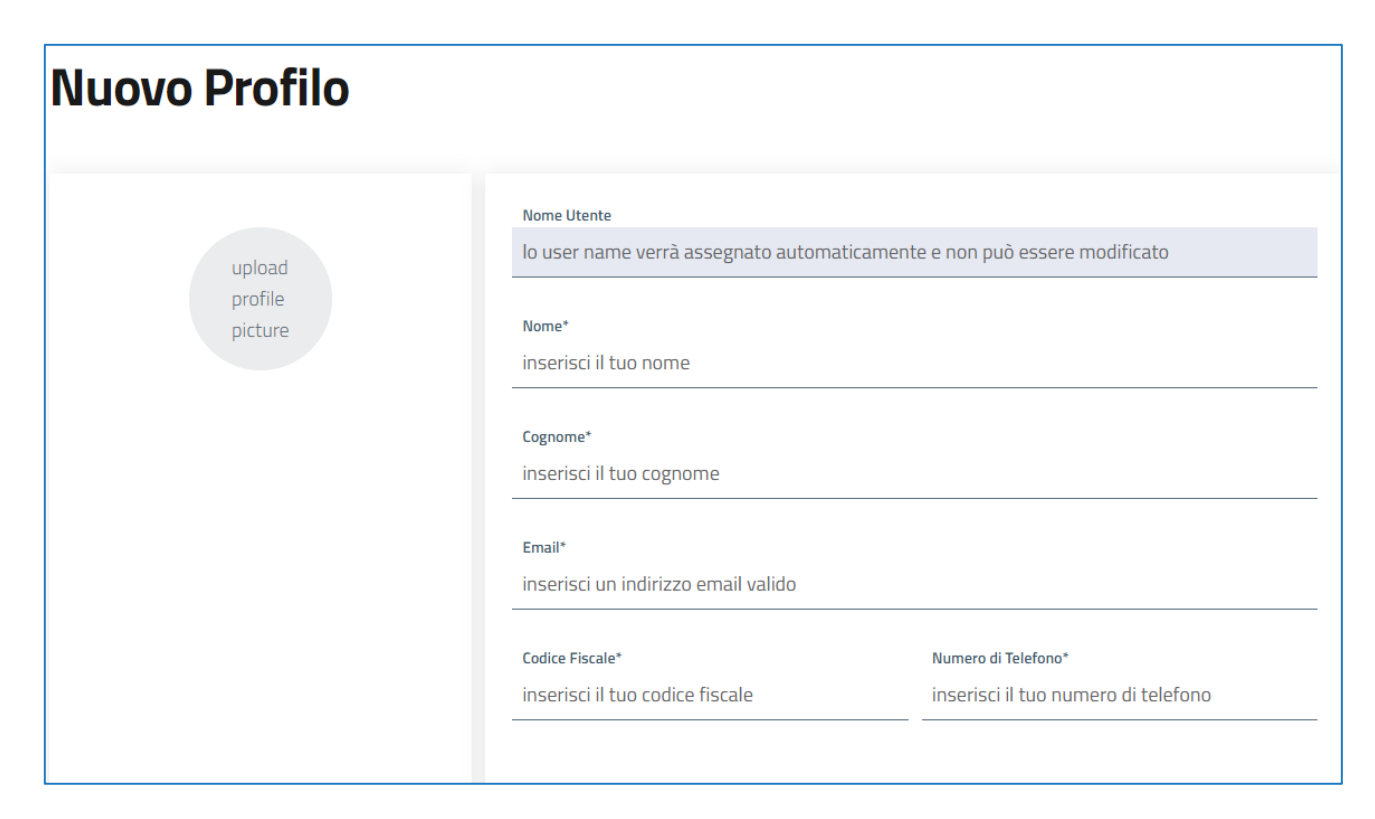

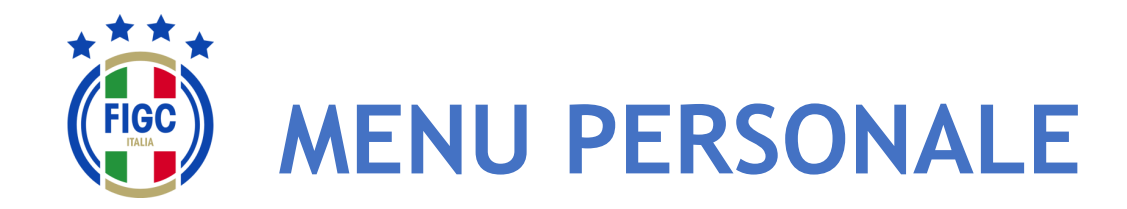

L'Utente può effettuare la modifica del proprio profilo, il cambio password e il logout (disconnessione) premendo il bottone in alto a destra (badge) corrispondente all'Utente connesso.

L'utente può inserire una propria immagine, come il logo del club che rappresenta, etc.

L'Utente può effettuare il logout premendo il bottone "Disconnetti" in alto a destra.

Il logout può essere fatto da qualsiasi punto dell'Applicazione.

In relazione allo specifico utente, sono disponibili differenti funzioni; il sistema prevede le seguenti tipologie di utenti:

- Società
- CR/Divisione/Dipartimento
- Lega
- Ufficio Anagrafe Federale

Nelle Slide seguenti l'ambito di disponibilità di ogni funzione per tipologia di è indicata in altro a destra.

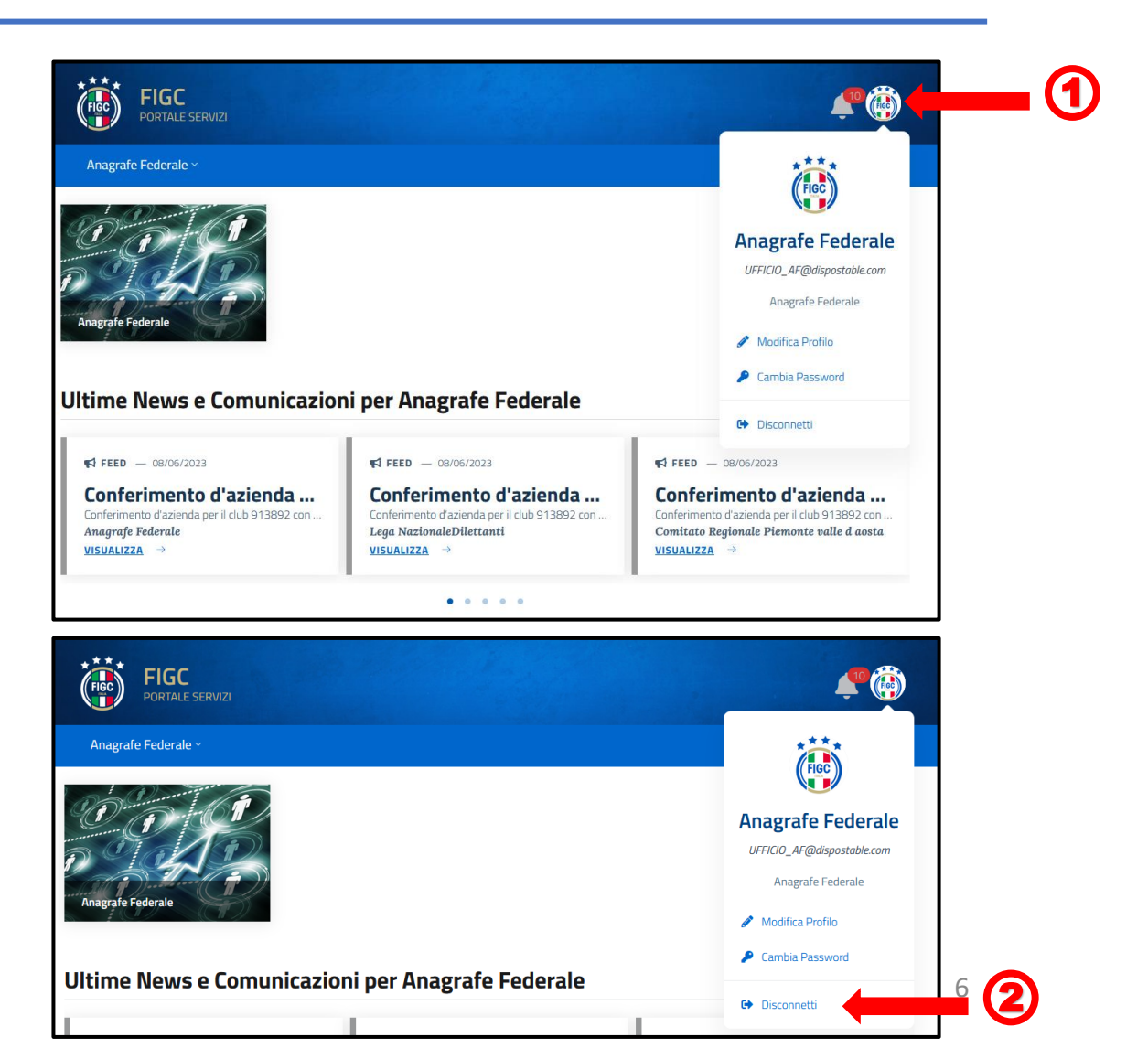

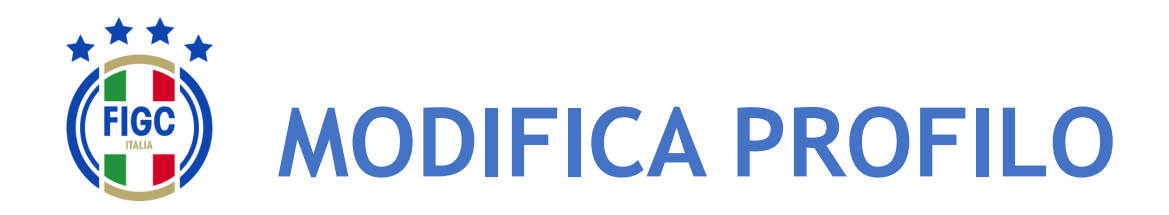

L'Utente può effettuare la Modifica del Profilo premendo il bottone "Modifica Profilo" . (1)

Viene visualizzata la maschera Modifica Profilo.

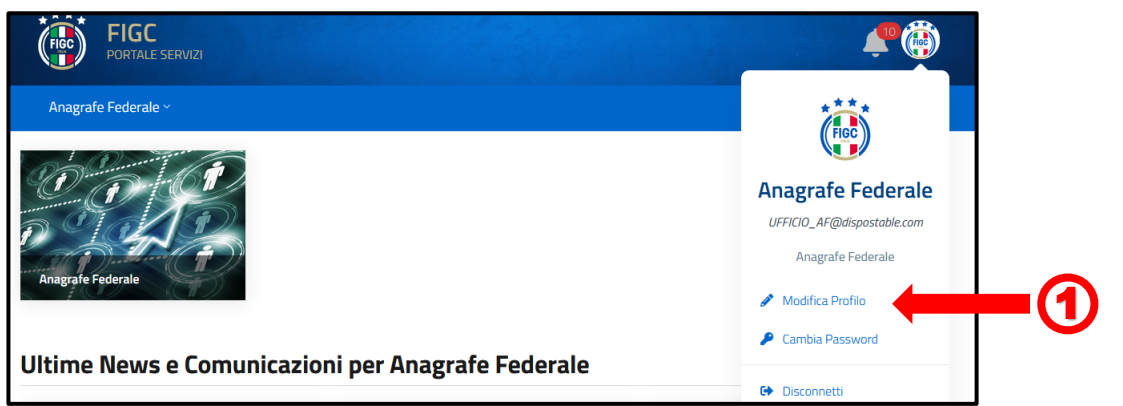

L'Utente può variare la foto associata al profilo premendo sull'immagine. Verrà aperta la finestra di dialogo Windows, l'utente seleziona il file immagine e preme il bottone "Apri". La Foto verrà acquisita.

I campi "Codice Fiscale" (3) e "Numero di Telefono" (4) sono compilabili. Tutti gli altri campi non sono editabili.

L'Utente può premere il bottone "Annulla" e rinunciare 5 all'operazione di modifica.

L'Utente può premere il bottone "Conferma" la modifica verrà salvata sul Sistema e identificherà l'Utente.

FIGC - Information Technology

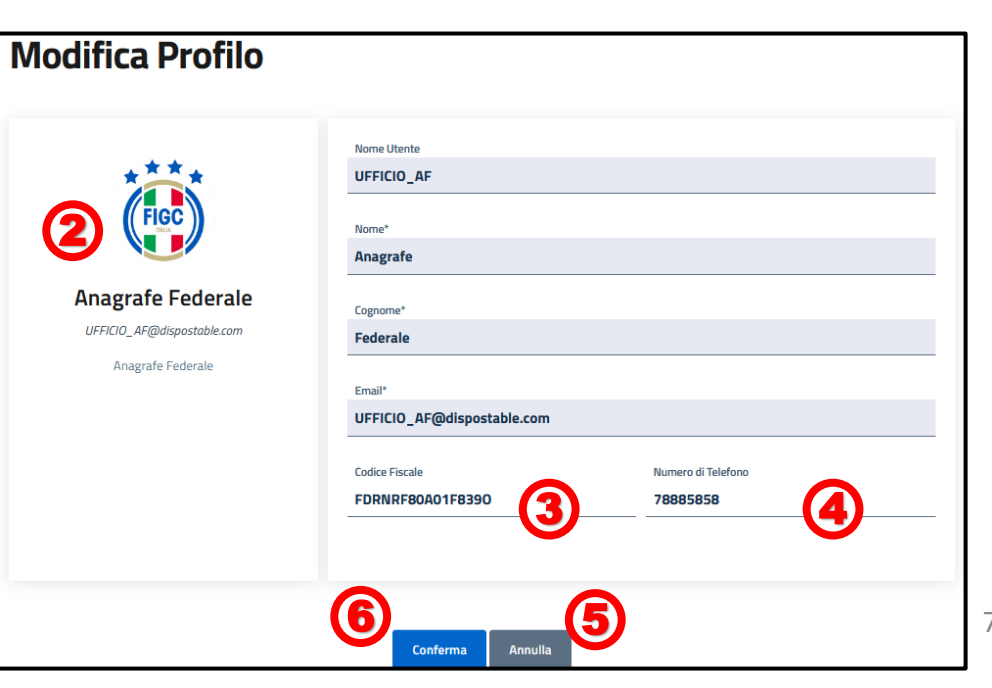

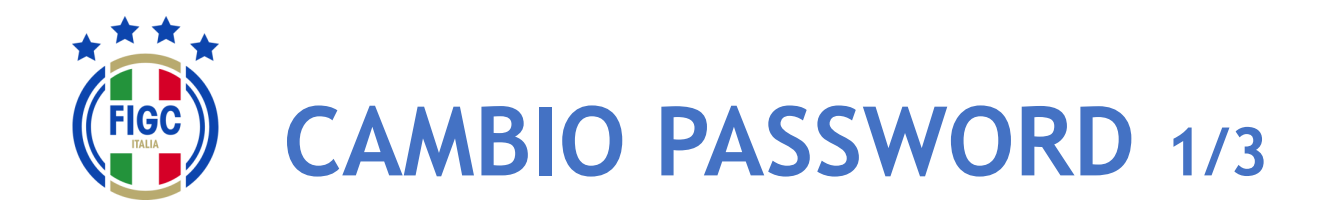

L'Utente può effettuare Il Cambio Password premendo il bottone in "Cambio Password" . (1)

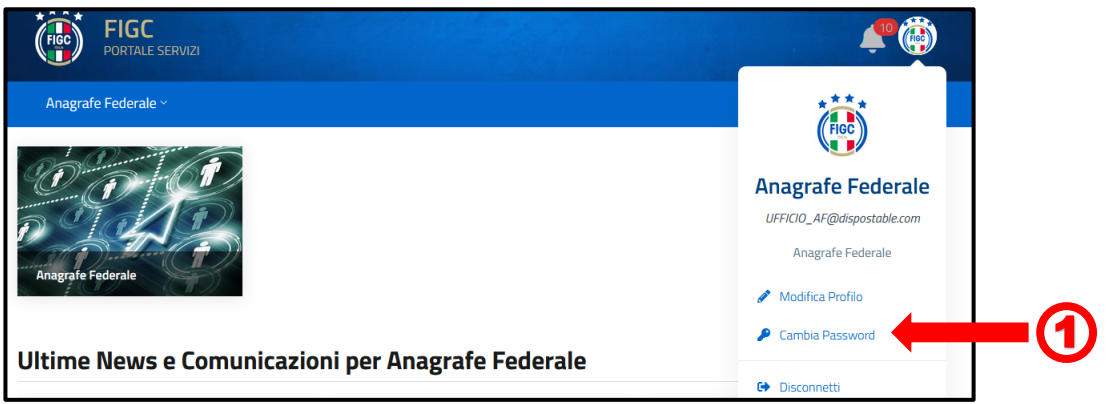

Viene visualizzata la maschera per effettuare il cambio password.

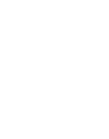

2

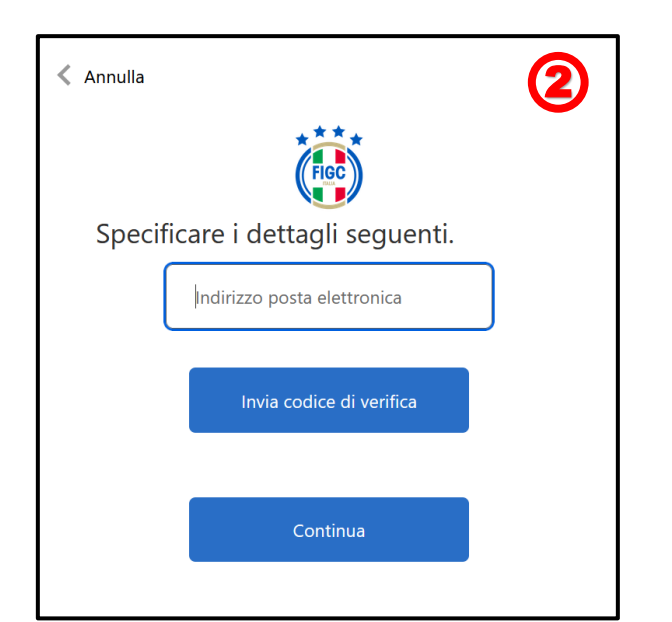

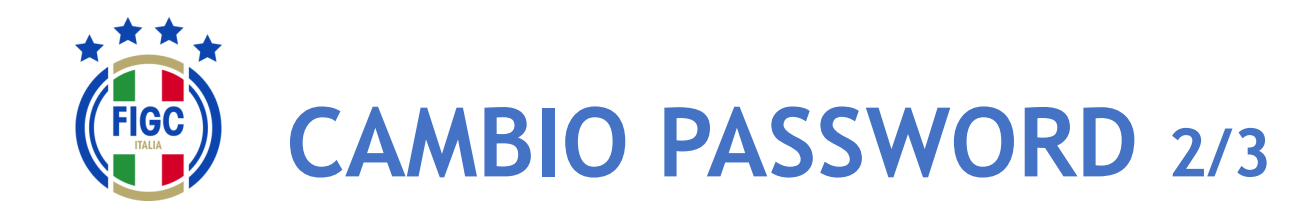

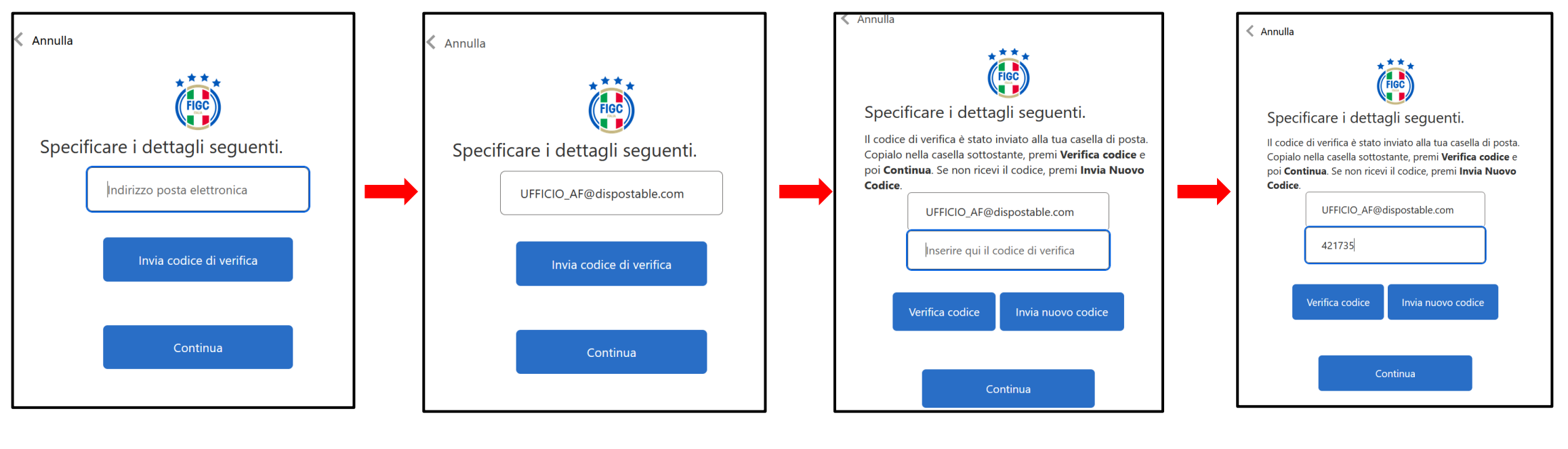

L'Utente digita il proprio indirizzo email L'Utente preme il bottone "Invia Codice di verifica" L'Utente accede alla propria email e recupera il Codice di verifica. L'Utente digita il Codice di Verifica pervenuto via email nell'apposito campo e premere il bottone "Verifica Codice".

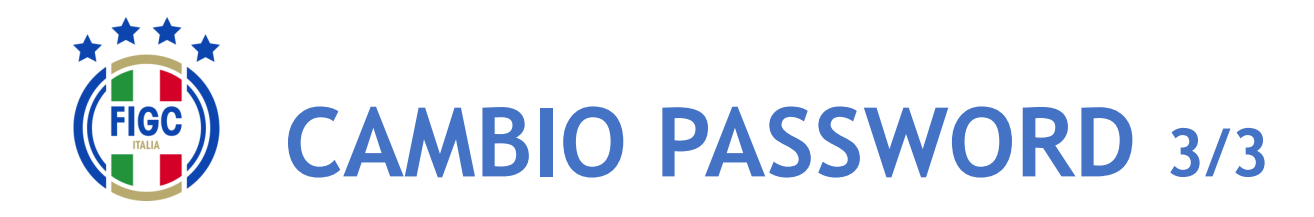

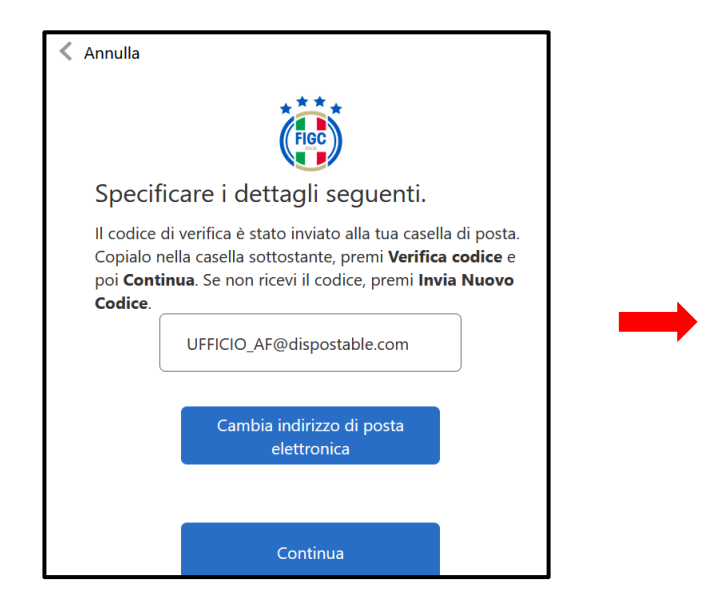

Se l'Utente non desidera cambiare l'indirizzo di posta elettronica preme il bottone "Continua".

| < Annulla                        |
|----------------------------------|
| Specificare i dettagli seguenti. |
| Nuova password                   |
| Conferma nuova password          |
|                                  |
| Continua                         |

Viene presentata la finestra per l'impostazione della Password.

| < Annulla |                             |
|-----------|-----------------------------|
|           | FIGC                        |
| Specit    | ficare i dettagli seguenti. |
|           | •••••                       |
|           | •••••                       |
|           | Continua                    |
|           |                             |

L'Utente digita la Nuova password nel primo campo e la conferma digitandola nuovamente nel secondo campo (Conferma nuova password).

Poi preme il bottone "Continua".

Terminata l'attivazione dell'account l'Utente accederà all'Applicativo con il Nome Utente o Email e la nuova Password impostata. 10

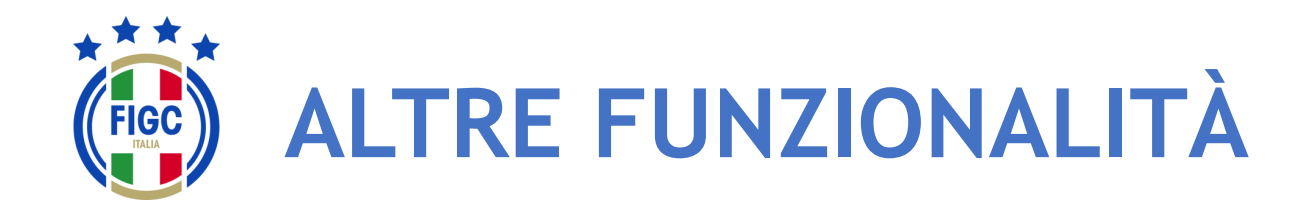

L'Utente può visualizzare eventuali Notifiche premendo la "Campanella" (1) in alto a destra.

L'Utente può premere, in qualsiasi momento, il logo FIGC o la

scritta a sinistra

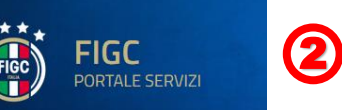

per ritornare alla homepage

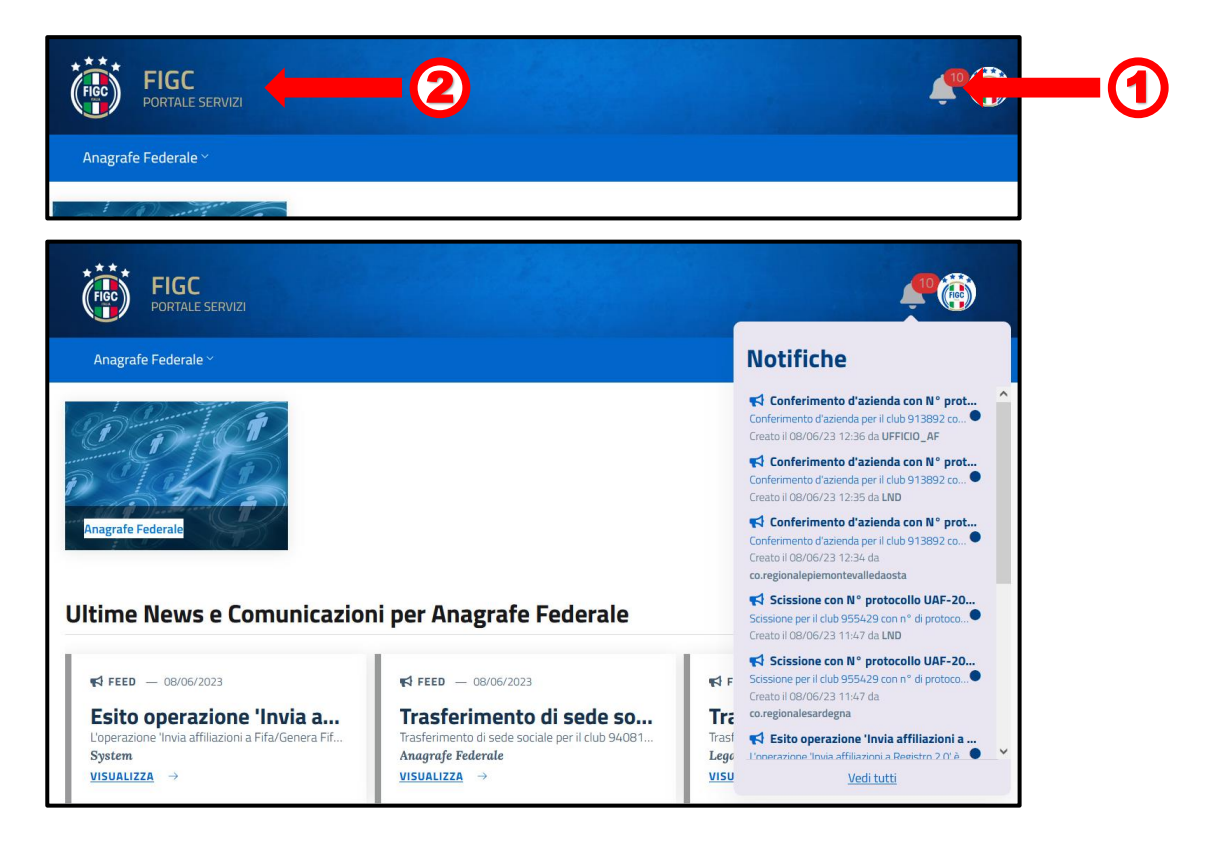

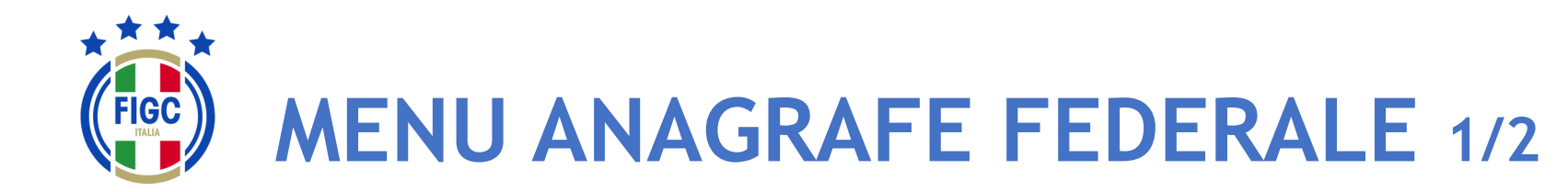

L'Utente può navigare nell'Applicazione sfruttando due tipologie di Menu:

- un Menu, sempre visibile all'Utente, posizionato sulla Barra di Menu orizzontale con la seguente voce:
  - Anagrafe Federale
- un Menu, con box immagine della specifica funzionalità, con accesso diretto:
  - Anagrafe Federale

Se l'Utente preme il box immagine "Anagrafe Federale" viene riportato direttamente alla pagina "Gestione pratiche".

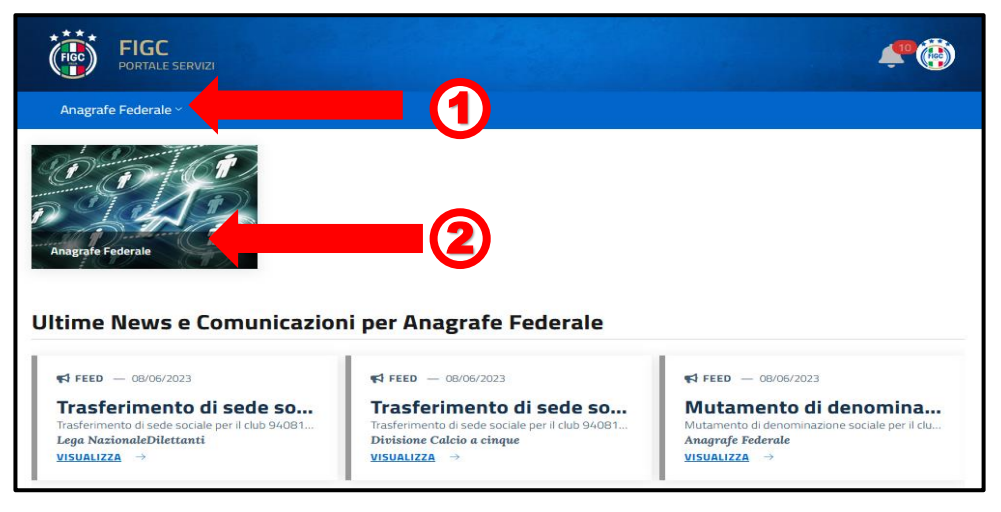

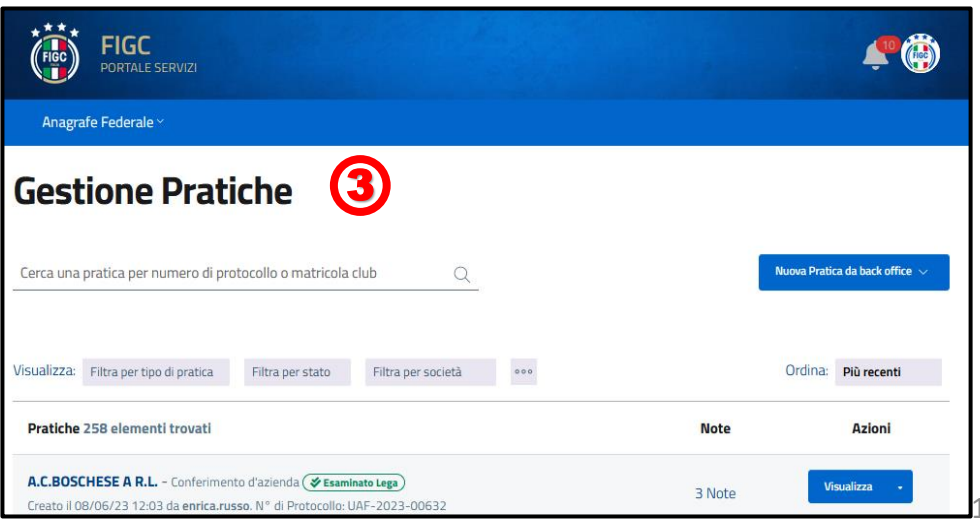

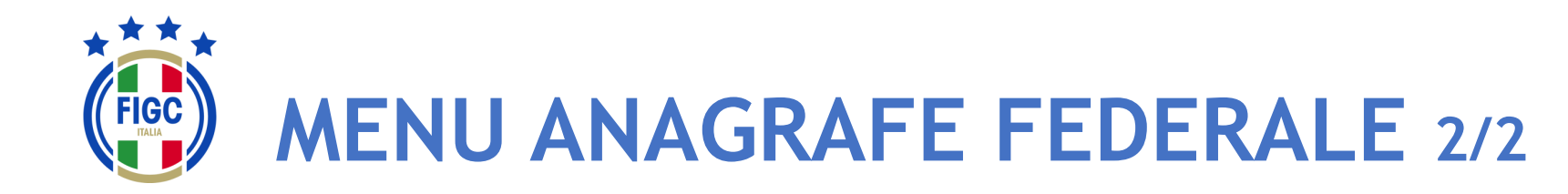

La voce di Menu Anagrafe Federale prevede le sotto-voci:

- Interrogazione Società
- Gestione Pratiche

L'Utente può visualizzare le Ultime News sulle proprie pratiche e Comunicazioni cliccando sul bottone "Visualizza".

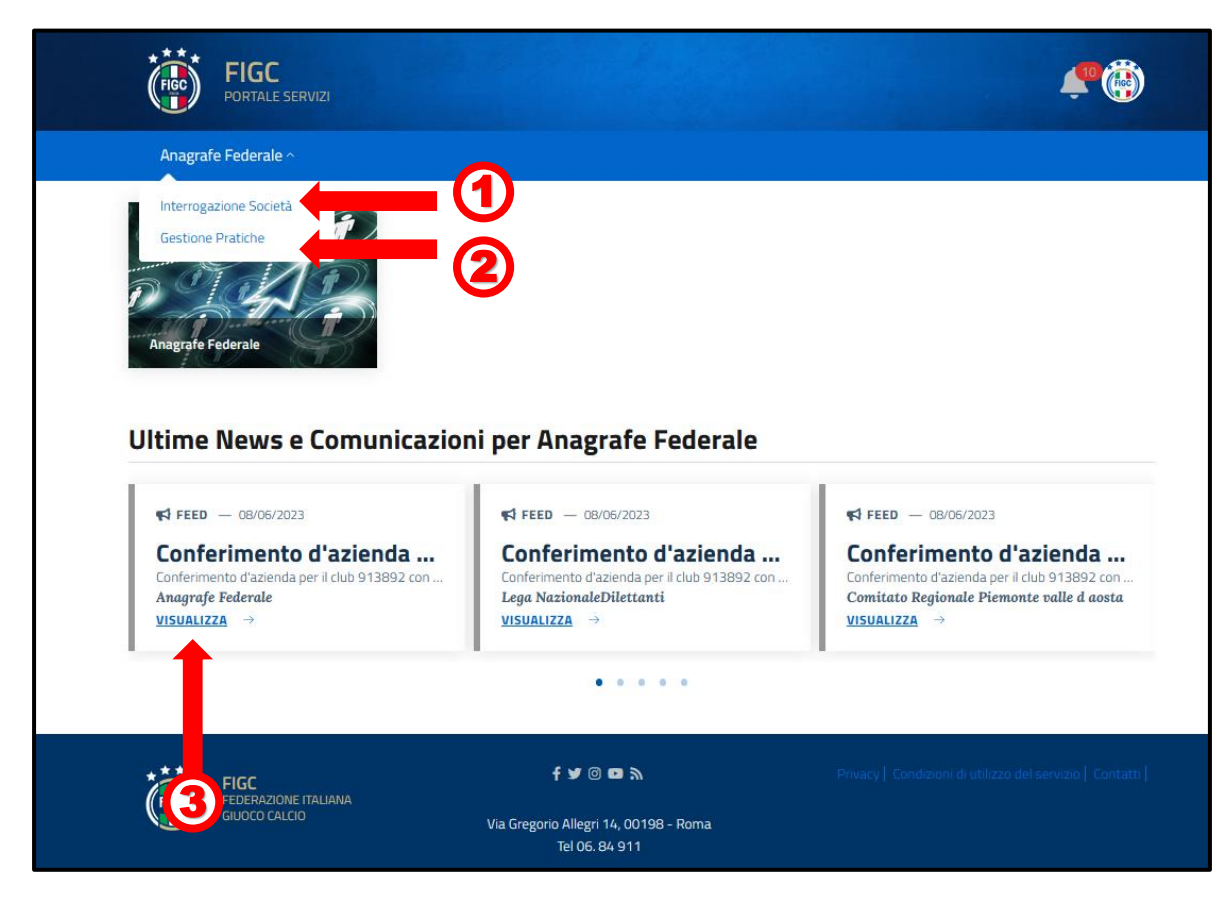

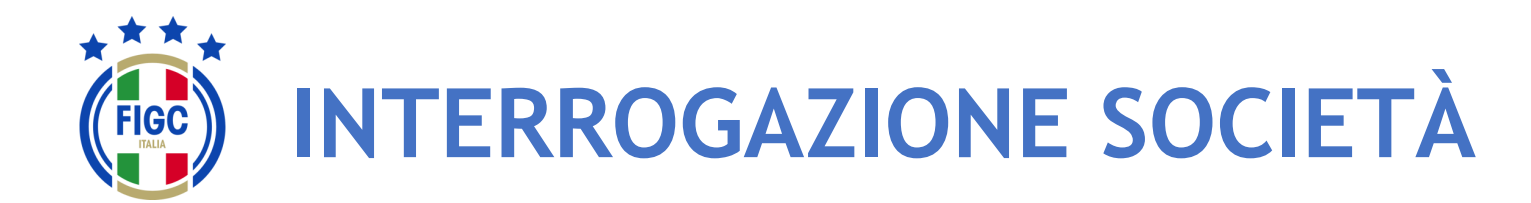

L'Utente seleziona "Interrogazione Società" dal Menu Anagrafe Federale. Viene aperta la pagina Interrogazione Società, dove l'Utente può effettuare la ricerca di una Società specifica/o più società specifiche. (1)

N.B. Ogni società ha accesso unicamente ai propri dati.

Per i CR, per LND e per l'ufficio di Anagrafe Federale FIGC la ricerca può essere effettuata utilizzando due filtri:

- "Filtro per lega"; (2)
- "Filtro per Stato Attività"; **③**

Inoltre l'Utente può affinare la ricerca indicando il N° di matricola o la Denominazione o il Codice Fiscale oppure Id Fifa nel campo apposito.

L'Utente può anche utilizzare più filtri contemporaneamente.

Per avviare l'operazione di ricerca l'Utente preme il bottone "Applica". 5

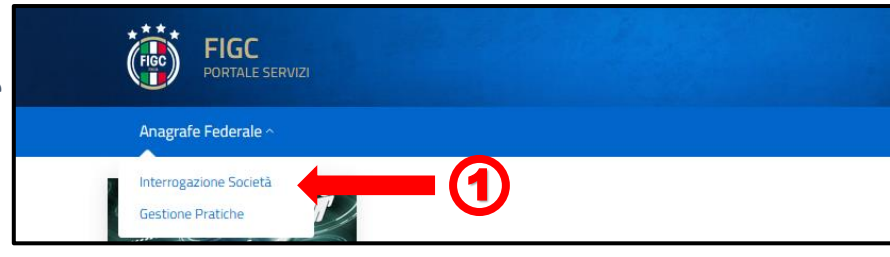

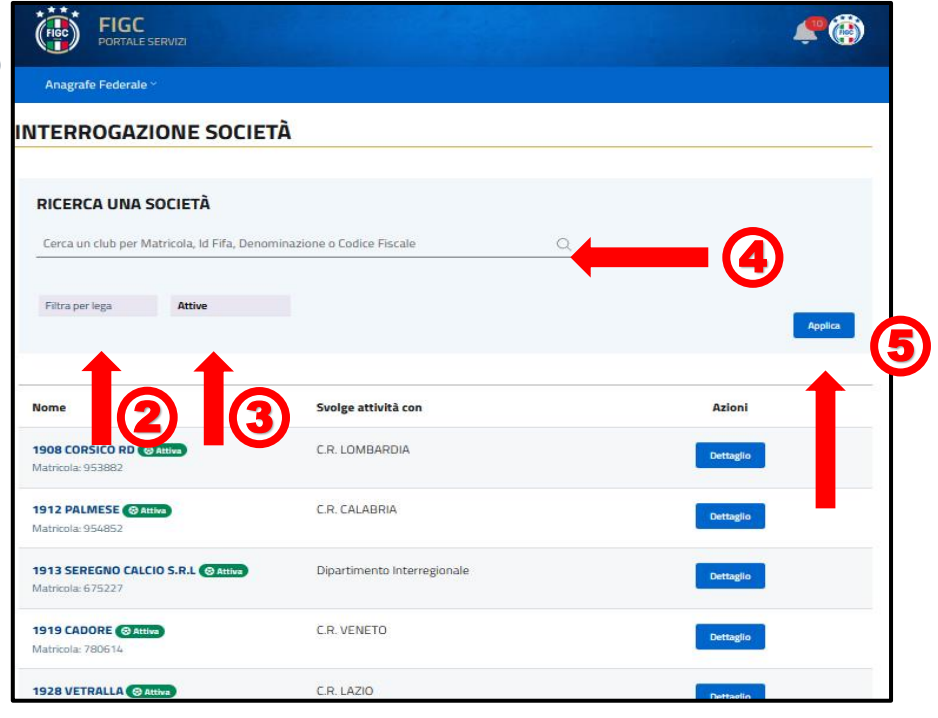

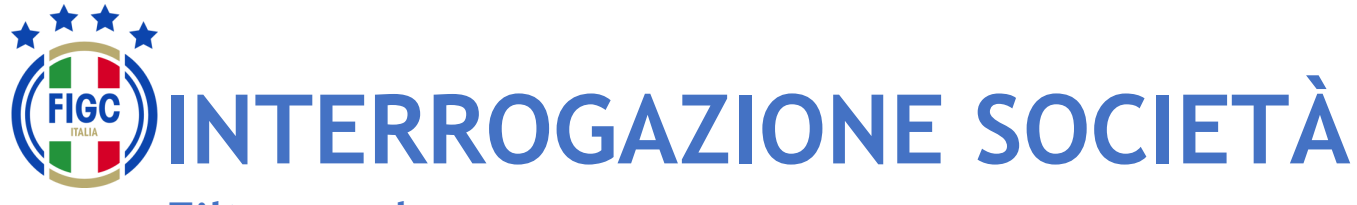

#### Filtro per lega

L'Utente può ricercare la pratica utilizzando il filtro "Filtra per lega"

L'Utente può inserire il nome della lega/Comitato/Divisione/Dipartimento di interesse in "Cerca 2 leghe"

L'Utente può premere su **"Seleziona tutto"**, **3** automaticamente tutti le tipologie di leghe saranno selezionate.

L'Utente può premere su **"Deseleziona tutto"**, **(4)** per rimuovere qualunque selezione.

L'Utente può selezionare una o più tipologie di lega/Comitato/Divisione/Dipartimento; in tal caso la ricerca sarà effettuata per tutte le tipologie di leghe selezionate. 5

Per avviare l'operazione di ricerca l'Utente deve preme il bottone "Applica".

Nel seguente esempio sono stati selezionati:

- C.R. Sicilia
- C.R. Veneto

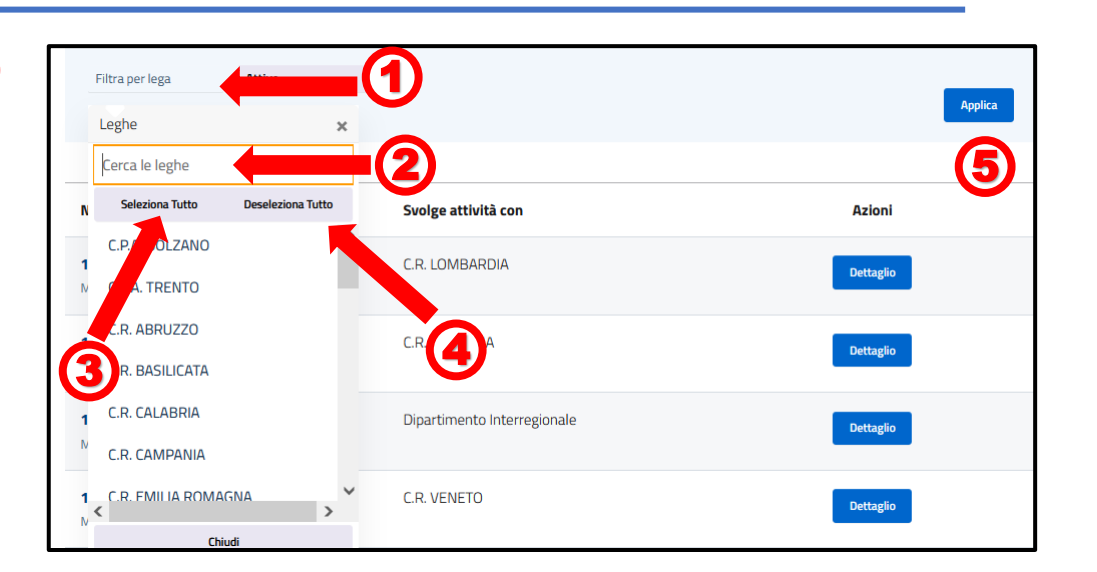

| C.R. SICILIA, C.R. VENI Attive                 |                     |
|------------------------------------------------|---------------------|
| Nome                                           | Svolge attività con |
| 1919 CADORE (C Attiva)<br>Matricola: 780614    | C.R. VENETO         |
| 7 MULINI FIMON (© Attiva)<br>Matricola: 933965 | C.R. VENETO         |
| 7COMUNI 1967 A.C. CAttiva<br>Matricola: 949240 | C.R. VENETO         |
| 90011 BAGHERIA ( Attiva                        | C.R. SICILIA        |

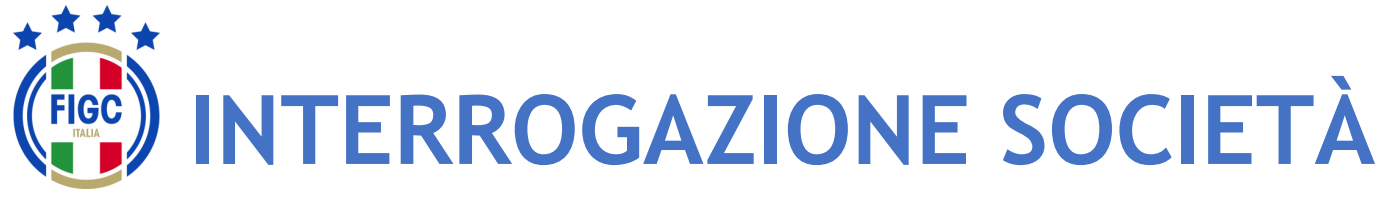

## Filtro per Stato Attività

L'Utente decide di ricercare la pratica utilizzando il filtro "Filtra per Stato Attività".

L'Utente può selezionare:

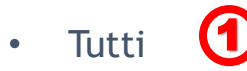

- Attive 2
- Inattive
- Decadute

INTERROGAZIONE SOCIETÀ RICERCA UNA SOCIETÀ Cerca un club per Matricola, Id Fifa, Denominazione o Codice Fiscale Filtra per lega Tutti Tutti Tutti 10 Attive Inative Inative Inative Decadute OCR. LOMBARDIA Detagto

Per avviare l'operazione di ricerca l'Utente preme il bottone "Applica". Nel seguente esempio è stata spuntata

Inattive

| RICERCA UNA SOCIETÀ                                        | Denominazione o Codice Fiscale Q |           |
|------------------------------------------------------------|----------------------------------|-----------|
| Filtra per lega Inattive                                   | 6                                | Applica   |
| Nome                                                       | Svolge attività con              | Azloni    |
| <b>19 MUNICIPIO S.F.N. @Inattiva</b><br>Matricola: 77983   | C.R. LAZIO                       | Dettaglio |
| 1914 ACADEMY (@ Inattiva)<br>Matricola: 951535             | C.R. TOSCANA                     | Dettaglio |
| <b>1924 SUNO F.C.D. (@ Inattiva</b> )<br>Matricola: 940738 | C.R. PIEMONTE VALLE D' AOSTA     | Dettaglio |
| <b>1945 ALGHERO (BInattiva)</b><br>Matricola: 73090        | C.R. SARDEGNA                    | Dettaglio |

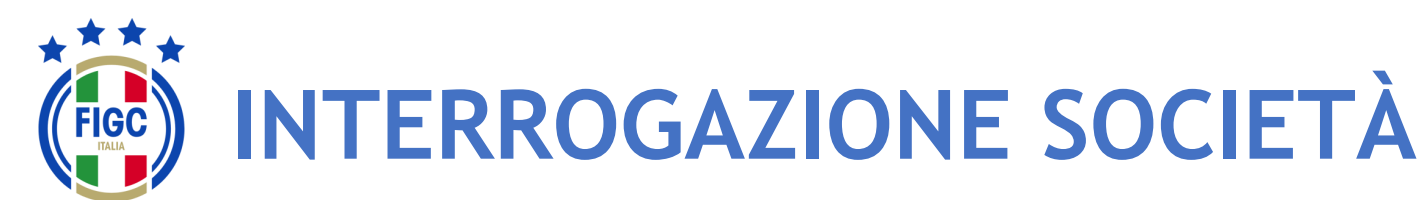

## Applica tutti i filtri

Nel seguente esempio è stata spuntata

- C.R. Calabria 1
- Decadute

Inoltre è stato inserito parte della Denominazione "ross" (3)

Per avviare l'operazione di ricerca l'Utente preme il bottone "Applica".

Una volta scelta la Società l'Utente tramite il bottone "**Dettaglio**" accede alla maschera "**Visualizza Società**".

| FIGC PORTALE SERVIZI                                     |                     |   | ¢®        |    |
|----------------------------------------------------------|---------------------|---|-----------|----|
| Anagrafe Federale ~                                      |                     |   |           |    |
| INTERROGAZIONE SOCIETÀ                                   |                     |   |           |    |
| RICERCA UNA SOCIETÀ<br>ross                              |                     | Q | Applica   | -4 |
| Nome                                                     | Svolge attività con |   | Azioni    |    |
| A.G.S. R SPORT RD<br>Matricola: 610318                   | C.R. CALABRIA       |   | Dettaglio | 5  |
| ALBA GIALLOROSSA (& Decaduta)<br>Matricola: 947387       | C.R. CALABRIA       |   | Dettaglio |    |
| ASI F.MONTEROSSO CALCIO ( Decaduta)<br>Matricola: 610401 | C.R. CALABRIA       |   | Dettaglio |    |
| ASI F.MONTEROSSO CALCIO ( Decaduta)<br>Matricola: 913350 | C.R. CALABRIA       |   | Dettaglio |    |

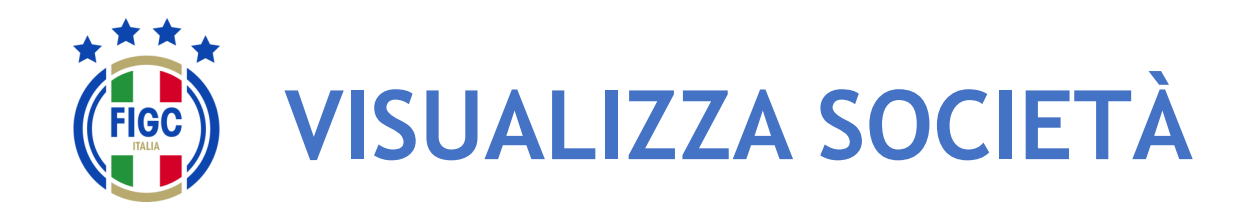

L'Utente preme su "**Dettaglio**" e visualizza la maschera "**Visualizza Società**". Nella parte superiore della maschera è visibile il nome della Società, la Matricola, la Data di affiliazione e la Data di costituzione.

La maschera **"Visualizza Società"** permette di visualizzare i dati in essere della Società raggruppati per schede, di seguito riportate:

- •Dati principali;
- •Indirizzi e recapiti;
- •Impianti;
- •Consiglio;
- •Altri Dirigenti;
- •Dati aggiuntivi e Registri.
- E inoltre permette altre quattro funzionalità:
  - •Storico Società;
  - •Campionati;
  - •Tesserati Società;
  - •Stampa di società.

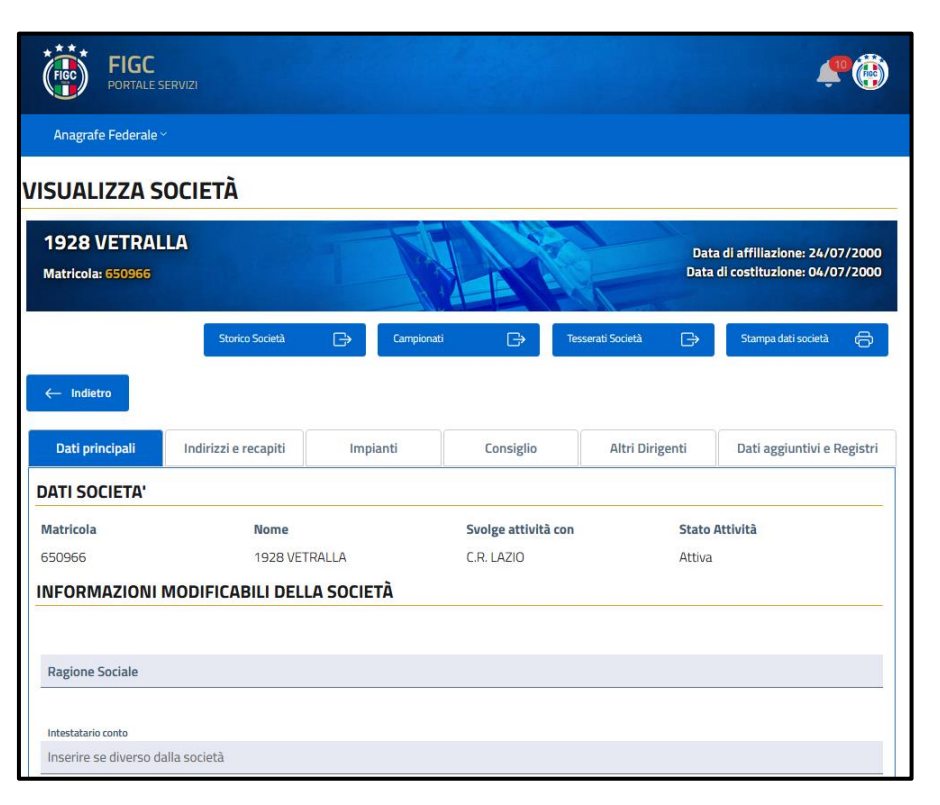

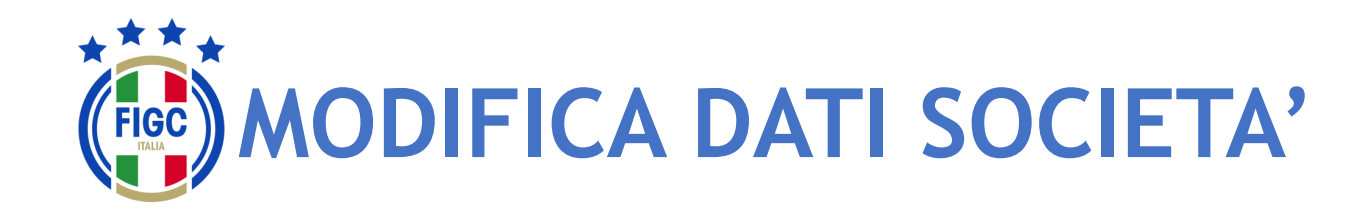

Società

L'Utente Società nel dettaglio della società dovrà inserire:

- la Ragione Sociale/Denominazione sociale, esattamente come è stata registrata all'Agenzia delle Entrate, comprensiva di eventuale punteggiatura.
- Codice Iban
- ID fatturazione elettronica. (3)
- l'Intestatario Conto. (4)

L'Utente dovrà premere il bottone "Aggiorna Informazioni" per salvare le modifiche

|                                                                                                    | UCIETA                                                                                                    |                                                                                      |                                                                      |                                                               |                                                               |  |
|----------------------------------------------------------------------------------------------------|----------------------------------------------------------------------------------------------------|--------------------------------------------------------------------------------------|----------------------------------------------------------------------|---------------------------------------------------------------|---------------------------------------------------------------|--|
| 1998 AUDACE<br>Matricola: 940814                                                                                                    | C5 VERONA                                                                                                    |                                                                                      |                                                                      | Dat                                                           | ta di affiliazione: 01/07/201<br>I di costituzione: 20/05/201 |  |
|                                                                                                    | Storico Società                                                                                                    | Campiona                                                                             | ti 🕞 Tes                                                             | serati Sodetà 🕞                                               | Stampa dati società 🕞                                         |  |
| ← Indietro                                                                                                    |                                                                                                    |                                                                                      |                                                                      |                                                               |                                                               |  |
| Dati principali                                                                                                    | Indirizzi e recapiti                                                                                                    | Impianti                                                                             | Consiglio                                                            | Altri Dirigenti                                               | Dati aggiuntivi e Registri                                    |  |
| DATI SOCIETA'                                                                                                    |                                                                                                    |                                                                                      |                                                                      |                                                               |                                                               |  |
| Matricola                                                                                                    | Nome                                                                                                    |                                                                                      | Svolge attività con                                                  | Stato                                                         | Attività                                                      |  |
|                                                                                                    | 1998 AUDACE C5 VERONA                                                                                                    |                                                                                      |                                                                      |                                                               | Attiva                                                        |  |
| 940814<br>NFORMAZIONI I<br>a ragione sociale del o<br>ventuale punteggiatu<br>ratica associata.                                                                                 | 1998 AUI<br>MODIFICABILI DELI<br>Ilub non risulta presente<br>ra. Una volta indicata no                                        | DACE C5 VERONA<br>LA SOCIETÀ<br>a sistema, indicarla es<br>n sarà più possibile effi | C.R. VENETO<br>attamente come è stata n<br>ettuare questa azione, pe | Attiva<br>egistrata all'Agenzia de<br>r successivi cambi sarà | elle Entrate, comprensiva di<br>necessario utilizzare la      |  |
| 940814<br>NFORMAZIONI I<br>a ragione sociale del d<br>ventuale punteggiatu<br>iratica associata.<br>Ragione sociale/Den                                                         | 1998 AUI<br>MODIFICABILI DELI<br>Ilub non risulta presente<br>ra. Una volta indicata nor<br>ominazione sociale                 | DACE C5 VERONA<br>LA SOCIETÀ<br>a sistema, indicarla es<br>n sarà più possibile eff  | C.R. VENETO                                                          | Attiva<br>egistrata all'Agenzia de<br>r successivi cambi sarà | elle Entrate, comprensiva di<br>necessario utilizzare la      |  |
| 940814<br><b>NFORMAZIONI I</b><br>a ragione sociale del de<br>eventuale punteggiatu<br>ratica associata.<br>Ragione sociale/Den<br>Intestatario conto<br>Inserire se diverso da | 1998 AUG<br>MODIFICABILI DELI<br>Ilub non risulta presente<br>ra. Una volta indicata nor<br>ominazione sociale<br>Illa società | DACE C5 VERONA<br>LA SOCIETÀ<br>a sistema, indicarla es<br>n sarà più possibile effi | C.R. VENETO                                                          | Attiva<br>egistrata all'Agenzia de<br>r successivi cambi sarà | elle Entrate, comprensiva di<br>necessario utilizzare la      |  |

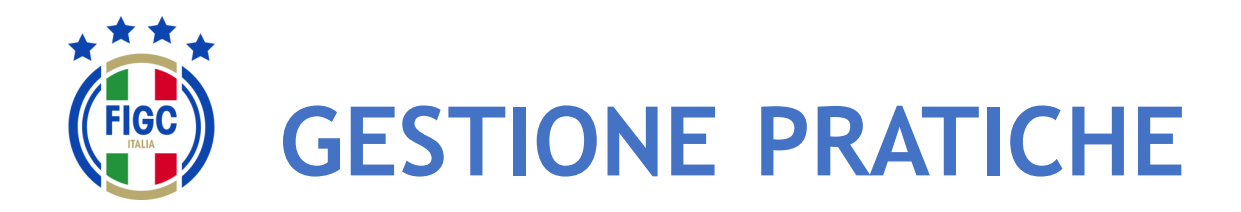

L'Utente può selezionare **"Gestione Pratiche"** dal Menu Anagrafe Federale.

Viene aperta la pagina Gestione Pratiche, dove l'Utente può effettuare:

4

Ricerca di una determinata pratica

(4

- la visualizzazione dell'elenco pr<u>at</u>iche; **(2)**
- l'inserimento di nuova pratica; 3
- la ricerca di una pratica già creata.

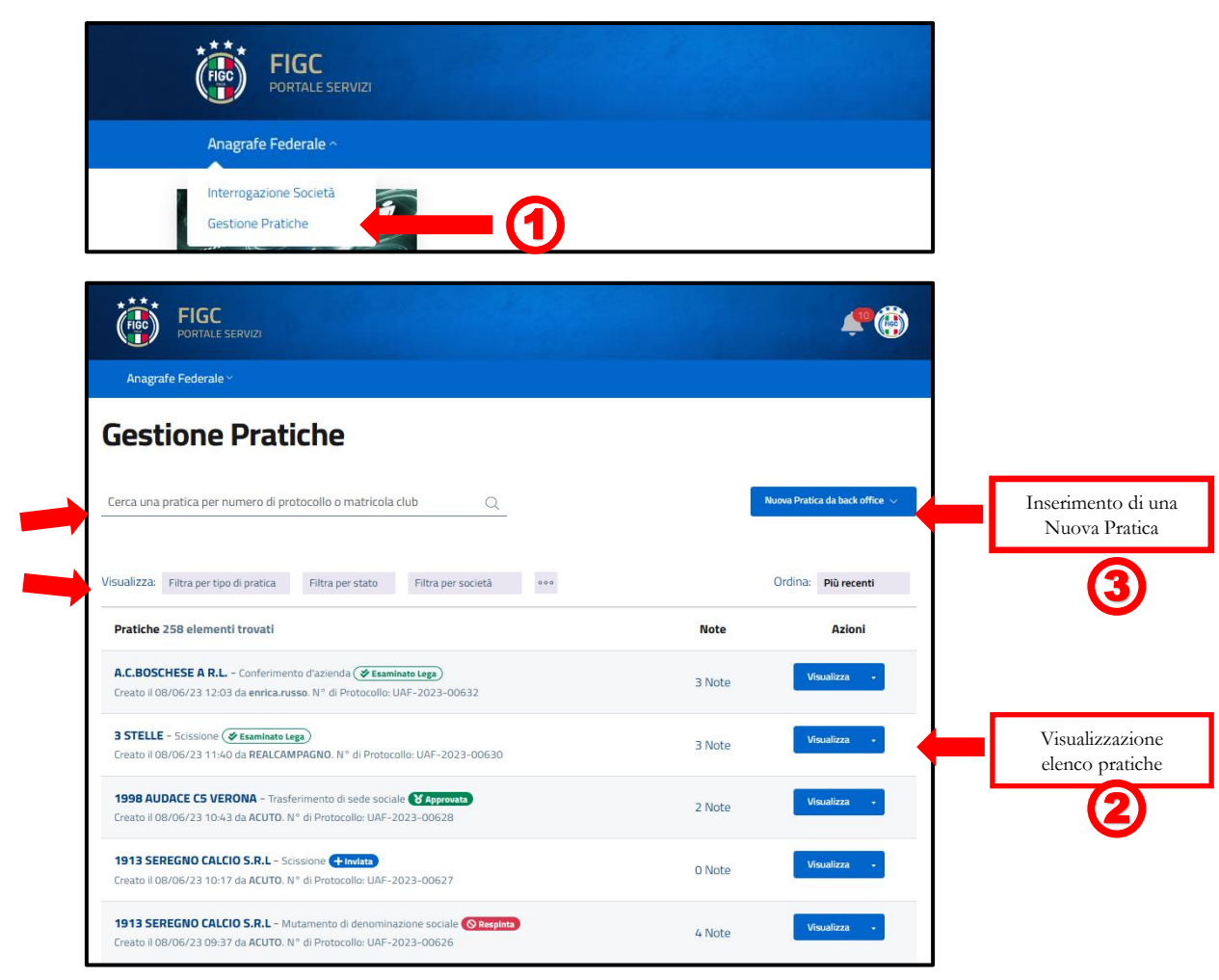

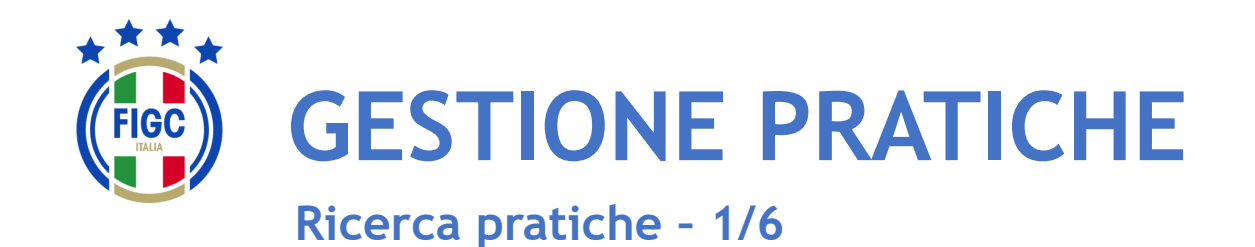

La ricerca di una determinata pratica può essere effettuata utilizzando diversi filtri:

tipo di pratica; 1
stato; 2
Società; 3
data. 4

oppure compilando il "Cerca una Pratica per numero di protocollo o matricola club".

L'Utente può ordinare le pratiche dalle meno recenti alle più recenti e viceversa.

L'Utente può premere su "Più recenti" e visualizzare la seguente schermata dove può spuntare la voce "Meno recenti".

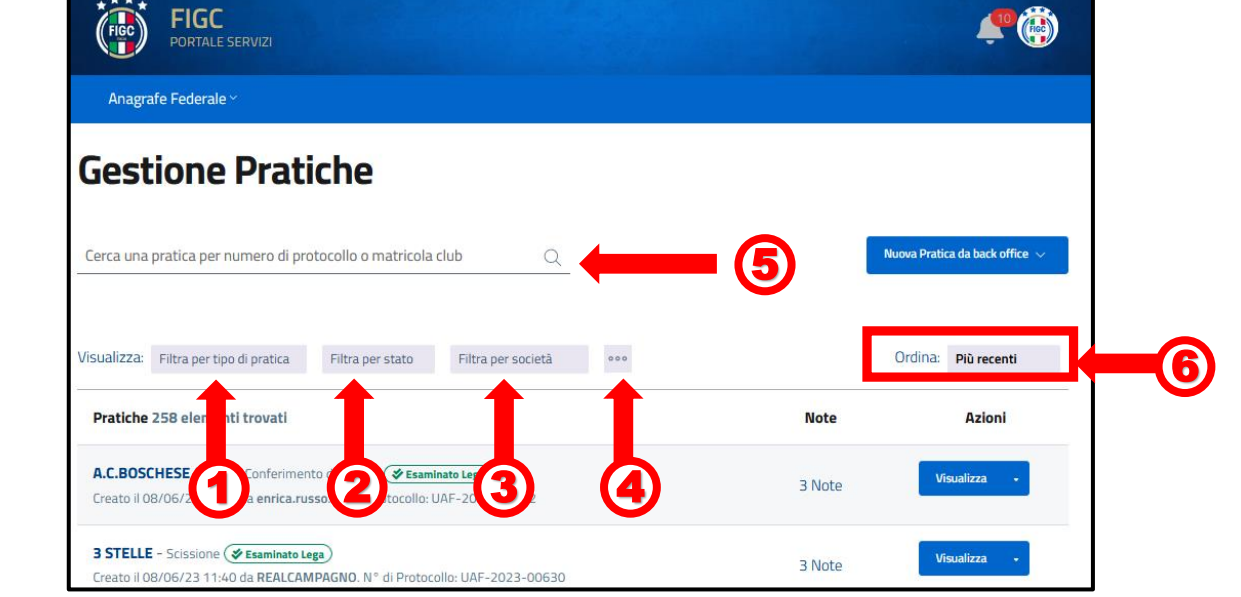

Ordina:

7

Più recenti

Più recenti

Meno recenti

 $\checkmark$ 

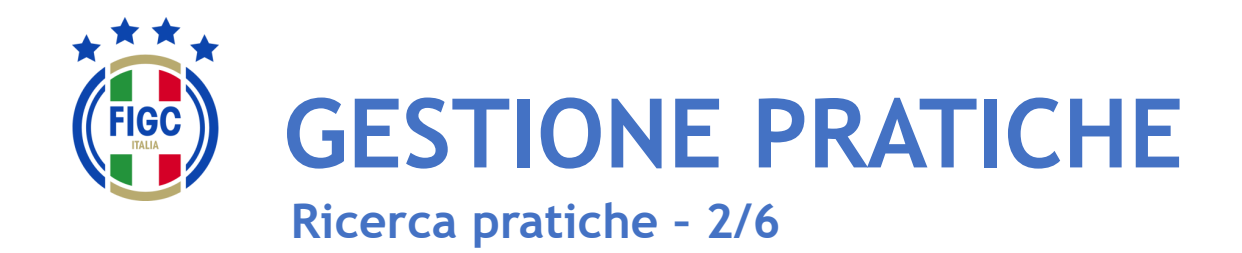

Il filtro per data non risulta immediatamente visibile. Il "Filtra per data" compare se l'Utente preme il bottone 🔤 有

#### In "Filtra per data", l'Utente può inserire:

- la data iniziale ( 2) •
- la data finale •

l'Utente può inserire entrambe le date o anche una sola data.

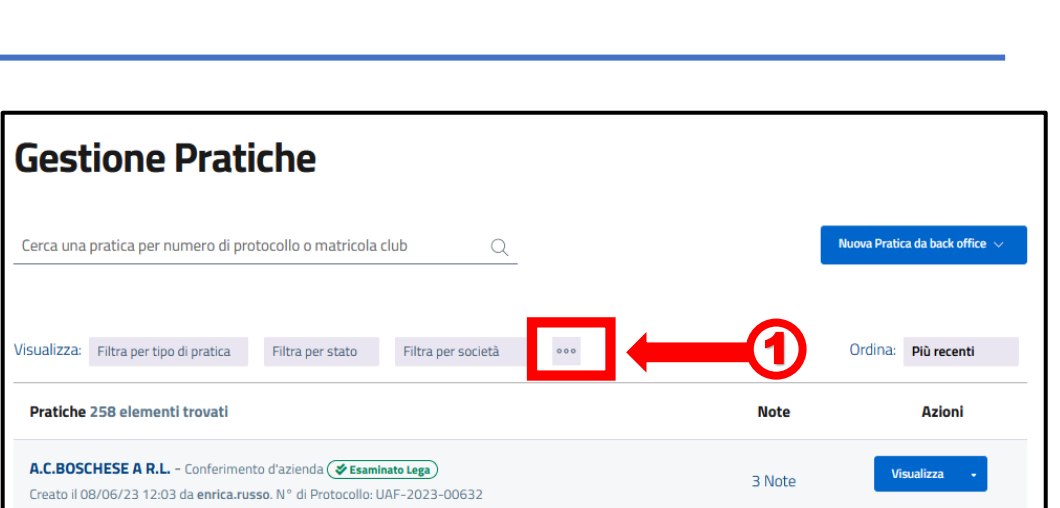

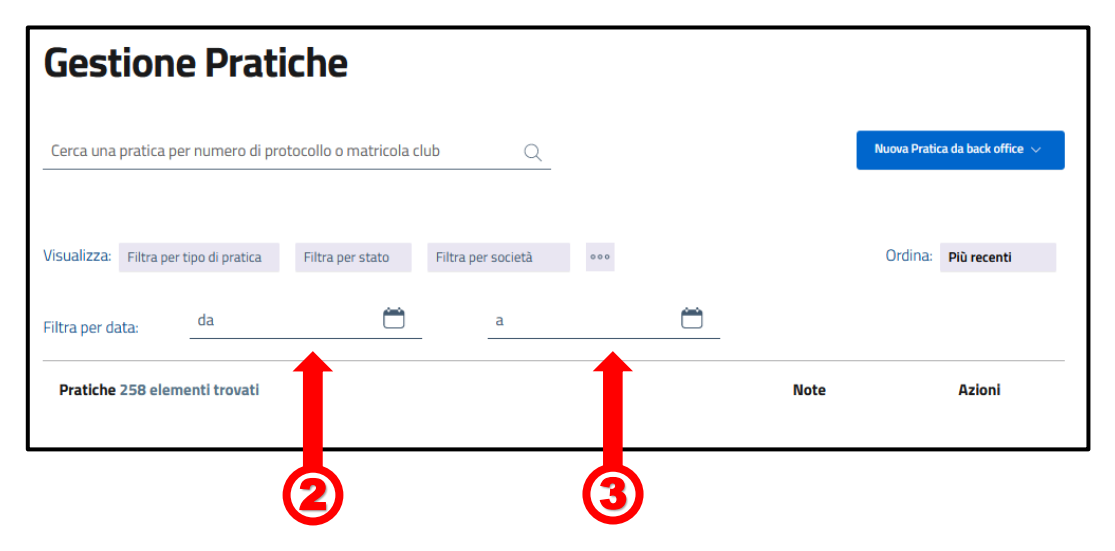

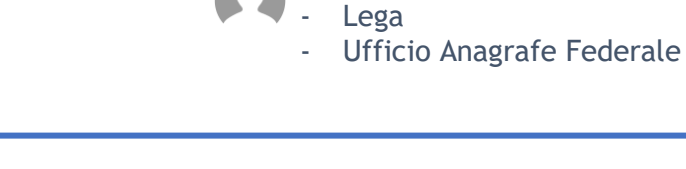

- Società

CR/Divisione/Dipartimento

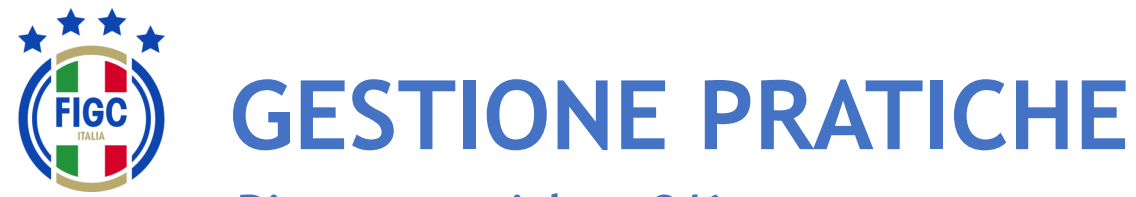

Ricerca pratiche - 3/6

Società
 CR/Divisione/Dipartimento
 Lega
 Ufficio Anagrafe Federale

L'Utente può ricercare la pratica utilizzando il filtro "Filtra per tipo di pratica".

L'Utente può premere su **"Seleziona tutto"**, automaticamente tutti le tipologie di pratiche saranno selezionate.

L'Utente può premere su **"Deseleziona tutto"**, tutte le tipologie di pratiche non saranno più spuntate.

L'Utente può selezionare una sola tipologia o più tipologie di pratiche, la ricerca sarà effettuata per tutte le tipologie di pratiche inserite.

Nel seguente esempio sono state spuntate: (4)

- Scissione;
- Trasferimento di sede.

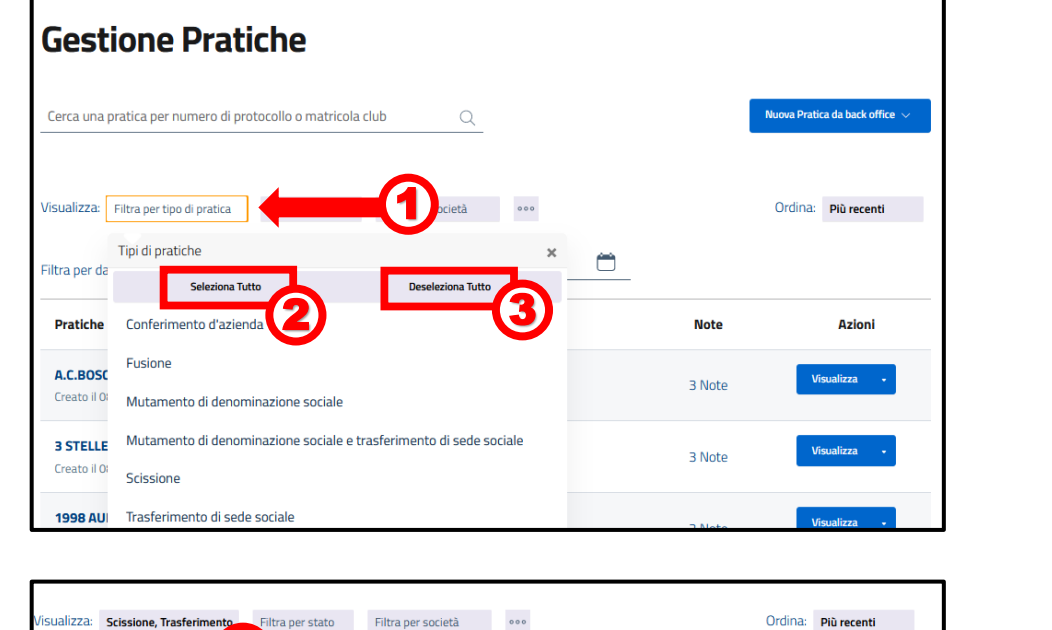

Anagrafe Federale ~

| Sualizza: Scissione, Trasferimento Filtra per stato Filtra per società ••••                                                              | (      | Ordina: Più recenti |
|----------------------------------------------------------------------------------------------------|--------|---------------------|
| Pratiche 75 elementi trovati                                                                                                    | Note   | Azioni              |
| 3 STELLE - Scissione (♂ Esaminato Lega)<br>Creato il 08/06/23 11:40 da REALCAMPAGNO. N° di Protocollo: UAF-2023-00630                    | 3 Note | Visualizza •        |
| 1998 AUDACE C5 VERONA - Trasferimento di sede sociale 😵 Approvata<br>Creato il 08/06/23 10:43 da ACUTO. N° di Protocollo: UAF-2023-00628 | 2 Note | Visualizza 🔹        |
| 1913 SEREGNO CALCIO S.R.L - Scissione (+ Inviata)<br>Ireato il 08/06/23 10:17 da ACUTO. N° di Protocollo: UAF-2023-00627                 | 0 Note | Visualizza 🔹        |
| AFFORESE - Trasferimento di sede sociale 😭 Approvata)<br>Ireato il 06/06/23 13:59 da st.vitiello. N° di Protocollo: UAF-2023-00621       | 4 Note | Visualizza 🔹        |

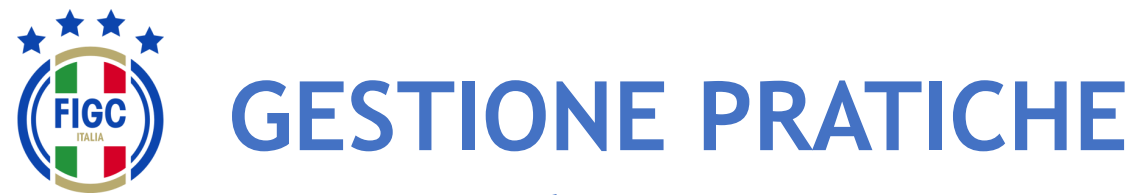

Ricerca pratiche - 4/6

Società
 CR/Divisione/Dipartimento
 Lega
 Ufficio Anagrafe Federale

L'Utente può ricercare la pratica utilizzando il filtro "Filtra per stato"

L'Utente può premere su "Seleziona tutto", automaticamente tutti gli stati saranno spuntati.

L'Utente può premere su "Deseleziona tutto", tutti i tipi di stato non saranno più spuntati.

L'Utente può selezionare uno o più stati, la ricerca sarà effettuata per tutte i tipi di stato inseriti.

Nel seguente esempio è stata selezionata:

- Respinta [
- Inviata.

La ricerca restituirà solo pratiche di stato "Respinta" e "Inviata"

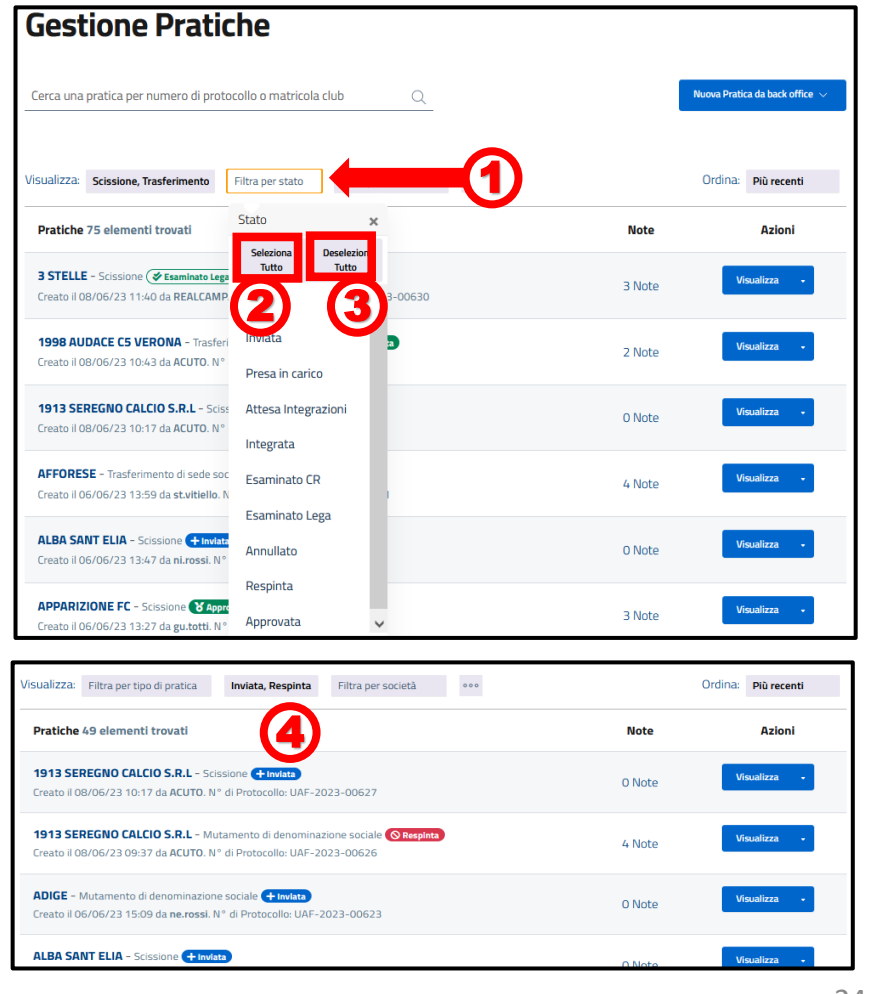

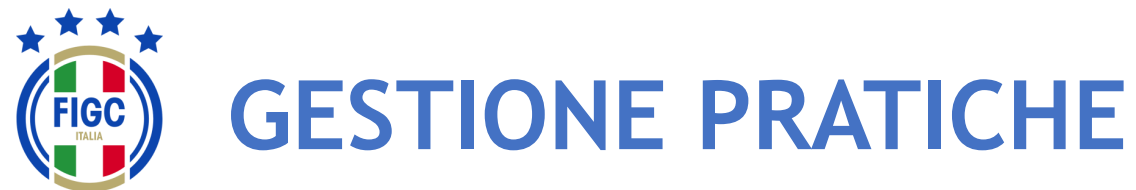

Ricerca pratiche - 5/6

Società
 CR/Divisione/Dipartimento
 Lega
 Ufficio Anagrafe Federale

L'Utente può ricercare la pratica utilizzando il filtro "Filtra per società".

L'Utente può:

- inserire il nome completo/parte del nome o la matricola all'interno del campo "Cerca per nome società o matricola";
- spostarsi con la freccia fino a quando la Società desiderata non viene trovata e poi selezionata.

Nel seguente esempio è stata selezionata:

Città di Casteldaccia.

La ricerca restituirà solo pratiche di tale società.

|             |                                                                       |                                                                          |                                         |         | Nuova Platic | a da back office 🔍 |
|-------------|-----------------------------------------------------------------------|--------------------------------------------------------------------------|-----------------------------------------|---------|--------------|--------------------|
| isualizza:  | Filtra per tipo di pratica                                            | Filtra per stato                                                         | Filtra per società                      |         | Ordina:      | Più recenti        |
| Pratiche    | 258 elementi trovati                                                  |                                                                          | Società                                 | × Note  | 6            | Azioni             |
|             |                                                                       |                                                                          | Cerca per nome società o matricola      |         |              | )                  |
| A.C.BOS     | CHESE A R.L Conferimer<br>08/06/23 12:03 da enrica.ru                 | nto d'azienda <b>(&amp; Esamir</b><br>Is <b>so</b> . N° di Protocollo: U | ATALANTA BERGAMASCA C.SRL               | A 3 Not | e Vis        | 3                  |
|             |                                                                       | _                                                                        | CAGLIARI CALCIO SPA                     |         | _            |                    |
| 3 STELL     | E - Scissione ( <b>&amp; Esaminato L</b><br>08/06/23 11:40 da REALCAN | ega)<br>MPAGNO. N° di Protoco                                            | CREMONESE S.P.A.                        | 3 Not   | e Vis        | ualizza +          |
| 1009 41     |                                                                       | forimento di codo cocial                                                 | EMPOLI F.B.C. S.P.A.                    |         |              |                    |
| Creato il C | 08/06/23 10:43 da ACUTO. I                                            | V° di Protocollo: UAF-20                                                 | <sup>27</sup> INTERNAZIONALE MILANO SPA | 2 Not   | e Vis        | ualizza •          |
| 1913 SE     | REGNO CALCIO S.R.L - So                                               | cissione + Invlata                                                       | JUVENTUS F.C. SPA                       |         | Vie          | ualizza -          |
| Creato il C | 08/06/23 10:17 da ACUTO. M                                            | N° di Protocollo: UAF-20                                                 | LAZIO S.P.A.                            | 0 Not   | e <b>v</b>   | Janzza •           |
|             |                                                                       |                                                                          |                                         |         | _            |                    |
| 1913 SE     | REGNO CALCIO S.R.L - M                                                | lutamento di denomina:                                                   | LECCE SPA                               | / Not   | Vis          | ualizza -          |

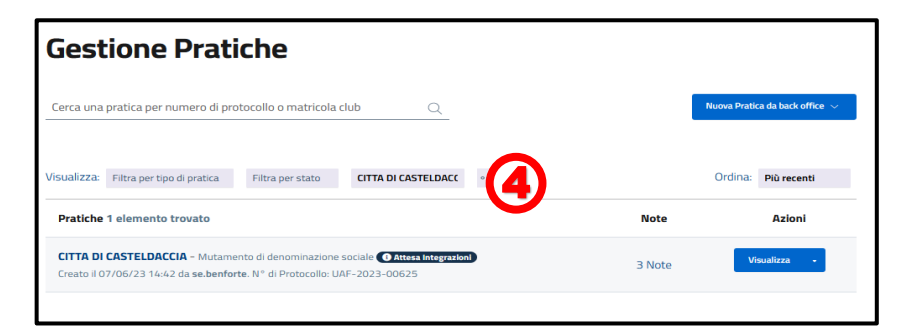

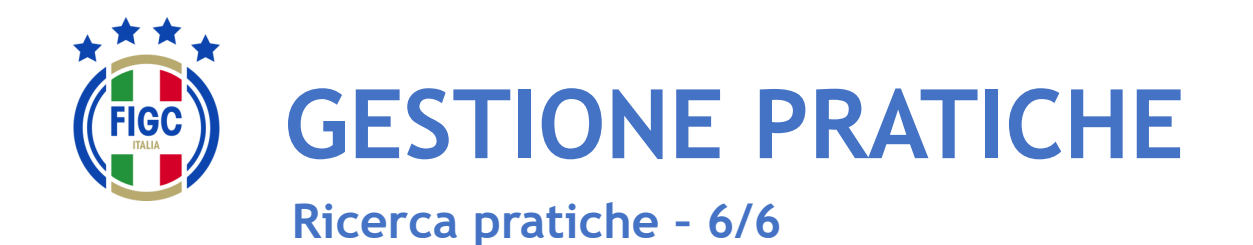

L'Utente può non applicare nessun filtro e può inserire il N° di protocollo della pratica o il N° di matricola nell'apposito campo. Poi può premere "Invia".

Nel seguente esempio è stato inserito il N° di protocollo:

• 2023-00621.

2

La ricerca restituirà solo la pratica associata a quel protocollo.

| Gestione Pratiche                                                                                                    |        |                                |
|----------------------------------------------------------------------------------------------------|--------|--------------------------------|
| Cerca una pratica per numero di protocollo o matricola club                                                                                                    | 1      | Nuova Pratica da back office 🚿 |
| Visualizza: Filtra per tipo di pratica Filtra per stato Filtra per società •••                                                                                    |        | Ordina: Più recenti            |
| Pratiche 258 elementi trovati                                                                                                    | Note   | Azioni                         |
| A.C.BOSCHESE A R.L Conferimento d'azienda ( <b>∉ Esaminato Lega</b> )<br>Creato il 08/06/23 12:03 da <b>enrica.russo.</b> N° di Protocollo: UAF-2023-00632        | 3 Note | Visualizza •                   |
| 3 STELLE - Scissione (✓ Esaminato Lega)<br>Creato il 08/06/23 11:40 da REALCAMPAGNO. N° di Protocollo: UAF-2023-00630                                             | 3 Note | Visualizza 🔹                   |
| <b>1998 AUDACE C5 VERONA</b> - Trasferimento di sede sociale <b>(* Approvata</b> )<br>Creato il 08/06/23 10:43 da <b>ACUTO</b> . N° di Protocollo: UAF-2023-00628 | 2 Note | Visualizza 🗸                   |

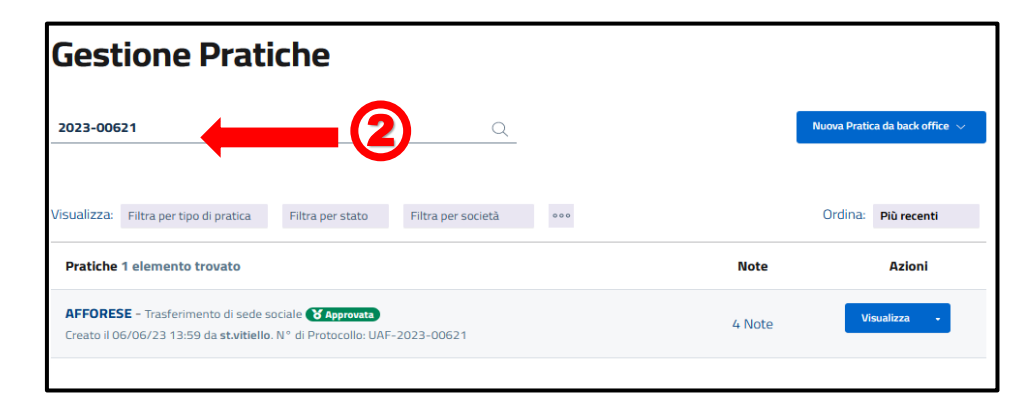

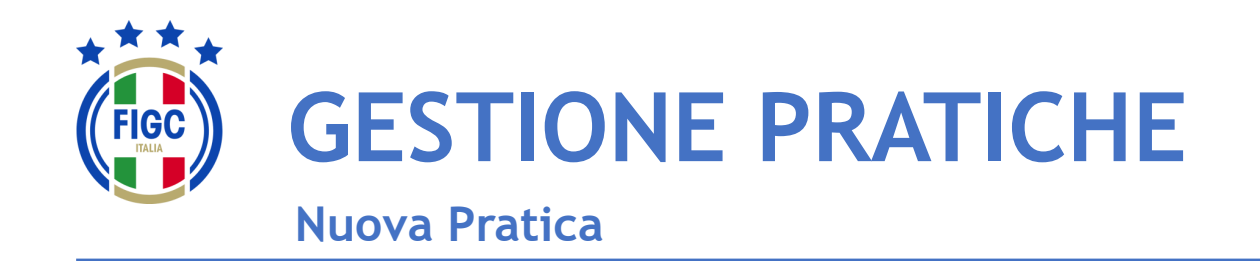

L'Utente può creare una Nuova Pratica, premendo il seguente bottone.

L'Utente può scegliere tra diverse tipologie di pratiche.

Le pratiche selezionabili saranno diverse a seconda del ruolo dell'Utente e del periodo della stagione sportiva.

| Anagrafe Federale ~                                                                                                    |                     |   |
|----------------------------------------------------------------------------------------------------|---------------------|---|
| Gestione Pratiche                                                                                                    |                     |   |
| Cerca una pratica per numero di protocollo o matricola club Q                                                                              | Nuova Pratica 🗸     | - |
| Visualizza: Filtra per tipo di pratica Filtra per stato Filtra per società •••                                                             | Ordina: Più recenti |   |
| Pratiche 258 elementi trovati                                                                                                    | Note Azioni         | - |
| A.C.BOSCHESE A R.L Conferimento d'azienda (♥ Esaminato Lega)<br>Creato il 08/06/23 12:03 da enrica.russo. N° di Protocollo: UAF-2023-00632 | 3 Note Visualizza - |   |
| 3 STELLE - Scissione (                                                                                                    | 3 Note              |   |
| 1998 AUDACE C5 VERONA - Trasferimento di sede sociale 🔀 Approvata                                                                          | 2 Note Visualizza • |   |

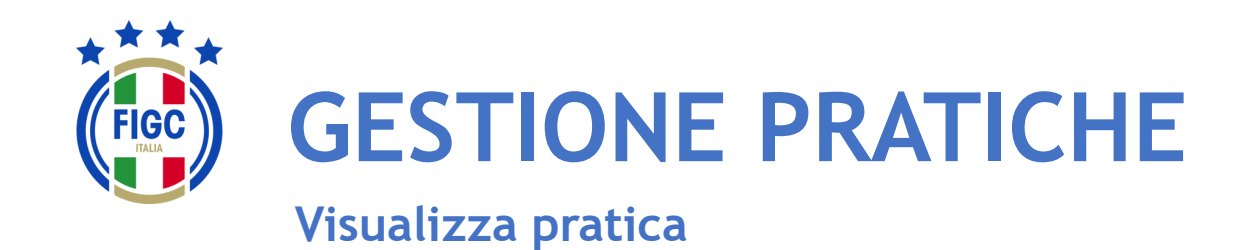

Nella parte centrale della pagina Gestione Pratiche, l'Utente visualizza l'elenco delle pratiche. Per ogni pratica in elenco, l'Utente visualizza dei dati riassuntivi:

- Nome Società; 1
- Tipo di Pratica; 2
- Stato della Pratica; 3
- Data e ora di creazione; (4)
- Il nome di chi ha creato la pratica; (5)

(6)

- N° di protocollo;
- N° di note inserite; 7

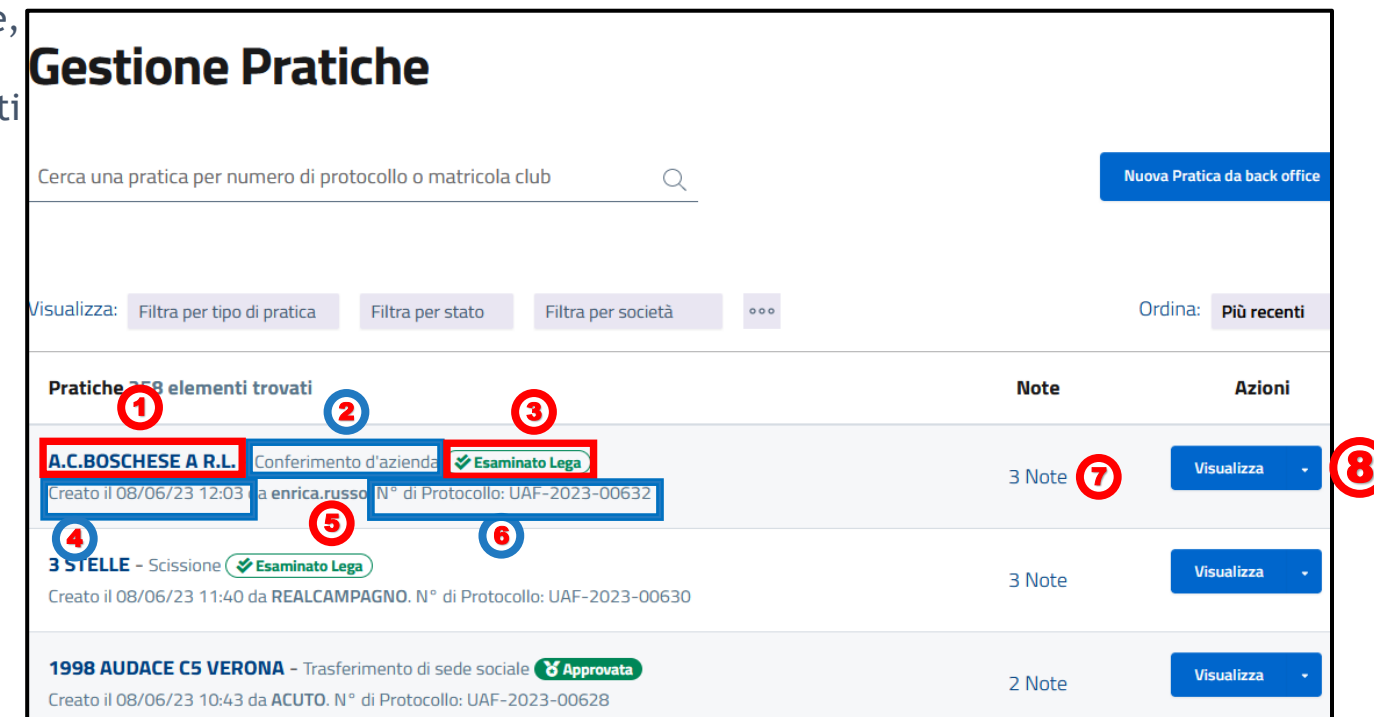

L'Utente può premere il bottone "Visualizza" e visualizzare/modificare i dati della pratica. FIGC - Information Technology

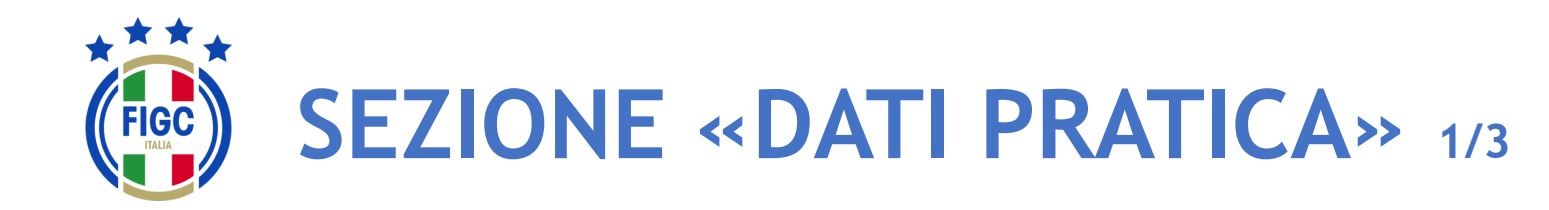

Nella sezione "**Dati Pratica**" l'Utente può premere il bottone per espandere la sezione online di una pratica.

| Sistema ~                                           | Anagrafe Federale ~                                               |                                                    |                                                                                                    |                  |
|-----------------------------------------------------|-------------------------------------------------------------------|----------------------------------------------------|----------------------------------------------------------------------------------------------------|------------------|
| Mutame                                              | ento di deno                                                      | minazio                                            | one sociale ©                                                                                                  |                  |
| Dettagli dell                                       | la pratica                                                        |                                                    |                                                                                                    |                  |
| Matricola società<br>940814<br>N° Protocollo<br>N/A | Nome società<br>1998 AUDACE C5 VERONA<br>Data pratica<br>08/06/23 | Matricola Fifa<br>109BUQG<br>Stagione<br>2022/2023 | Lega/Divisione/Dipartimento/Comitato<br>Divisione Nazionale Calcio A 5<br>N° pratica lega di competenza<br>N/A | Stato<br>BOZZA   |
| Note alla pra                                       | atica                                                             | Nessuna r                                          | nota per questa pratica                                                                                        |                  |
|                                                     |                                                                   |                                                    |                                                                                                    | Salva come Bozza |
|                                                     | Dati pratica                                                      |                                                    | Allegati                                                                                                    |                  |
| La socie                                            | età                                                               |                                                    |                                                                                                    | ~                |
| Mutam                                               | ento di denom                                                     | ninazione                                          | sociale                                                                                                    | ~                |
|                                                     |                                                                   | S                                                  | alva come Bozza                                                                                                |                  |

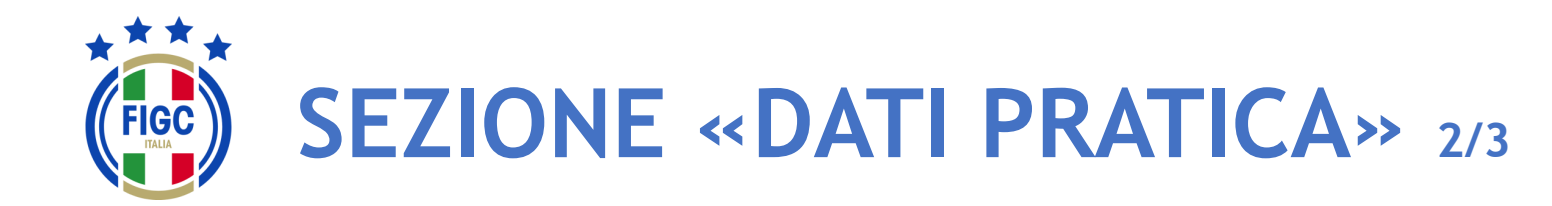

L'Utente può premere il bottone per collassare la sezione online di una pratica.

|                 |                                      | ^                                                                                                   |
|-----------------|--------------------------------------|----------------------------------------------------------------------------------------------------|
|                 |                                      |                                                                                                    |
|                 |                                      |                                                                                                    |
|                 |                                      |                                                                                                    |
| PEC             |                                      |                                                                                                    |
| Provincia<br>TV | Region<br>Vene                       | ne<br><b>?to</b>                                                                                    |
|                 | 026086                               | 31100                                                                                               |
| + Consigli      | o direttivo e dirigenti - 5 m        | nembri inseriti                                                                                     |
|                 |                                      |                                                                                                    |
|                 | PEC<br>Provincia<br>TV<br>+ Consigli | Provincia Regio Provincia Regio TV Vene Codice istat 026086 + Consiglio direttivo e dirigenti - 5 n |

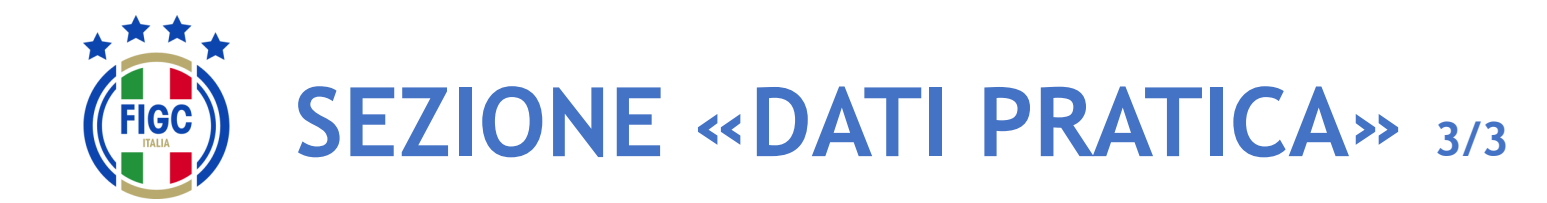

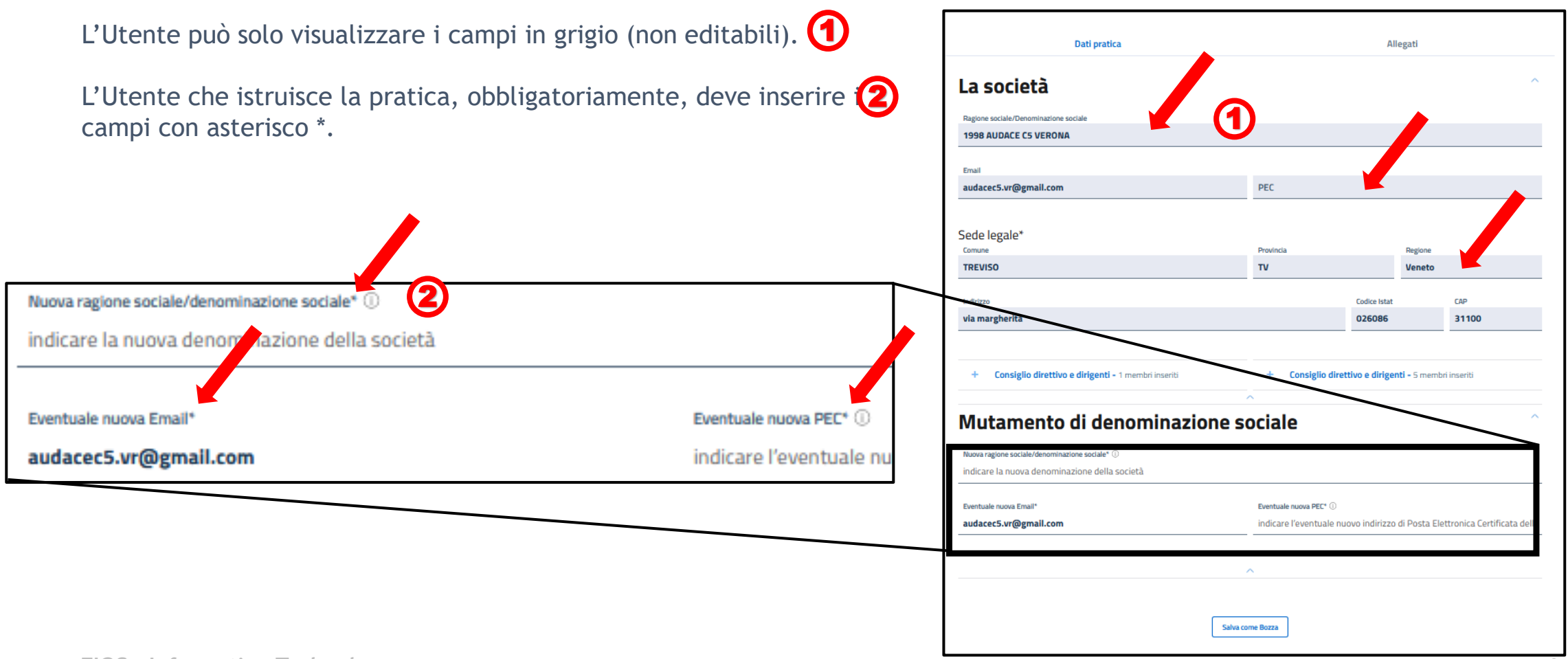

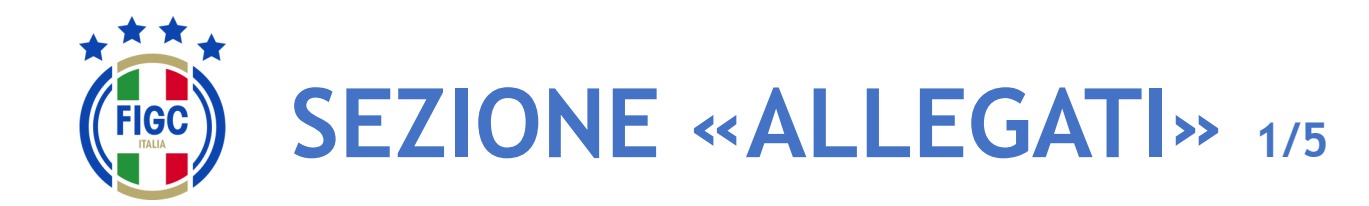

Società

- CR/Divisione/Dipartimento
- Lega
- Ufficio Anagrafe Federale

Scarica l'intero fa

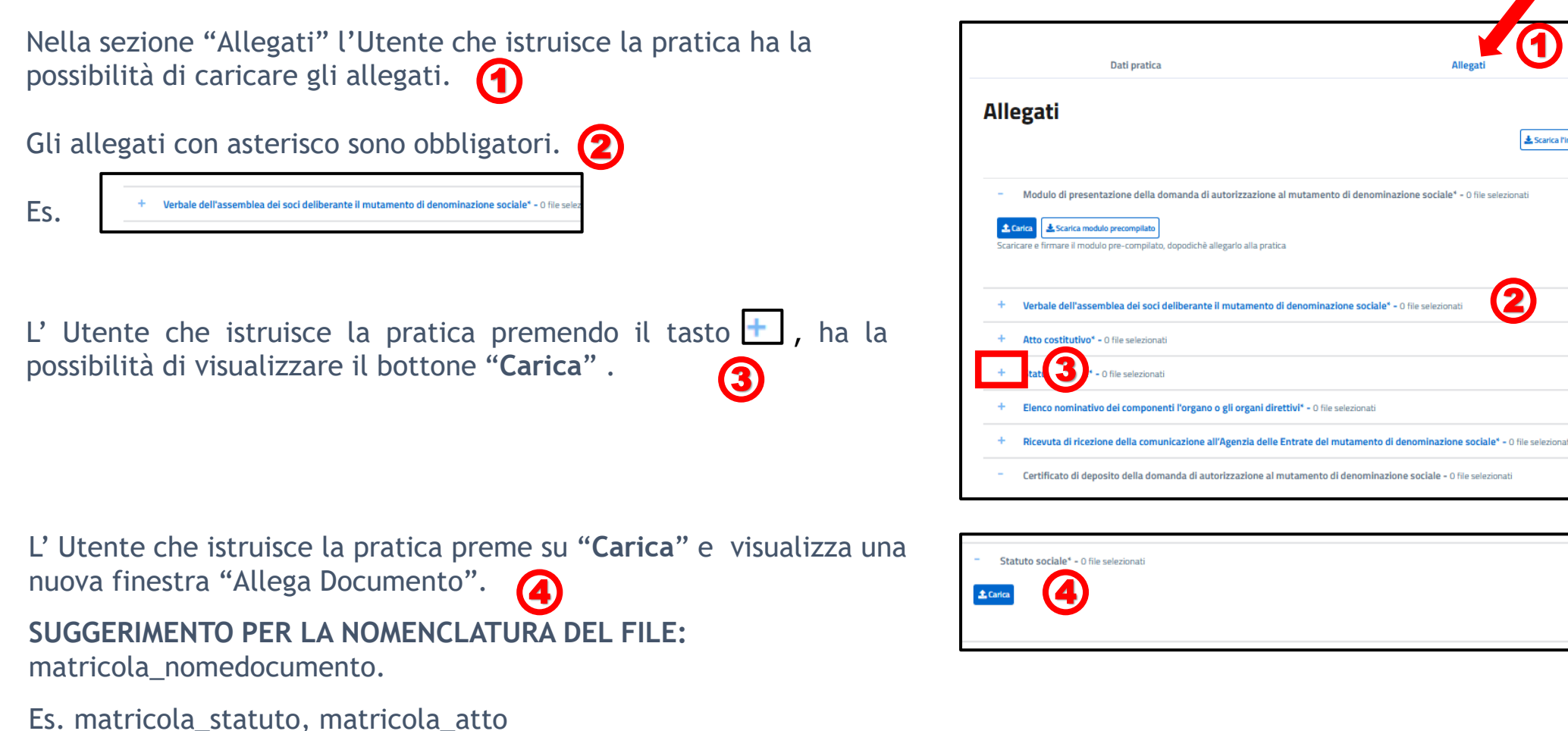

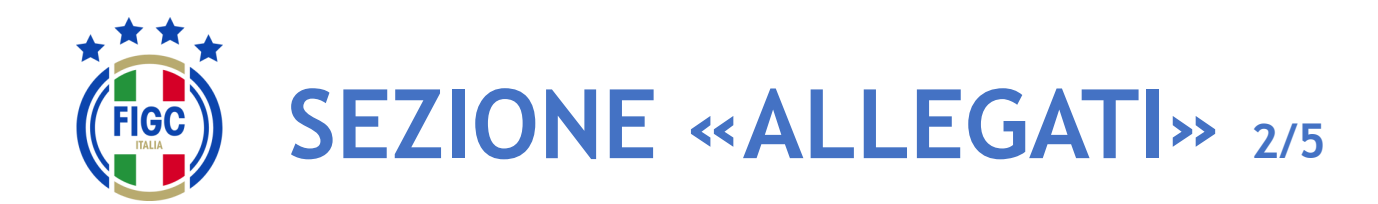

- CR/Divisione/Dipartimento
- Lega
- Ufficio Anagrafe Federale

L'Utente che istruisce la pratica può inserire l'allegato o trascinando il file nella seguente immagine

oppure premendo su "selezionalo da dispositivo".

Se preme su "**selezionalo da dispositivo**", verrà aperta la finestra di dialogo Windows, l'Utente seleziona il file e preme il bottone "**Apri**".

Se l'Utente che istruisce la pratica preme il bottone "Annulla" rinuncia 3 all'operazione di inserimento file.

Nella finestra **"Allega documento"**, per ogni tipologia di documento da allegare, è possibile inserire solo l'estensione ammessa.

Se l'Utente che istruisce la pratica allega un file con estensione non ammessa , riceve il messaggio di errore "L'estensione del file non è presente tra quelle ammesse".

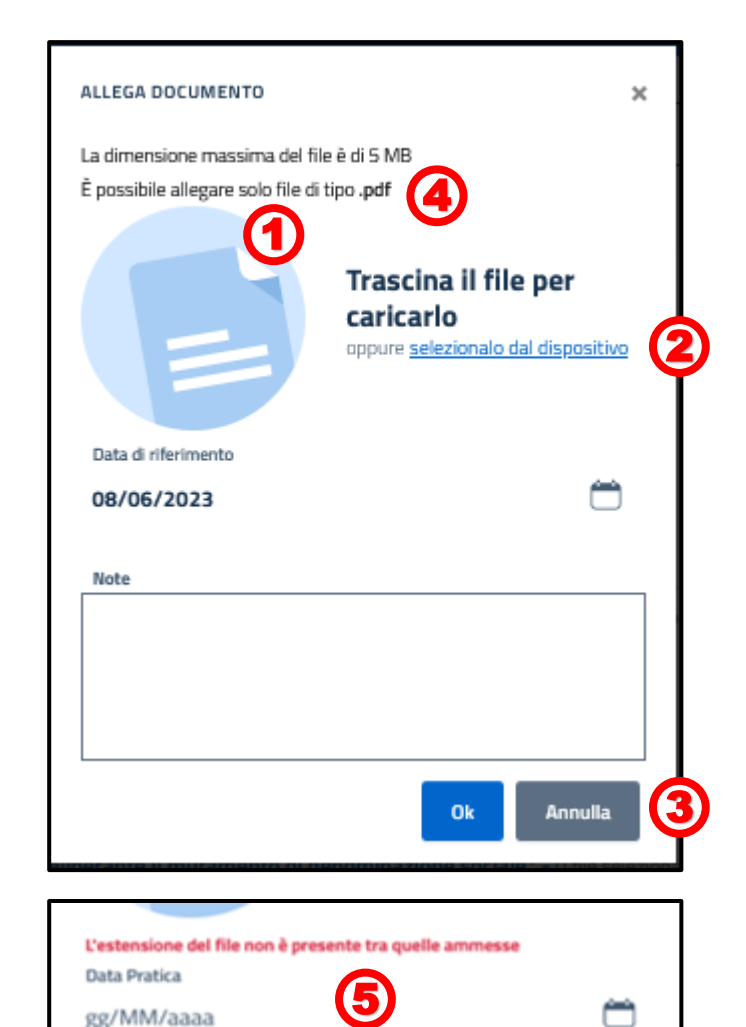

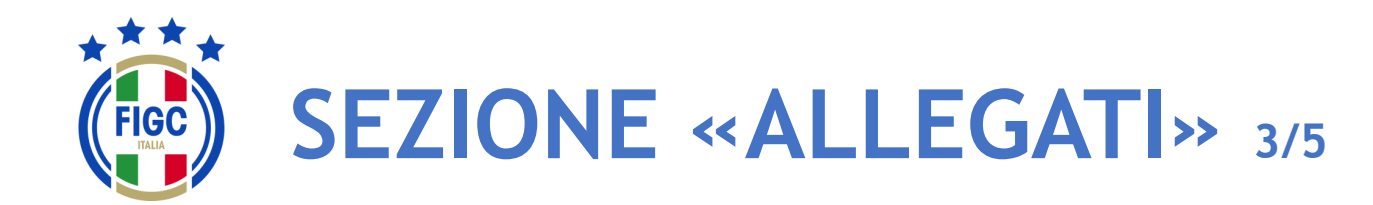

- CR/Divisione/Dipartimento
- Lega
- Ufficio Anagrafe Federale

Se l'Utente che istruisce la pratica inserisce un file di dimensioni maggiori al limite massimo consentito, viene restituito il messaggio di errore "il File supera la dimensione massima. Non può essere caricato sul sistema".

L'Utente che istruisce la pratica, carica un file di estensione ammessa e dimensione consentita, visualizza il messaggio "Caricamento Ompletato".

A seconda del documento da allegare, la data e la nota saranno obbligatorie o facoltative.

L'Utente che istruisce la pratica preme il bottone "Ok" per caricare il documento.

Se l'Utente che istruisce la pratica desidera caricare un altro allegato, preme su "Carica" e ripete la procedura appena descritta.

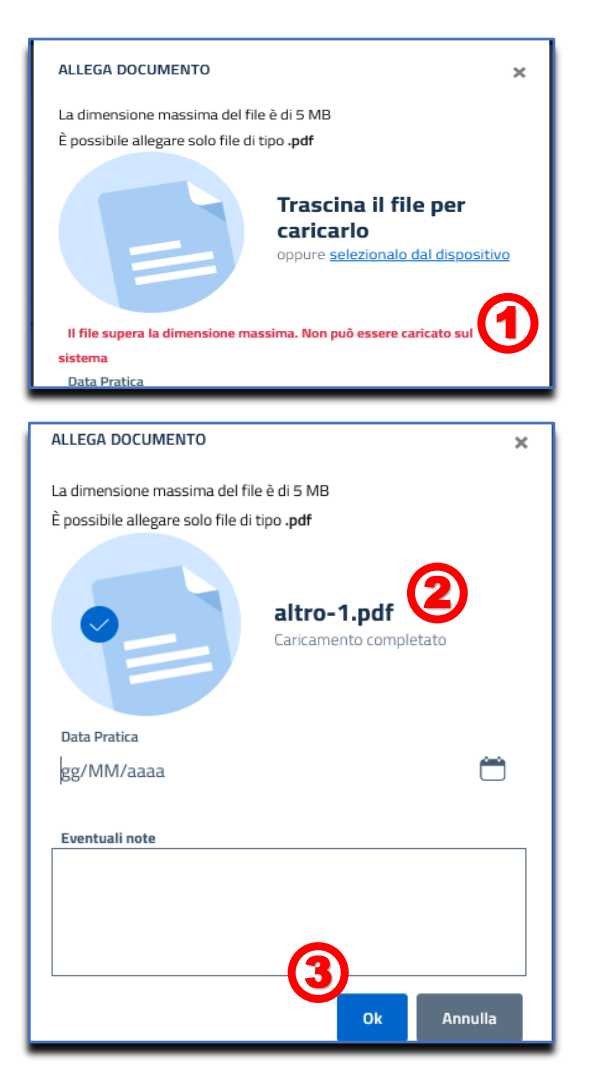

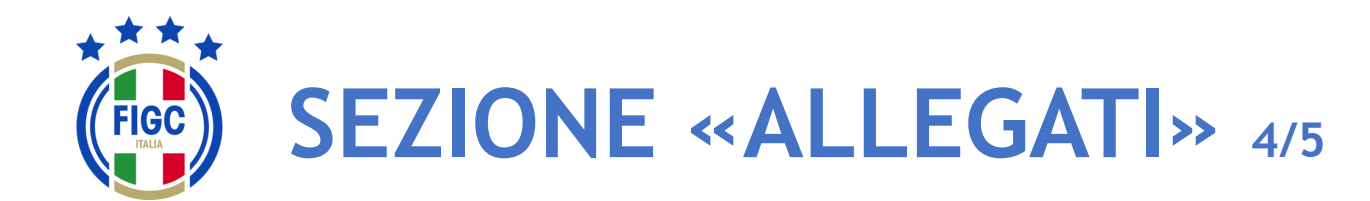

- CR/Divisione/Dipartimento
- Lega
- Ufficio Anagrafe Federale

Per alcuni allegati è previsto il bottone "Scarica modulo precompilato"

L'Utente che istruisce la pratica preme il bottone (1) e scarica un documento precompilato .

Se preme su "Carica" (2), può caricare il documento precompilato scaricato, seguendo i passaggi descritti precedentemente.

Per eliminare il file caricato, basta portare il cursore in corrispondenza del nome del file caricato.

L'Utente che istruisce la pratica preme il bottone "Rimuovi Allegato" e l'allegato viene rimosso.

| • | Alle    | egati<br><u>*</u> Scarica Pintero                                                                                                    | fascicolo |
|---|---------|----------------------------------------------------------------------------------------------------|-----------|
|   | -<br>57 | Modulo di presentazione della domanda di autorizzazione al mutamento di denominazione sociale* - 0 file selezionati Carica  Scarica modulo precompilato  firmare il modulo pre-compilato, dopodichè allegarlo alla pratica |           |
|   | +       | Verbale dell'assemblea dei soci deliberante il mutamento di denominazione sociale* - 0 file selezionati                                                                                                    |           |
|   | +       | Atto costitutivo* - 0 file selezionati                                                                                                    |           |

|            | Modulo di presentazione della domanda di autorizzazione al mutamento di denominazione sociale" - 1 file selezionati     |  |
|------------|----------------------------------------------------------------------------------------------------|--|
| <b>1</b> 0 | arica 🕹 Scarica modulo precompilato                                                                                     |  |
| Scari      | care e firmare il modulo pre-compilato, dopodichè allegarlo alla pratica                                                |  |
| F          | Modulo di presentazione della domanda di autorizzazione al mutamento di denominazione sociale _20230608-1858.pdf 🕬 🕅 [] |  |
| Caric      | ato il: 8/6/2023 Data di riferimento: 2/6/2023                                                                          |  |
| Note       | -                                                                                                    |  |

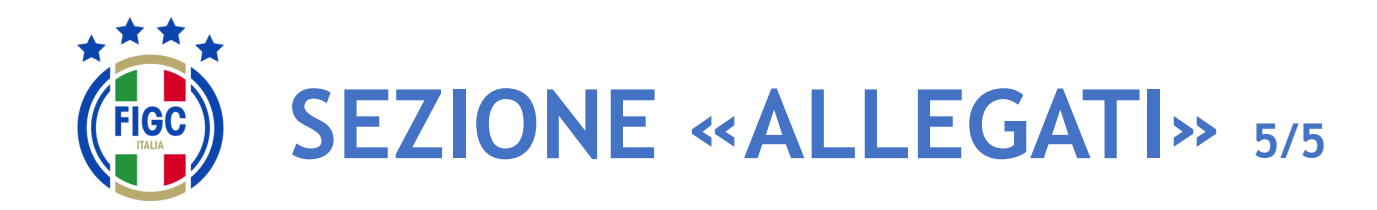

- CR/Divisione/Dipartimento
- Lega
- Ufficio Anagrafe Federale

L'Utente può scaricare il singolo allegato premendo sul nome

Modulo di presentazione della domanda di autorizzazione al mutamento di denominazione sociale\* - 1 file selezionati
 Carica
 Scarica modulo precompilato
 Scaricare e firmare il modulo pre-compilato, dopodichè allegarlo alla pratica
 Modulo di presentazione della domanda di autorizzazione al mutamento di denominazione sociale\_20230608-1858.pdf 84.8KB 
 Caricato il: 8/6/2023 Data di riferimento: 2/6/2023
 Note: -

L'Utente può scaricare l'intero fascicolo di documenti allegati premendo il bottone "Scarica l'intero fascicolo".

| Alle | gati                                                                                                    | ∽    |
|------|----------------------------------------------------------------------------------------------------|------|
| _    | Modulo di presentazione della domanda di autorizzazione al mutamento di denominazione sociale* - 0 file selezio | nati |

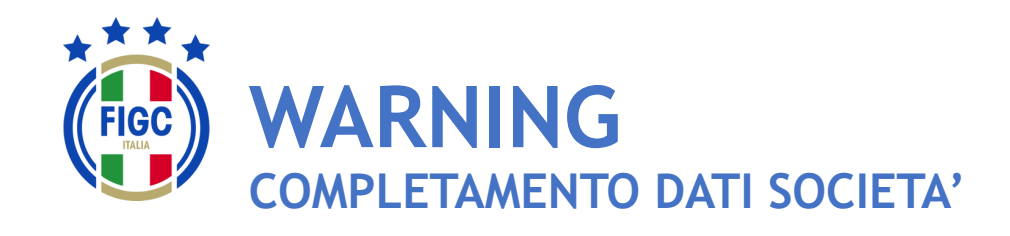

Se non è presente la Ragione Sociale/Denominazione sociale della società l'Utente verrà notificato con un warning durante la fase di inserimento delle pratiche

L'Utente Società preme "**pagina società**" per effettuare l'inserimento.

L'Utente Società verrà reindirizzato nella pagina di dettaglio della società e potrà procede con l'inserimento dei dati come specificato nel paragrafo "**Modifica dati società**".

| La ragione sociale\denominazione sociale del club risulta assente, prima di generare la pratica si prega di aggiornare l'informazione     mancante     ella pagina società |                                 |                           |                                                        |                  |  |  |  |  |  |  |  |  |
|----------------------------------------------------------------------------------------------------|---------------------------------|---------------------------|--------------------------------------------------------|------------------|--|--|--|--|--|--|--|--|
| Conferimento d'azienda 🖂                                                                                                    |                                 |                           |                                                        |                  |  |  |  |  |  |  |  |  |
| Dettagli della pratica                                                                                                    |                                 |                           |                                                        |                  |  |  |  |  |  |  |  |  |
| Matricola societã<br>949447                                                                                                    | Nome società<br>ABANELLA MILANO | Matricola Fifa<br>1097G8H | Lega/Divisione/Dipartimento/Comitato<br>C.R. LOMBARDIA | Stato<br>BOZZA   |  |  |  |  |  |  |  |  |
| N° Protocollo<br>N/A                                                                                                    | Data pratica<br>08/06/23        | Stagione 2022/2023        | N° pratica lega di competenza<br>N/A                   |                  |  |  |  |  |  |  |  |  |
| Note alla prat                                                                                                    | ica                             |                           |                                                        |                  |  |  |  |  |  |  |  |  |
|                                                                                                    | Nessuna nota per questa pratica |                           |                                                        |                  |  |  |  |  |  |  |  |  |
|                                                                                                    |                                 |                           |                                                        | Salva come Bozza |  |  |  |  |  |  |  |  |
|                                                                                                    |                                 |                           |                                                        |                  |  |  |  |  |  |  |  |  |

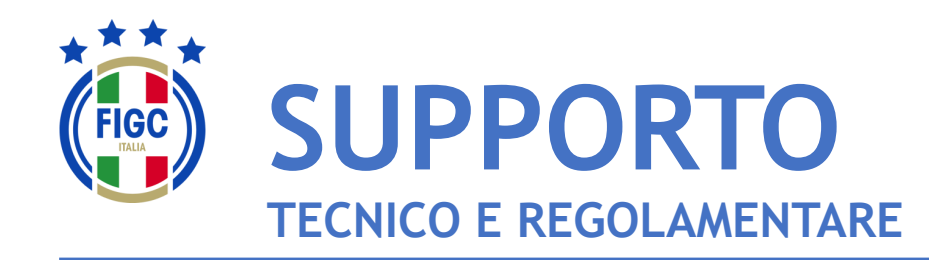

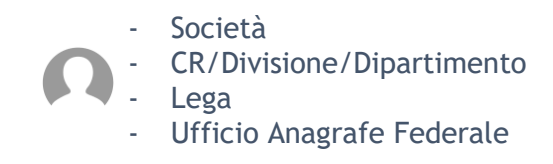

Per **PROBLEMATICHE TECNICHE** relative al funzionamento della Piattaforma PORTALE SERVIZI FIGC è disponibile un supporto tecnico all'indirizzo

# supportotecnico@figc.it

Per chiarimenti di NATURA REGOLAMENTARE scrivere a

registro.societafederali@figc.it

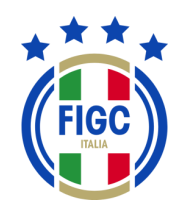

## **GRAZIE PER L'ATTENZIONE!**